## 多量程直流电源

PSW-Multi 系列

使用手册

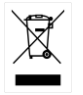

ISO-9001 CERTIFIED MANUFACTURER

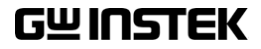

本手册所含资料受到版权保护,未经固纬电子实业股份 有限公司预先授权,不得将手册内任何章节影印、复制 或翻译成其它语言。

本手册所含资料在印制之前已经过校正,但因固纬电子 实业股份有限公司不断改善产品,所以保留未来修改产 品规格、特性以及保养维修程序的权利,不必事前通 知。

目录

| 安全说明               | 5                                                                                                |
|--------------------|--------------------------------------------------------------------------------------------------|
| 产品介绍               |                                                                                                  |
| PSW-Multi 系列介绍     | 10                                                                                               |
| 外观                 | 21                                                                                               |
| 工作原理               |                                                                                                  |
| 操作                 | 39                                                                                               |
| 设置                 | 40                                                                                               |
| 基本操作               | 57                                                                                               |
| 测试脚本               | 68                                                                                               |
| 设置                 |                                                                                                  |
| 设置                 | 80                                                                                               |
| 模拟控制               |                                                                                                  |
| 模拟远程控制介绍           |                                                                                                  |
| 远程监测               | 112                                                                                              |
| 通信接口               | 116                                                                                              |
| 接口设置               | 117                                                                                              |
| 维修                 | 132                                                                                              |
| FAQ                |                                                                                                  |
|                    | <b>-</b> - <b>-</b> - <b>-</b> - <b>-</b> - <b>-</b> - <b>-</b> - <b>-</b> - <b>-</b> - <b>-</b> |
| 附录                 | 135                                                                                              |
| PSW-Multi Web 控制说明 | 136                                                                                              |
| PSW-Multi 默认设置     | 145                                                                                              |
| 错误信息 & 信息          | 147                                                                                              |

| LED 显示格式                  | 147 |
|---------------------------|-----|
| 规格                        |     |
| PSW-Multi 尺寸              | 154 |
| Certificate Of Compliance | 158 |
| INDEX                     | 150 |
|                           | 159 |

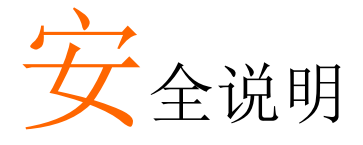

本章节包含操作和存储时必须遵照的重要安全说明。 在操作前请详细阅读以下内容,确保安全和最佳化 的使用。

#### 安全符号

这些安全符号会出现在本使用手册或仪器上。

| <b>小</b><br>警告 | 警告:产品在某一特定情况下或实际应用中可能对人体造成伤害或危及生命       |
|----------------|-----------------------------------------|
| ⚠_注意           | 注意:产品在某一特定情况下或实际应用中可能对产品本身或其它产品造成损坏     |
| <u>/4</u>      | 高压危险                                    |
| <u>(</u>       | 请参考使用手册                                 |
|                | 保护导体端子                                  |
| $\rightarrow$  | 接地端子                                    |
| X              | 勿将电子设备作为未分类的市政废弃物处理。请单<br>独收集处理或联系设备供应商 |

| 安全指南              |                                                                                                    |
|-------------------|----------------------------------------------------------------------------------------------------|
| 通常<br><u> </u> 注意 | <ul> <li>勿将重物置于 PSW-M 上</li> <li>避免严重撞击或不当放置而损坏 PSW-M</li> <li>避免静电释放至 PSW-M</li> <li>请使用匹配的连接线,切不可用裸线连接</li> <li>若非专业技术人员,请勿自行拆装仪器</li> </ul>                                                                                                    |
| 电源<br><u> </u>    | <ul> <li>AC 输入电压范围: 100Vac-240Vac +/-10%</li> <li>频率: 47Hz~63Hz</li> <li>将交流电源插座的保护接地端子接地,避免电击 触电</li> </ul>                                                                                                    |
| 清洁 PSW-Multi      | <ul> <li>清洁前先切断电源</li> <li>以中性洗涤剂和清水沾湿软布擦拭仪器。不要直接将任何液体喷洒到仪器</li> <li>不要使用含苯,甲苯,二甲苯和丙酮等烈性物质的化学药品或清洁剂</li> </ul>                                                                                                    |
| 操作环境              | <ul> <li>地点:室内,避免阳光直射,无灰尘,无导电污染<br/>(下注)</li> <li>相对湿度:20%~85%</li> <li>海拔:&lt;2000m</li> <li>温度:0°C to 50°C</li> <li>电源电压波动:+/-10%</li> <li>过电压类别:OVC II</li> <li>如果以制造商未规定的方式使用设备,则设备提供的保护可能会受损。</li> <li>LAN、RS232/RS485、USB和 GPIB 端口只能连接到通过双重/加强绝缘与主电源分离的电路。</li> </ul> |

(污染等级) EN 61010-1:2010 和 EN 61010-2-030 规定了如下污染程度。PSW-系列属于等级 2

污染指"可能引起绝缘强度或表面电阻率降低的外界物质,固体,液体或气体(电离气体)"。

- 污染等级 1: 无污染或仅干燥,存在非导电污染,污染无影响
- 污染等级 2:通常只存在非导电污染,偶尔存在由凝结物引起的短暂导电
- 污染等级 3:存在导电污染或由于凝结原因使干燥的非导电性
   污染变成导电性污染。此种情况下,设备通常处于避免阳光
   直射和充分风压条件下,但温度和湿度未受控制
- 存储环境 地点: 室内
  - 温度: -25°C to 70°C
  - 相对湿度: <90%,无冷凝

处理

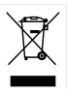

勿将电子设备作为未分类的市政废弃物处理。请单 独收集处理或联系设备供应商。请务必妥善处理丢 弃的电子废弃物,减少对环境的影响。

所有危险接线必须立即销毁,并按照上述标准进行更换。

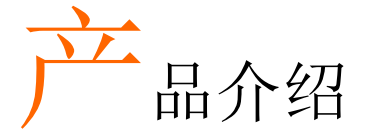

本章节简单介绍了电源的主要特点和前/后面板。 之后涉及了仪器的工作原理,包括操作模式、保护 模式和其它安全事项。

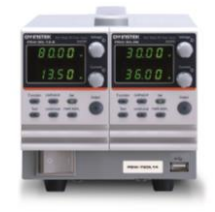

| PSW-Multi 系列介绍       |    |
|----------------------|----|
| 产品型号                 |    |
| 双通道型号                |    |
| 三通道型号                |    |
| 主要特点                 | 17 |
| 配件                   |    |
| PSW 30/40/80/160 配件  |    |
| PSW 250/800 配件       |    |
| 外观                   | 21 |
| PSW-Multi前面板         | 21 |
| PSW-720              | 21 |
| PSW-1080             |    |
| PSW-Multi 后面板 (低压型号) | 24 |
| PSW-720              |    |
| PSW-1080             |    |
| PSW-Multi 后面板 (高压型号) | 25 |
| PSW-720              | 25 |
| PSW-1080             | 25 |
| 工作原理                 |    |
| 工作区                  |    |
| CC 和 CV 模式           |    |
| 斜率                   |    |

## **G**<sup>W</sup>INSTEK

| 泄放控制  |  |
|-------|--|
| 灌电流列表 |  |
| 内阻    |  |
| 警报    |  |
| 注意事项  |  |
| 接地    |  |
|       |  |

## PSW-Multi 系列介绍

产品型号

PSW-Multi 系列由 37 个型号组成,分为 2 种输出端子类型(母线和 连接器类型)和 2 种不同尺寸的型号(PSW-720 和 PSW-1080)。 PSW-720 是 2 通道输出类型,PSW-1080 是 3 通道输出类型。母线输 出类型的型号为 PSW 30、PSW 40、PSW 80 和 PSW160,连接器类 型为 PSW 250 和 PSW 800。

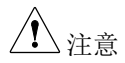

在整个用户手册中, PSW 30、PSW 40、PSW 80、 PSW 160、PSW 250、PSW 800 将分别指最大额定电 压为 30V、40V、80V、160V、250V 或 800V 的任何 PSW 型号。

PSW-Multi系列的每个通道都不支持串行或并行操作。

#### 双通道型号

| 型号         | 输出  | 电压额定值  | 电流额定值   | 输出类型      |
|------------|-----|--------|---------|-----------|
| PSW-720L11 | CH1 | 0-30V  | 0-36A   |           |
|            | CH2 | 0-30V  | 0-36A   |           |
|            | CH1 | 0-30V  | 0-36A   |           |
| PSW-720L12 | CH2 | 0-40V  | 0-27A   |           |
|            | CH1 | 0-30V  | 0-36A   |           |
| PSW-720L14 | CH2 | o-80V  | 0-13.5A |           |
|            | CH1 | 0-30V  | o-36A   |           |
| PSW-720L15 | CH2 | 0-160V | 0-7.2A  |           |
|            | CH1 | 0-40V  | 0-27A   |           |
| PSW-720L22 | CH2 | 0-40V  | 0-27A   |           |
|            | CH1 | 0-40V  | 0-27A   | BUSBar    |
| P5W-/20L24 | CH2 | o-8oV  | 0-13.5A |           |
|            | CH1 | 0-40V  | 0-27A   |           |
| PSW-720L25 | CH2 | 0-160V | 0-7.2A  |           |
| PSW-720L44 | CH1 | o-8oV  | 0-13.5A |           |
|            | CH2 | o-8oV  | 0-13.5A |           |
|            | CH1 | o-8oV  | 0-13.5A |           |
| P3W-/20L45 | CH2 | 0-160V | 0-7.2A  |           |
|            | CH1 | 0-160V | 0-7.2A  |           |
| PSW-720L55 | CH2 | 0-160V | 0-7.2A  |           |
| PSW-720H66 | CH1 | 0-250V | 0-4.5A  |           |
|            | CH2 | 0-250V | 0-4.5A  |           |
|            | CH1 | 0-250V | 0-4.5A  | Compostor |
| F5W-720H68 | CH2 | 0-800V | 0-1.44A | Connector |
|            | CH1 | o-800V | 0-1.44A |           |
| PSW-720H88 | CH2 | 0-800V | 0-1.44A |           |

三通道型号

| 型号           | 输出              | 电压额定值  | 电流额定值   | 输出类型   |
|--------------|-----------------|--------|---------|--------|
| PSW-1080L111 | CH1             | o-30V  | o-36A   |        |
|              | CH2             | o-30V  | o-36A   | _      |
|              | CH <sub>3</sub> | o-30V  | o-36A   |        |
|              | CH1             | o-30V  | o-36A   |        |
| PSW-1080L112 | CH2             | o-30V  | o-36A   |        |
|              | CH <sub>3</sub> | 0-40V  | 0-27A   |        |
|              | CH1             | o-30V  | o-36A   |        |
| PSW-1080L114 | CH2             | 0-30V  | o-36A   |        |
|              | CH <sub>3</sub> | o-8oV  | 0-13.5A |        |
|              | CH1             | 0-30V  | o-36A   |        |
| PSW-1080L115 | CH2             | 0-30V  | o-36A   |        |
|              | CH <sub>3</sub> | 0-160V | 0-7.2A  |        |
|              | CH1             | 0-30V  | o-36A   | _      |
| PSW-1080L122 | CH2             | 0-40V  | 0-27A   | _      |
|              | CH <sub>3</sub> | 0-40V  | 0-27A   |        |
|              | CH1             | 0-30V  | o-36A   | BusBar |
| PSW-1080L124 | CH2             | 0-40V  | 0-27A   |        |
|              | CH <sub>3</sub> | o-80V  | 0-13.5A |        |
|              | CH1             | 0-30V  | o-36A   | _      |
| PSW-1080L125 | CH2             | 0-40V  | 0-27A   | _      |
|              | CH <sub>3</sub> | 0-160V | 0-7.2A  | _      |
|              | CH1             | 0-30V  | o-36A   |        |
| PSW-1080L144 | CH2             | o-8oV  | 0-13.5A |        |
|              | CH <sub>3</sub> | o-80V  | 0-13.5A |        |
| PSW-1080L145 | CH1             | 0-30V  | o-36A   | _      |
|              | CH2             | o-80V  | 0-13.5A | _      |
|              | CH <sub>3</sub> | 0-160V | 0-7.2A  | _      |
|              | CH1             | 0-30V  | o-36A   |        |
| PSW-1080L155 | CH2             | 0-160V | 0-7.2A  |        |
|              | CH <sub>3</sub> | 0-160V | 0-7.2A  |        |

产品介绍

|              | CH1             | 0-40V  | 0-27A   | _       |
|--------------|-----------------|--------|---------|---------|
| PSW-1080L222 | CH2             | 0-40V  | 0-27A   | _       |
|              | CH3             | 0-40V  | 0-27A   | _       |
|              | CH1             | 0-40V  | 0-27A   |         |
| PSW-1080L224 | CH2             | 0-40V  | 0-27A   |         |
|              | CH <sub>3</sub> | o-8oV  | 0-13.5A |         |
|              | CH1             | 0-40V  | 0-27A   | _       |
| PSW-1080L225 | CH2             | 0-40V  | 0-27A   | _       |
|              | CH3             | 0-160V | 0-7.2A  | _       |
|              | CH1             | 0-40V  | 0-27A   |         |
| PSW-1080L244 | CH2             | o-8oV  | 0-13.5A |         |
|              | CH <sub>3</sub> | o-8oV  | 0-13.5A |         |
|              | CH1             | 0-40V  | 0-27A   |         |
| PSW-1080L245 | CH2             | o-8oV  | 0-13.5A | BusBar  |
|              | CH <sub>3</sub> | 0-160V | 0-7.2A  | -005001 |
| PSW-1080L255 | CH1             | 0-40V  | 0-27A   |         |
|              | CH2             | 0-160V | 0-7.2A  |         |
|              | CH3             | 0-160V | 0-7.2A  |         |
|              | CH1             | o-8oV  | 0-13.5A |         |
| PSW-1080L444 | CH2             | o-8oV  | 0-13.5A |         |
|              | CH <sub>3</sub> | o-8oV  | 0-13.5A | _       |
|              | CH1             | o-8oV  | 0-13.5A |         |
| PSW-1080L445 | CH2             | o-8oV  | 0-13.5A |         |
|              | CH <sub>3</sub> | 0-160V | 0-7.2A  |         |
| PSW-1080L455 | CH1             | o-80V  | 0-13.5A | _       |
|              | CH2             | 0-160V | 0-7.2A  |         |
|              | CH <sub>3</sub> | 0-160V | 0-7.2A  | _       |
|              | CH1             | 0-160V | 0-7.2A  |         |
| PSW-1080L555 | CH2             | 0-160V | 0-7.2A  |         |
|              | CH <sub>3</sub> | 0-160V | 0-7.2A  |         |

|              | CH1             | 0-250V | 0-4.5A  |           |
|--------------|-----------------|--------|---------|-----------|
| PSW-1080H666 | CH2             | 0-250V | 0-4.5A  |           |
|              | CH <sub>3</sub> | 0-250V | 0-4.5A  |           |
|              | CH1             | 0-250V | 0-4.5A  |           |
| PSW-1080H668 | CH2             | 0-250V | 0-4.5A  | Connector |
|              | CH <sub>3</sub> | o-800V | 0-1.44A |           |
|              | CH1             | 0-250V | 0-4.5A  | Connector |
| PSW-1080H688 | CH2             | o-800V | 0-1.44A |           |
|              | CH <sub>3</sub> | o-800V | 0-1.44A |           |
|              | CH1             | o-800V | 0-1.44A |           |
| PSW-1080H888 | CH2             | o-800V | 0-1.44A |           |
|              | CH <sub>3</sub> | 0-800V | 0-1.44A |           |

除了输出类型不同之外,每个单元的输出通道和电压也不同。PSW-720 是双通道输出, PSW-1080 是三通道输出。

产品介绍

PSW-Multi2-通道模块,低压型号

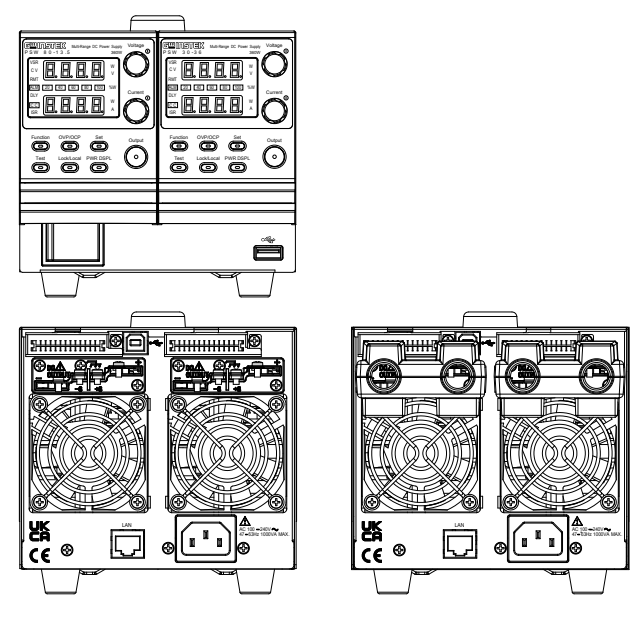

#### PSW-Multi2-通道模块,高压型号

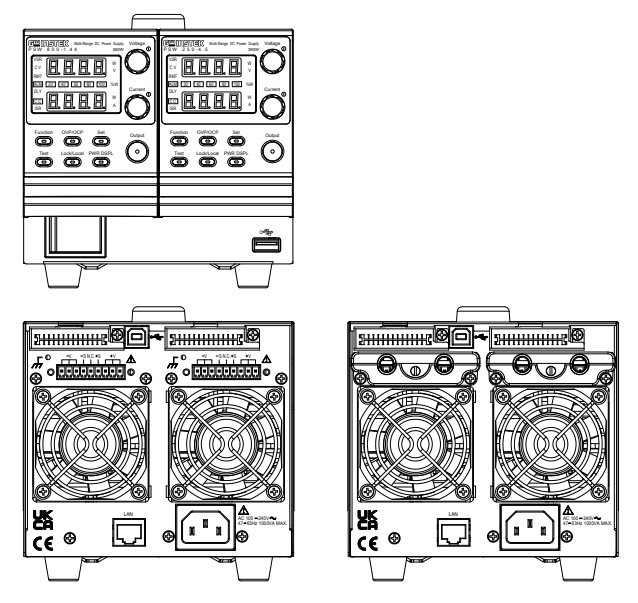

#### **G**<sup>w</sup>INSTEK

PSW-Multi 3-通道模块,低压型号

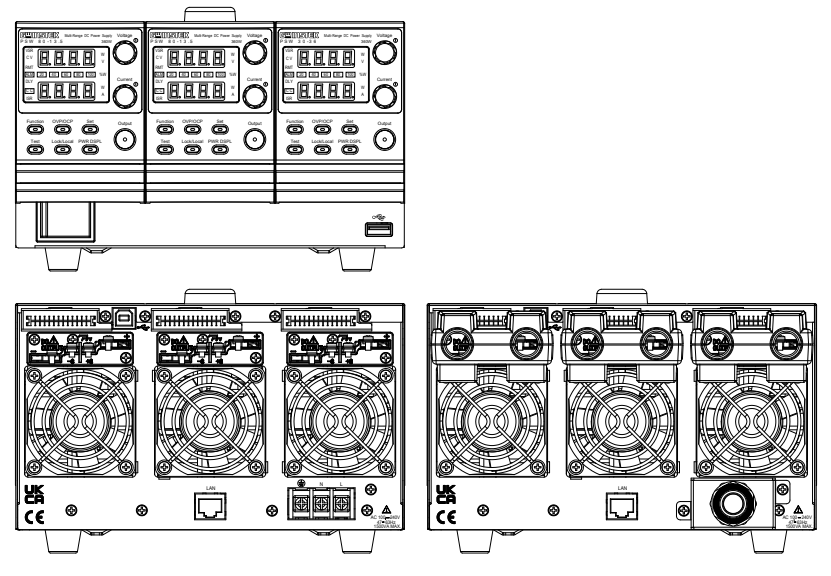

#### PSW-Multi 3-通道模块,高压型号

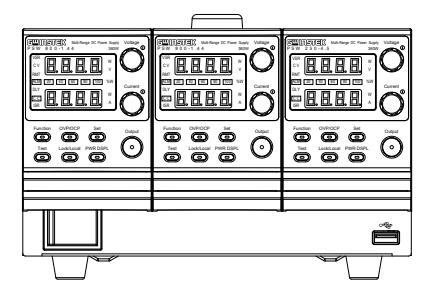

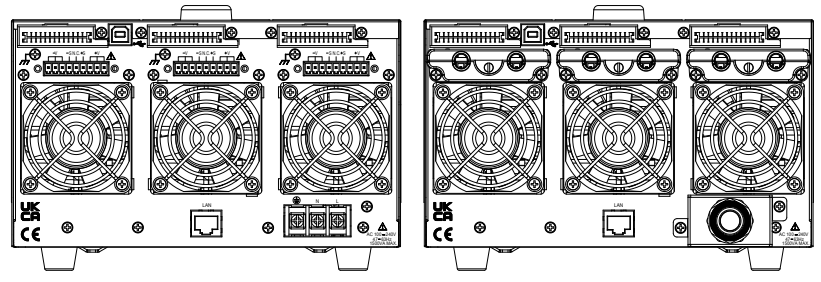

主要特点

| 性能 | <ul> <li>高性能/功率</li> </ul>                        |  |  |  |  |
|----|---------------------------------------------------|--|--|--|--|
|    | • 节能开关型电源                                         |  |  |  |  |
|    | • 负载元件影响小                                         |  |  |  |  |
|    | • 1ms的快速瞬态恢复时间                                    |  |  |  |  |
|    | • 快速输出响应时间                                        |  |  |  |  |
| 桂占 | OVE OCE 和 OLE (OTE) 伊拉                            |  |  |  |  |
| 符只 | • OVP, OCP 和 OHP (OTP) 保护                         |  |  |  |  |
|    | • 可调电压和电流斜率                                       |  |  |  |  |
|    | <ul> <li>可调泄放控制,关闭电源后快速将电量消耗至安<br/>全准位</li> </ul> |  |  |  |  |
|    | • 多个远程监测和控制选项                                     |  |  |  |  |
|    | • 开机配置设置。                                         |  |  |  |  |
|    | • 支持测试脚本                                          |  |  |  |  |
|    | • Web 服务器监测和控制                                    |  |  |  |  |
| 拉口 | • 以太网端口                                           |  |  |  |  |
| 按口 | • 用于模拟电压和电流监测的模拟连接器                               |  |  |  |  |
|    | • USB 主机和设备端口                                     |  |  |  |  |

#### 配件

请在使用 PSW Multi之前检查内容。

#### PSW 30/40/80/160 配件

| 标配 | 料号        | 说明                                                                                            |
|----|-----------|-----------------------------------------------------------------------------------------------|
|    |           | 电源线 (PSW-720)                                                                                 |
|    |           | 电源线 (PSW-1080)                                                                                |
|    | PSW-009   | 输出端子盖(per channel)                                                                            |
|    | GTL-123   | 测试线: 1x red, 1x black (per channel)                                                           |
|    | GTL-240   | USB 连接线                                                                                       |
|    | PSW-004   | 基本工具包(per channel):<br>M4 接线螺钉和垫圈 x2, M8 端子螺<br>栓、螺母和垫圈 x2, 隔尘网 x1, 模<br>拟控制保护模 x1, 模拟控制锁杆 x1 |
| 选配 | 料号        | 说明                                                                                            |
|    | GET-001   | 最大 30A 的延伸端子                                                                                  |
|    | GET-005   | 最大 20A 的延伸端子(欧洲)                                                                              |
|    | PSW-001   | 工具包:                                                                                          |
|    |           | 管脚接点 x10,插座 x1, 防护盖 x1                                                                        |
|    | PSW-002   | 简易IDC工具                                                                                       |
|    | PSW-003   | 触点清除工具                                                                                        |
|    | GRA-410-J | 机架安装适配器(JIS)                                                                                  |
|    | GRA-410-E | 机架安装适配器(EIA)                                                                                  |
|    | GUG-001   | GPIB to USB adapter                                                                           |
|    | GTL-240   | USB Cable                                                                                     |

|    | GUR-001A | RS-232 to USB adapter with M3 rivet nut           |
|----|----------|---------------------------------------------------|
|    | GUR-001B | RS-232 to USB adapter with #4-40<br>UNC rivet nut |
| 下载 | 名称       | 说明                                                |

PSW-Multi\_cdc.inf USB 驱动

#### PSW 250/800 配件

| 标配 | 料号        | 说明                                                             |
|----|-----------|----------------------------------------------------------------|
|    |           | 电源线(PSW-720)                                                   |
|    |           | 电源线(PSW-1080)                                                  |
|    | PSW-011   | 高压输出端子盖<br>(per channel)                                       |
|    | GTL-240   | USB Cable                                                      |
|    | PSW-012   | 高压输出端子盖<br>(per channel)                                       |
|    | PSW-oo8   | 基本配件包 (per channel):<br>(空气过滤器 x1, 虚拟模拟控制保护<br>x1. 模拟控制锁定电平 x1 |
| 选配 | 料号        | 说明                                                             |
|    | GET-002   | 最大 10A 的延伸端子                                                   |
|    | PSW-001   | 工具包:                                                           |
|    |           | 管脚接点 x10,插座 x1,防护盖 x1                                          |
|    | PSW-002   | 简易 IDC 工具                                                      |
|    | PSW-003   | 触点清除工具                                                         |
|    | GRA-410-J | 机架安装适配器(JIS)                                                   |

|    | GRA-410-E | 机架安装适配器(EIA)                                      |
|----|-----------|---------------------------------------------------|
|    | GTL-130   | 测试线: 2x red, 2x black                             |
|    | GUG-001   | GPIB to USB adapter                               |
|    | GTL-240   | USB Cable                                         |
|    | GUR-001A  | RS-232 to USB adapter with M3 rivet nut           |
|    | GUR-001B  | RS-232 to USB adapter with #4-40<br>UNC rivet nut |
| 下载 | 名称        | 说明                                                |
|    |           |                                                   |

PSW-Multi\_cdc.inf USB driver

外观

PSW-Multi前面板

PSW-720

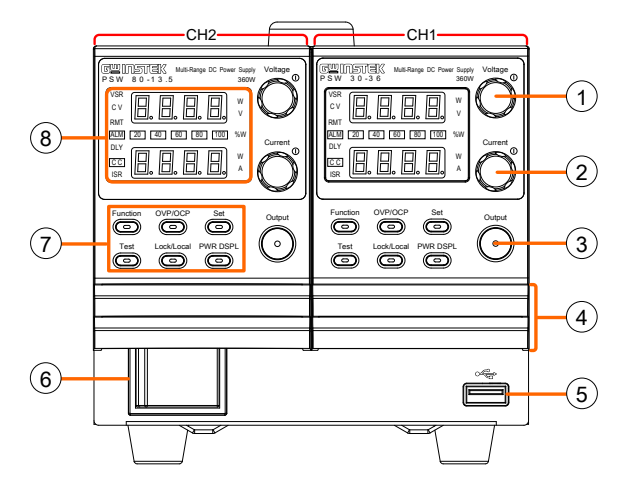

PSW-1080

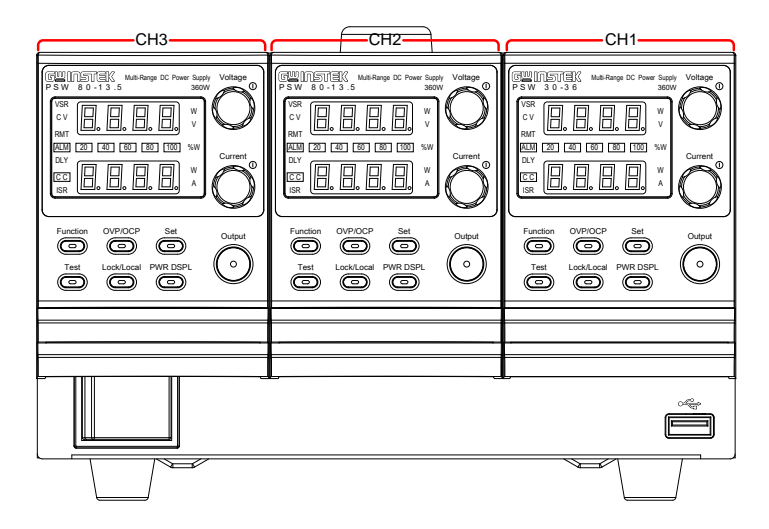

1 电压旋钮 设置电压 Voltage  $\bigcirc$ 2 电流旋钮 Current 设置电流  $\bigcirc$ 3 输出按钮 按下可打开输出。输出处于活动状态 Output 时,输出键将亮起。 0 4 盖板 USB 用于数据传输、加载测试脚本等的 5 USB 端口。 6 电源开关 用于打开/关闭电源(具有跳闸功 能)。  $\cap$ 

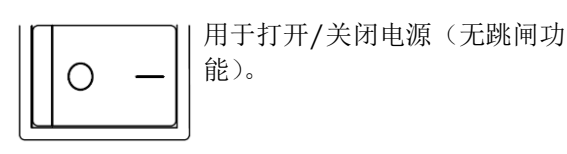

7 功能键 当某个键处于活动状态时,功能键和输出键将点亮。

 $\bigcirc$ 

 $\bigcirc$ 

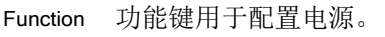

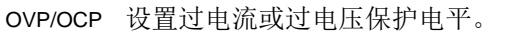

|   |       | Set                                                  | 设置电流和电压限制。                                                                                                    |
|---|-------|------------------------------------------------------|----------------------------------------------------------------------------------------------------|
|   |       | Test                                                 | 用于运行自定义脚本进行测试。                                                                                                    |
|   |       | Lock/Local                                           | 锁定或解锁面板键以防止意外更改面板<br>设置。                                                                                                    |
|   |       | PWR DSPL                                             | 将显示从查看 V/A → V/W or A/W*切                                                                                                    |
|   |       | $\bigcirc$                                           | 换。 *按下 V/W 的电压旋钮,按下 A/W 的电流                                                                                                    |
|   |       |                                                      | 旋钮。                                                                                                    |
| 8 | 显示指示器 | VSR                                                  | 旋钮。<br>电压斜率                                                                                                    |
| 8 | 显示指示器 | VSR<br>C V                                           | 旋钮。<br>电压斜率<br>固定电压模式                                                                                                    |
| 8 | 显示指示器 | VSR<br>C V<br>RMT                                    | 旋钮。<br>电压斜率<br>固定电压模式<br>远程控制模式                                                                                                    |
| 8 | 显示指示器 | VSR<br>C V<br>RMT                                    | 旋钮。<br>电压斜率<br>固定电压模式<br>远程控制模式<br>警报打开                                                                                                    |
| 8 | 显示指示器 | VSR<br>CV<br>RMT<br>ALM<br>DLY                       | 旋钮。<br>电压斜率<br>固定电压模式<br>远程控制模式<br>警报打开<br>延迟输出                                                                                                    |
| 8 | 显示指示器 | VSR<br>CV<br>RMT<br>ALM<br>DLY<br>CC                 | 旋钮。<br>电压斜率<br>固定电压模式<br>远程控制模式<br>警报打开<br>延迟输出<br>固定电流模式                                                                                                    |
| 8 | 显示指示器 | VSR<br>CV<br>RMT<br>ALM<br>DLY<br>CC<br>ISR          | <ul> <li>旋钮。</li> <li>电压斜率</li> <li>固定电压模式</li> <li>远程控制模式</li> <li>警报打开</li> <li>延迟输出</li> <li>固定电流模式</li> <li>电流斜率</li> </ul>                                    |
| 8 | 显示指示器 | VSR<br>CV<br>RMT<br>ALM<br>DLY<br>CC<br>ISR<br>20 40 | <ul> <li>旋钮。</li> <li>电压斜率</li> <li>固定电压模式</li> <li>远程控制模式</li> <li>迹程控制模式</li> <li>警报打开</li> <li>延迟输出</li> <li>固定电流模式</li> <li>电流斜率</li> <li>Power bar</li> </ul> |

PSW-Multi 后面板 (低压型号)

PSW-720

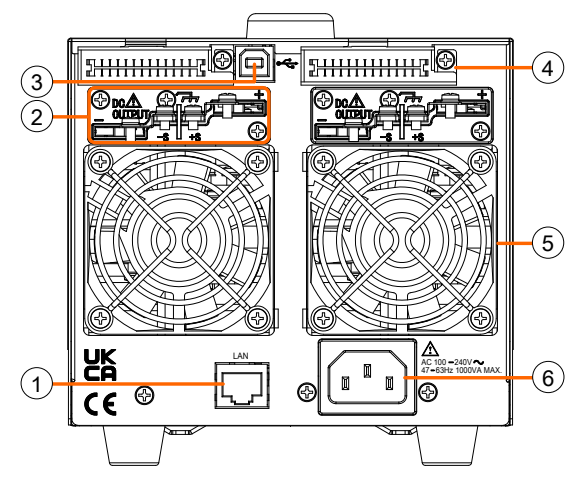

PSW-1080

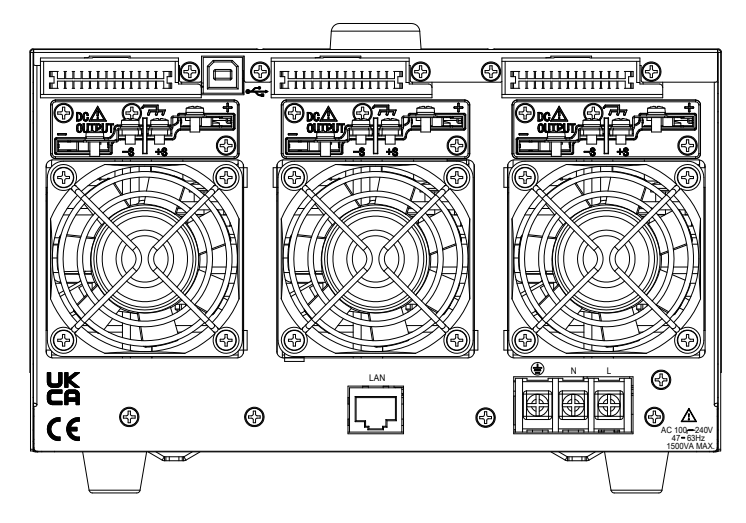

PSW-Multi 后面板 (高压型号)

PSW-720

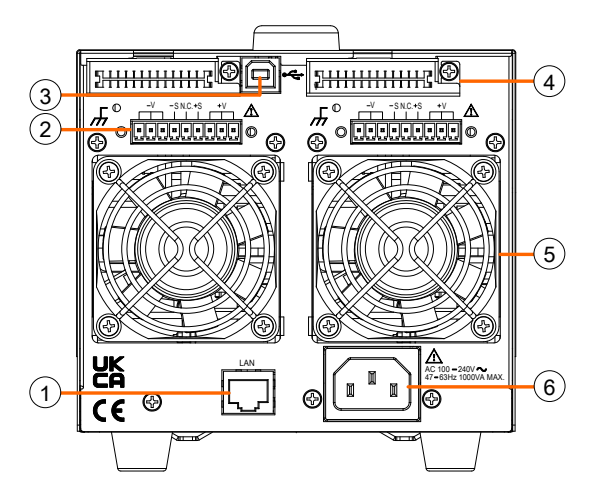

PSW-1080

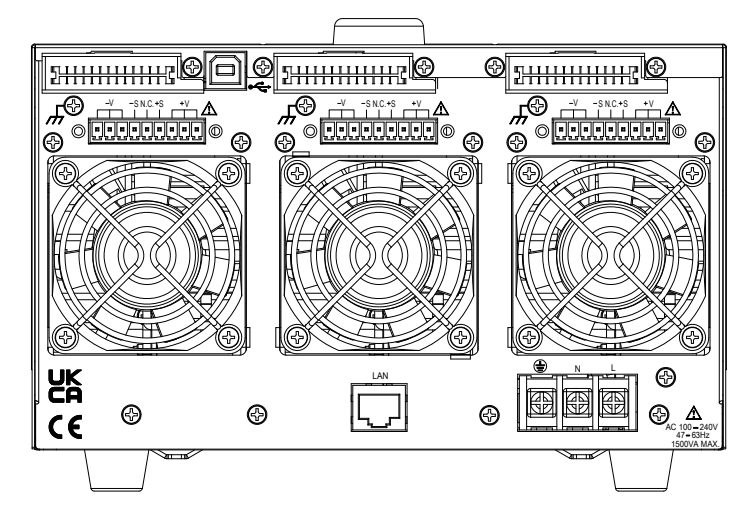

- 1 以太网端口
- 2 输出端子 (30, 40, 80, 160 volt models)

输出端子

models)

(250, 800 volt

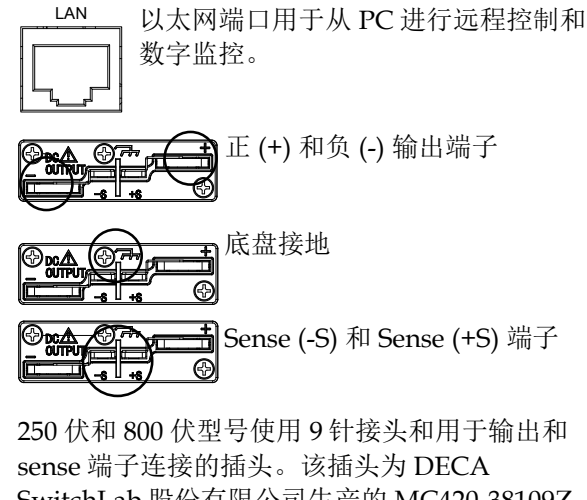

SwitchLab 股份有限公司生产的 MC420-38109Z 插头。该插头也可单独提供(GW 零件号 PSW-012)。

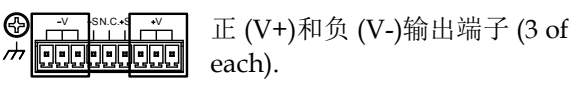

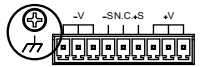

底盘接地

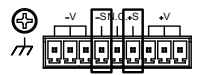

Sense (-S) 和 Sense (+S) 端子

3 USB B port

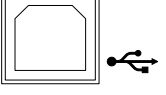

4 模拟控制连接器

USB B 端口用于远程控制。

#### 标准 26 针 MIL 连接器 (OMRON XG4 IDC plug).

模拟控制接头用于监测电流和 电压输出、机器状态(OVP、 OCP、OHP(OTP)等),并 用于模拟控制电流和电压的输 出。

使用 OMRON XG5 IDC 插座

- 5 风扇
- 6 线路电压输入 (PSW-720)

线路电压输入 (PSW-1080)

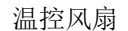

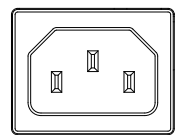

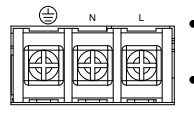

作为配合插座。

- 电压输入: 100~240 VAC
- 线路频率: 50Hz/60 Hz (可自动 切换)
  - 电压输入: 100~240 VAC
- 线路频率: 50Hz/60 Hz (可自 动切换)

## 工作原理

本章节介绍了基本工作原理、保护模式和使用前必须考虑的重要事项。

工作区

背景

PSW 是一款直流电源,具有高电压和电流输出。它可以运行在 CC 或 CV 模式下,工作范围仅由输出功率限制。

工作区由额定输出功率以及额定电压和额定电流决定。下图显示 PSW 30-36 的工作区和额定输出功率。

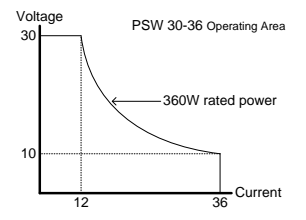

当电源总输出功率(电流 x 电压输出)小于额定功率 输出时, PSW 作为典型的定电流、定电压电源。

当总输出功率(电流 x 电压输出)大于额定功率输出时,有效输出限制在电源工作区。此时,输出电流和电压仅与负载值有关。

比较各电源的工作区,如下图所示:

PSW-Multi 250V, 800V 工作区

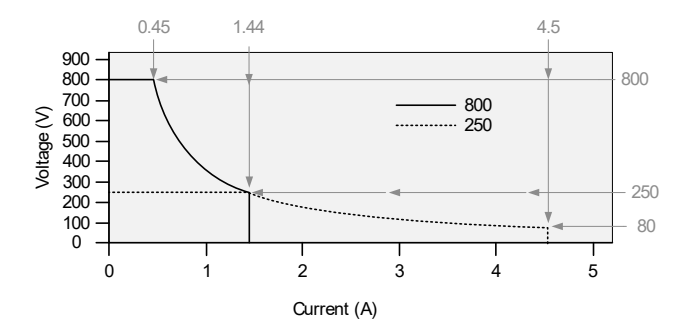

PSW-Multi 8oV, 16oV 工作区

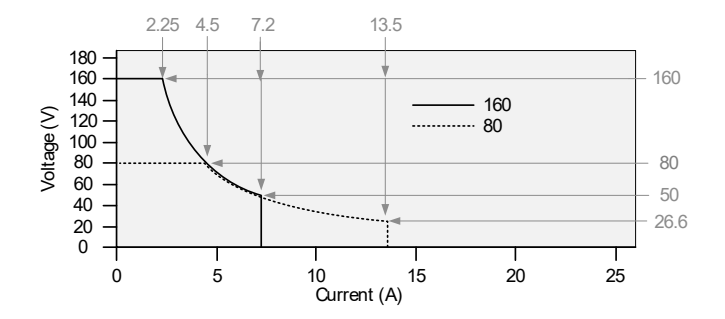

PSW-Multi 30, 40V 工作区

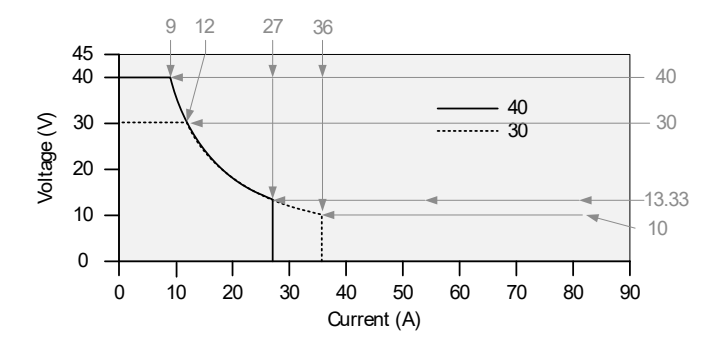

CC 和 CV 模式

CC和CV模式说 当电源运行在定电流模式时(CC),负载接收恒定电明 流。即使改变输出电压,电流仍保持不变。直至负载电阻增加到电流限度(Iser)不能承受时,电源切换成 CV模式。该切换点称为交越点。

当电源运行在 CV 模式时,负载接收恒定电压,电 流随负载而变化。当负载电阻过低不能继续维持在 定电压时,电源切换成 CC 模式,且保持电流限值 恒定不变。

电源运行在 CC 或是 CV 模式,取决于设置电流 (Iser)、设置电压(Vser)、负载电阻(RL)和临界电阻 (RC)。临界电阻由 Vser/Iser 决定。当负载电阻大于 临界电阻时,电源运行在 CV 模式。这意味着输出 电压等于 Vser 电压,电流小于 Iser。如果负载电阻 减小,输出电流达到 Iser 时,电源切换成 CC 模 式。

反之,当负载电阻小于临界电阻时,电源运行在 CC 模式。CC 模式下,输出电流等于 Iser,输出电压小于 VSET。

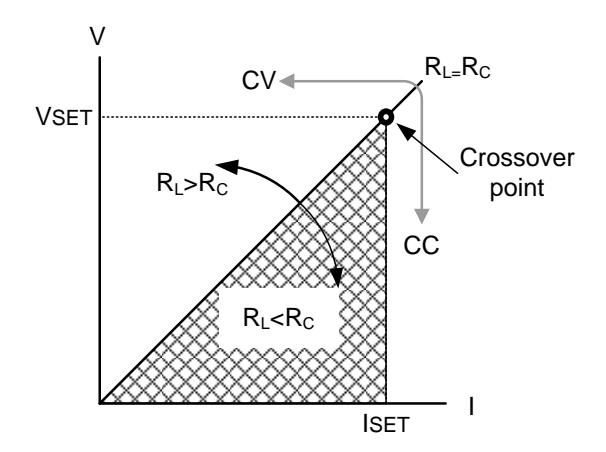

30

#### **G**<sup>w</sup>INSTEK

斜率

原理

PSW 可以选择 CC 和 CV 模式的斜率,限制电流/电压 消耗。斜率设置分为高速优先和斜率优先。高速优 先模式不允许在 CC 或 CV 模式下设置斜率,而斜率 优先模式正好相反,且上升和下降斜率都能独立设 置。

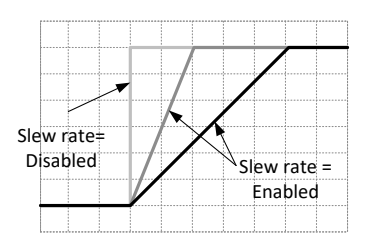

泄放控制

背景

PSW 直流电源设计了一个与输出终端平行的泄放电阻。

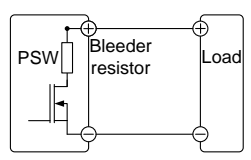

当关闭电源断开负载时,泄放电阻将消耗滤波电 容中的电量。若没有泄放电阻,电源可能会对滤 波电容持续充电,造成潜在危险。 此外,泄放电阻作为最小电压负载,还可以起到 平滑电压调节率的作用。 通过设置开启/关闭泄放电阻。

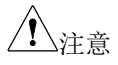

默认开启泄放电阻。在电池充电应用中,当仪器 关闭时,请确保断开泄放电阻,因为泄放电阻会 向连接的电池放电。

#### **G**<sup>w</sup>INSTEK

灌电流列表

背景 根据分压电路设置,来自外部电压源的灌电流(参考值)。

#### PSW 30-36

| Vout | Bleeder ON | Bleeder OFF |
|------|------------|-------------|
| voui | Sink Cu    | rrent       |
| (V)  | (A)        | (mA)        |
| 1    | 1.455      | 0.000       |
| 3    | 1.733      | 0.000       |
| 5    | 1.559      | 0.002       |
| 10   | 1.123      | 0.009       |
| 15   | 0.715      | 0.014       |
| 20   | 0.471      | 0.021       |
| 25   | 0.353      | 0.031       |
| 30   | 0.267      | 0.038       |

PSW 40-27

| Vout | Bleeder ON | Bleeder OFF |
|------|------------|-------------|
| vout | Sink Cu    | rrent       |
| (V)  | (A)        | (mA)        |
| 5    | 1.193      | 0.002       |
| 10   | 0.994      | 0.009       |
| 15   | 0.799      | 0.014       |
| 20   | 0.625      | 0.021       |
| 25   | 0.51       | 0.025       |
| 30   | 0.445      | 0.03        |
| 35   | 0.397      | 0.035       |
| 40   | 0.356      | 0.041       |

PSW 80-13.5

| Vout | Bleeder ON | Bleeder OFF |
|------|------------|-------------|
| vout | Sink Cu    | rrent       |
| (V)  | (A)        | (mA)        |
| 5    | 0.640      | 0.002       |
| 10   | 0.589      | 0.009       |
| 20   | 0.488      | 0.015       |
| 30   | 0.387      | 0.026       |
| 40   | 0.292      | 0.032       |
| 50   | 0.224      | 0.045       |
| 60   | 0.188      | 0.058       |
| 80   | 0.140      | 0.084       |

#### PSW 160-7.2

| Vout   | Bleeder ON | Bleeder OFF |
|--------|------------|-------------|
| vout - | Sink Cu    | rrent       |
| (V)    | (A)        | (mA)        |
| 10     | 0.173      | 0.009       |
| 20     | 0.164      | 0.017       |
| 40     | 0.146      | 0.034       |
| 60     | 0.128      | 0.057       |
| 80     | 0.112      | 0.076       |
| 100    | 0.101      | 0.095       |
| 130    | 0.093      | 0.128       |
| 160    | 0.088      | 0.207       |
|        |            |             |

#### PSW 250-4.5

| Vout | Bleeder ON | Bleeder OFF |
|------|------------|-------------|
| voui | Sink Cu    | rrent       |
| (V)  | (A)        | (mA)        |
| 10   | 0.158      | 0.031       |
| 30   | 0.143      | 0.098       |
| 50   | 0.129      | 0.164       |
| 80   | 0.107      | 0.267       |
| 100  | 0.092      | 0.333       |
| 150  | 0.061      | 0.508       |
| 200  | 0.463      | 0.697       |
| 250  | 0.035      | 0.961       |

#### PSW 800-1.44

| Vout | Bleeder ON | Bleeder OFF |
|------|------------|-------------|
| vout | Sink Cu    | rrent       |
| (V)  | (A)        | (mA)        |
| 20   | 0.061      | 0.056       |
| 50   | 0.058      | 0.138       |
| 100  | 0.054      | 0.274       |
| 200  | 0.046      | 0.550       |
| 300  | 0.037      | 0.823       |
| 400  | 0.029      | 1.097       |
| 600  | 0.020      | 1.653       |
| 800  | 0.015      | 2.214       |

#### 内阻

| 背景   | 在 PSW 上,电源的内阻可<br>设置内部电阻时,可以将<br>联的电阻。这允许电源模<br>铅酸电池。 | 可以在软件中自定义。当<br>其视为与正向输出端子串<br>拟具有内阻的电源,例如 |
|------|-------------------------------------------------------|-------------------------------------------|
| 内阻范围 | 型号                                                    | 内阻范围                                      |
|      | PSW 30-36                                             | o.ooo ~ o.833Ω                            |
|      | PSW 40-27                                             | 0.000 ~ 1.481Ω                            |
|      | PSW 80-13.5                                           | 0.000 ~ 5.926Ω                            |
|      | PSW 160-7.2                                           | 0.000 ~ 22.222Ω                           |
|      | PSW 250-4.5                                           | 0.00 ~ 55.55Ω                             |

PSW 800-1.44 0.0 ~ 555.5Ω

警报

PSW 电源具有一些保护功能。当设置保护报警后,ALM 符号显示在屏幕上。有关如何设置保护模式,请见 57 页。

OVP 过电压保护(OVP)功能避免高压损坏负载。

OCP 过电流保护功能避免大电流损坏负载。

OHP (OTP) 过温度保护功能避免仪器过热损坏。

断开电源开关 开启电源开关跳脱设置,当超过保护设置(OCP、 OVP、OHP(OTP)时,电源将自动关闭。

警报输出 经模拟控制接口输出报警。报警输出是一个单独的 开集光电耦合器输出。

# 注意具有跳闸功能的电源开关于 2024 年 9 月停用。PSW 系列在缺货后将改为无跳闸功能的电源开关。之后,电源开关跳闸功能设置不起作用。

注意事项

使用电源时应考虑以下情况。

| 浪涌电流        | 开机时电源会产生浪涌电流。确保在开机瞬间供电<br>充足,尤其在同时打开多台电源时。                                                                                           |
|-------------|----------------------------------------------------------------------------------------------------|
| <u> 注</u> 意 | 短时间内开关电源会产生浪涌电流,减少输入保险<br>丝和电源开关的使用寿命。                                                                                               |
| 脉冲或峰值负载     | 负载遭受电流峰值或脉冲,最大电流可能超过平均<br>电流值。PSW电流表仅显示平均电流值,即对于脉<br>冲电流负载,实际电流可能大于显示值。此时必须<br>增加电流限度或关闭大电源。下图为脉冲负载可能<br>超出电流限度的例子,以及电源电表显示的电流<br>值。 |

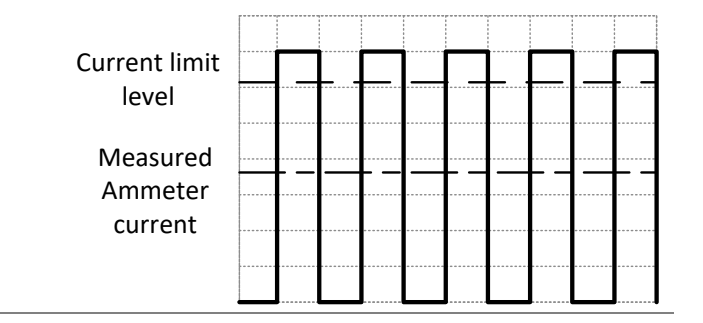

反向电流: 再生负载 当电源与再生负载(如变压器或逆变器)相连时, 反向电流会反馈回电源,且不能被 PSW 电源吸收。 对于这样一个可产生反向电流的负载,必须将电源 并联一个电阻,避免反向电流的流入。此方法仅在 泄放电阻关闭时适用。

为了计算虚拟电阻的阻值 R<sub>D</sub>,首先确定最大反向电流 I<sub>R</sub>,并确定输出电压 E<sub>O</sub>。

 $R_D(\Omega) \le E_O(V) \div I_R(A)$ 

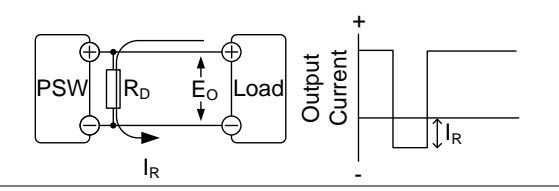

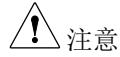

由于电阻吸收部分电流,电流输出减小。

确保使用的电阻能承受电源/负载的功率容量。
反向电流: 累计能量 当电源与电池等负载相连时,反向电流也许会流入 电源。为防止对电源的破坏,在电源和负载之间串 联一个反向电流保护二极管。

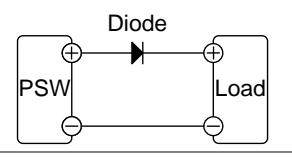

<u> 注意</u>

确保二极管的反向耐压能承受电源 2 倍的额定输出 电压,同向电流能承受电源 3~10 倍的额定输出电 流。

确保二极管能承受后续产生的热量。

当使用二极管限制反向电压时,远程检测功能关闭。

# **G**<sup>W</sup>INSTEK

接地

浮地

PSW 电源的输出端子与保护接地端子独立。当处于保护接地或浮地时,必须考虑负载、负载线和其它连接设备的绝缘能力。

当输出端子浮地时,负载和所有负载线必须绝缘, 且绝缘能力大于电源的绝缘电压。

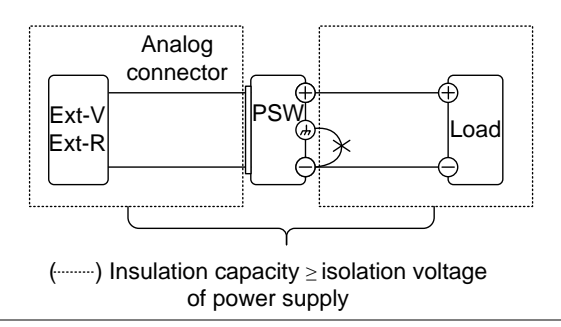

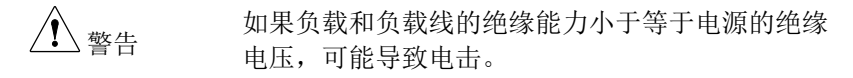

接地输出端子 如果正/负端子与保护接地端子相连,负载和负载 线需要的绝缘能力将大大减少。绝缘能力仅需大于 电源的最大输出电压即可。

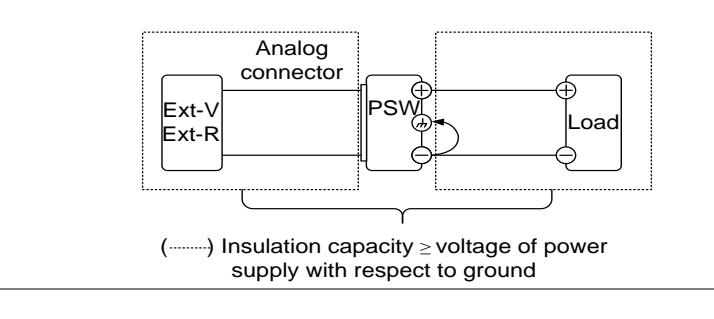

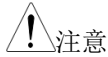

如果使用外部电压控制,请不要将外部电压端子接地,否则会造成短路。

# 操作

| 设置                       | 40 |
|--------------------------|----|
| 连接电源电压-PSW-1080 型号       | 40 |
| 安装过滤器                    | 42 |
| 开机                       | 42 |
| 线规                       | 43 |
| 输出端子 PSW 30/40/80/160    | 43 |
| 使用输出端子盖 PSW 30/40/80/160 | 46 |
| 输出端子 PSW 250/800         | 47 |
| 使用输出端子盖 PSW 250/800      |    |
| 使用机架装置                   | 51 |
| 如何使用仪器                   | 51 |
| 恢复出厂默认设置                 | 53 |
| 查看系统版本和创建日期              | 54 |
| 基本操作                     | 57 |
| 设置 OVP/OCP 准位            | 57 |
| 设置 C.V.模式                | 59 |
| 设置 C.C. 模式               | 62 |
| 显示模式                     | 65 |
| 面板锁定                     | 66 |
| 远程补偿                     |    |
| 测试脚本                     | 68 |
| 测试脚本文件格式                 | 69 |
| 操作测试脚本                   | 69 |
| 设置测试脚本                   | 70 |
| 从 USB 加载测试脚本             | 71 |
| 运行测试脚本(手动)               | 73 |
| 运行测试脚本(自动启动)             | 75 |
| 测试脚本汇出至 USB              | 76 |
| 删除测试脚本                   | 77 |
| 检查可用内存                   | 78 |

# 设置

连接电源电压-PSW-1080型号

背景 PSW-1080 型号使用通用电源输入,可用于 100 和 200 VAC 系统。要连接或更换电源线(GW Instek 零件号: 4320-91001101)请使用以下步骤:

下述步骤仅由专业人员完成。

确保断开 AC 电源线。

移除 1. 关闭电源开关

- 2. 松开电源线保护套
- 去掉电源盖上的2个螺钉, 然后移除电源线
- 4. 滑开 AC 端子盖
- 5. 移除 AC 电源线

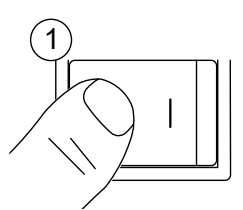

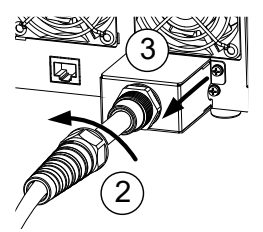

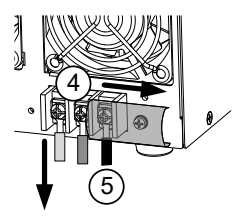

# G≝INSTEK

⊜ 安装 1. 将 AC 输入端子与 AC 电源 N 线相连 Δ • 白色/蓝色→零线(N) • 绿色/绿色-黄色→GND • 黑色/棕色 →火线 (L) Ground Neutral Line 2. 合上 AC 端子盖 2 3. 重新安装电源盖 9 4. 扭紧电源线保护套 3

## 安装过滤器

背景 PSW 有一个小过滤器 (GW Instek 料号 57RG-30B001X1),在操作前必须先将其插入控制面板下 方。必须为所有型号类型插入小过滤器。

> 在控制面板下方的开放区插入小 型过滤器

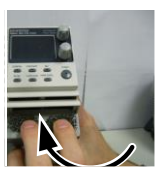

2. 准备就绪,可以开机

开机

步骤

步骤

1. PSW-720: 将电源线接入后 面板插座

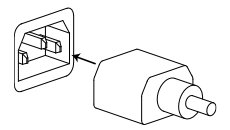

**PSW-1080**:将电源线与通 见 40 页 用电源输入端相连

2. 按 POWER 键。如果首次使用,屏幕显示默认 设置,否则 PSW 恢复到电源最后一次关闭前的 状态。

默认设置见136页。

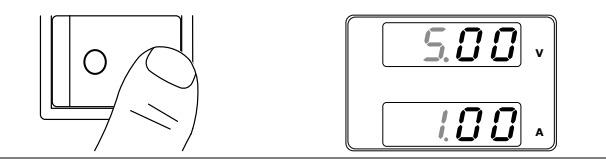

| ⚠ 注意 | 电源完全打开和关闭大约需要 8s 时间。 |                        |                |  |
|------|----------------------|------------------------|----------------|--|
|      | 请勿快速打开和              | 关闭电源。请等待]              | 直至完全关闭。        |  |
| 线规   |                      |                        |                |  |
| 背景   | 在连接输出端子              | 2与负载前, 需要考             | 虑电缆的线规。        |  |
|      | 负载线的电流容<br>等于或大于仪器   | F量一定要足够大。<br>B的最大电流额定输 | 电缆额定值必须<br>出值。 |  |
| 参考线规 | 线规                   | 标称截面                   | 最大电流           |  |
|      | 20                   | 0.5                    | 9              |  |
|      | 18                   | 0.75                   | 11             |  |
|      | 18                   | 1                      | 13             |  |
|      | 16                   | 1.5                    | 18             |  |
|      | 14                   | 2.5                    | 24             |  |
|      | 12                   | 4                      | 34             |  |
|      | 10                   | 6                      | 45             |  |
|      | 8                    | 10                     | 64             |  |
|      | 6                    | 16                     | 88             |  |
|      | 4                    | 25                     | 120            |  |
|      | 2                    | 32                     | 145            |  |
|      | 1                    | 50                     | 190            |  |
|      | 0                    | 70                     | 240            |  |
|      | 0                    | 95                     | 290            |  |
|      | 0                    | 120                    | 340            |  |
|      | 最大温升只能高              | 哥于环境温度 60 度。           | 环境温度必须         |  |

小于 30 度。

# 输出端子 PSW 30/40/80/160

背景 在连接输出端子与负载前,首先需要考虑是否使用 电压检测、电缆线规以及电缆和负载的耐压值。 用 M4 号螺钉或 M8 号螺栓连接输出端子和负载 线。

## G<sup>w</sup>INSTEK

| 1 警告 | 处理电源输出端子前必须关闭仪器的电<br>则可能有电击的危险。 | 1源开关, | 否 |
|------|---------------------------------|-------|---|
| 步骤   | 1. 关闭电源开关                       |       |   |

2. 移除输出端子盖

见 46 页

 如果需要,将机壳接地端子与正极 见 38 页 或负极端子相连,详细信息见接地 章节

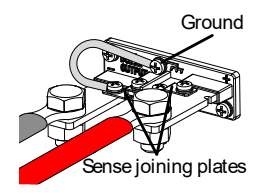

- 4. 为负载线选择合适的线规 见 43 页
- 5. 选择一种合适的端子压接
- 如果使用电压检测,移除检测端子见66页 连接板,并将检测线与负载相连
- 将正极负载线与正极输出端子相连,负极电缆 与负极输出端子相连
- 8. 盖上输出端子盖 见 46 页

操作

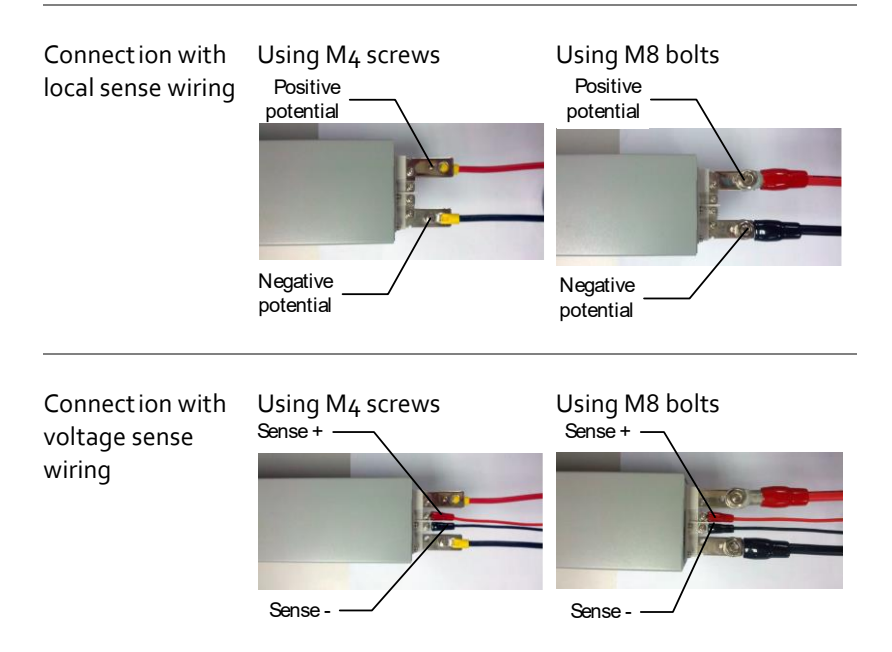

使用输出端子盖 PSW 30/40/80/160

- 步骤 1. 移除上下盖之间的螺钉
  - 2. 将底盖对准输出端子上的凹槽
  - 3. 将顶部端子盖扣在底盖上

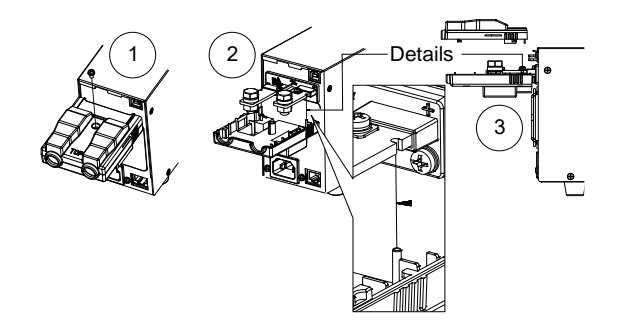

- 4. 用拇指推紧端子盖,如下图所示
- 5. 当顶盖和底盖齐平时,重新插入步骤1中拆下 的螺钉。

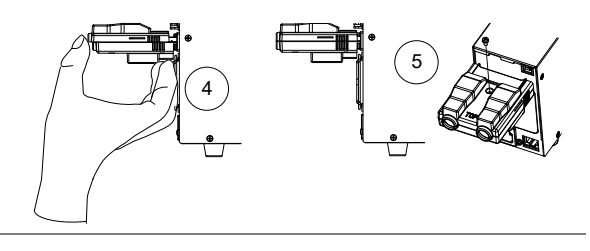

移除

反向操作可移除端子盖。

操作

## 输出端子 PSW 250/800

| 背景      | 高压机型 (PSW 250 和 P<br>座用于输出电压和检测运<br>端子连接到适当的连接约<br>//DECA SwitchLab MC          | SW 800 机型)使用 9 针插<br>连接。应使用相应的插头将<br>线。(GW 料号 PSW-012<br>C420-38109Z) |
|---------|---------------------------------------------------------------------------------|-----------------------------------------------------------------------|
|         | 电压检测,电缆布线规格<br>压。                                                               | 各以及电缆和负载的耐受电                                                          |
| 全部      | 危险电压。 在处理电源转<br>器的电源已禁用。 否则可                                                    | 俞出端子之前,请确保仪<br>可能导致触电。                                                |
|         | 请注意使用的线规和插头<br>将负载连接到多个端子以                                                      | k/插座的容量。 可能需要<br>从抵消多个端子上的容量。                                         |
| 输出连接器概述 | 当使用输出连接器时, 请<br>准则:                                                             | <sup>请确保使用的电线遵循以下</sup>                                               |
|         | 线规:                                                                             | AWG 26 to AWG 16                                                      |
|         | 剥线长度                                                                            | 6.5mm // 0.26 in.                                                     |
|         | 额定电流                                                                            | 10A                                                                   |
|         | 绝缘电阻                                                                            | AC 2000V min                                                          |
|         | 绝缘耐压                                                                            | >2000MΩ DC500V                                                        |
|         | 工作温度                                                                            | -40°C to +105°C                                                       |
| 输出连接器引脚 | ()<br>()<br>()<br>()<br>()<br>()<br>()<br>()<br>()<br>()<br>()<br>()<br>()<br>( | V: -V terminals (x3)                                                  |

-S <sub>N.C.</sub> +S

+V

(x3) -S: -Sense terminal NC: Not connected +S: +Sense terminal +V: +V terminals (x3)

| 接线连接器插头 | Loosen (a)<br>Tighten (c) |                           | a.<br>b.  | 逆时针旋开适当的端<br>子,松开插座。<br>插入从绝缘层剥离的<br>至少约7mm的电<br>线。 |
|---------|---------------------------|---------------------------|-----------|-----------------------------------------------------|
|         | (                         |                           | c.        | 通过顺时针旋拧拧紧<br>插座。                                    |
| 步骤      | 1.                        | 关闭电源开关                    |           |                                                     |
|         | 2.                        | 拆下输出端子盖                   |           | 见 50 页                                              |
|         | 3.                        | 为负载电缆选择合适                 | 的线        | 规 见 43 页                                            |
|         | 4.                        | 从每根负载电缆的一                 | 端剥        | 去约 7mm                                              |
|         | 5.                        | 将正极负载电缆连接:缆连接到其中一个-V      | 到一<br>引肤  | 个+V 引脚,将负极电<br>」。                                   |
| ▲ 警告    | 请<br>将                    | 注意使用的线规和插头<br>负载连接到多个端子り  | 插)<br 人抵》 | 座的容量。 可能需要<br>肖多个端子上的容量。                            |
|         | 6.                        | 如果使用本地检测,;;<br>将+S引脚连接到+V | 将-S<br>引肤 | 引脚连接到-V 引脚,<br>₽。                                   |
|         |                           | -V -SN.C.+S               | +\        | /                                                   |

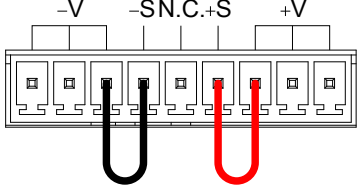

Wiring

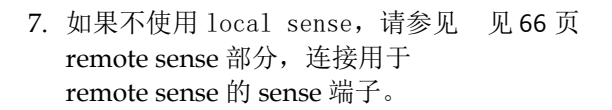

8. 如有必要,将机箱接地端子连接到-见38页 V或+V引脚。有关详细信息,请 参阅接地章节。

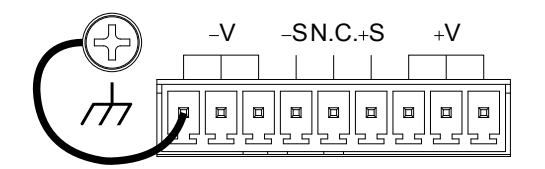

9. 重新安装输出端子盖。

见 50 页

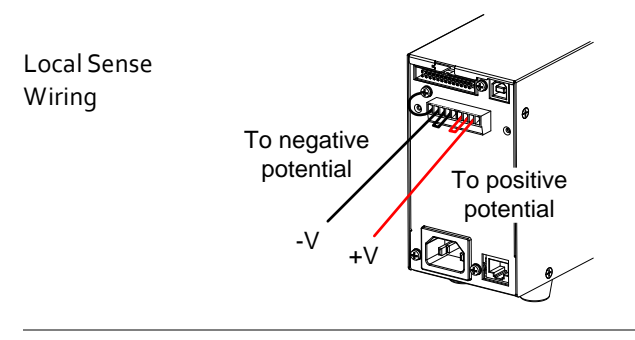

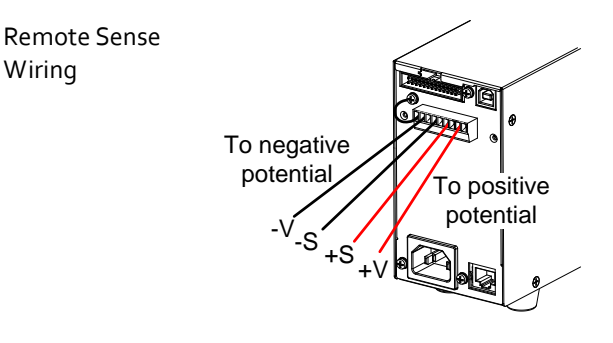

使用输出端子盖 PSW 250/800

步骤 1. 使用两个 M4 螺钉将 底盖拧到后面板上。 2. 将顶盖滑到底盖上。 3. 最后,使用顶盖中心 的螺丝固定顶盖。 3

移除

反向操作可移除端子盖

操作

## 使用机架装置

背景
PSW系列有一个选配的机架装置(GW Instek 料号: [JIS] GRA-410-J, [EIA] GRA-410-E[EIA]),可用于容纳6个PSW机型、3个PSW-720机型、2个PSW-1080机型或所有机型的组合(1个PSW、1个PSW-720、1个PSW-1080)。

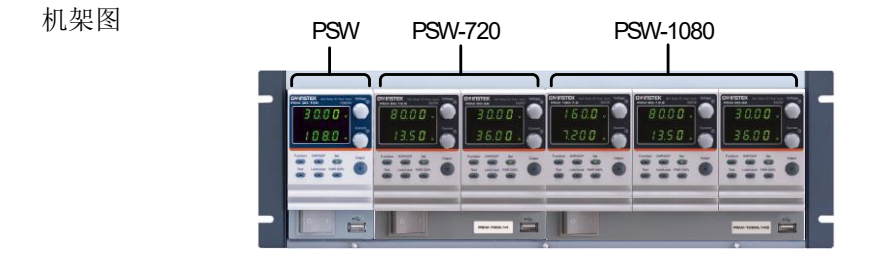

如何使用仪器

| 背景 | PSW 电源仅用电压或电流旋钮就可以完成参数设置,每次以 0.01, 0.1 或 1 个单位步进快速编辑参数 值。 |
|----|-----------------------------------------------------------|
|    | 当需要设置数值或参数时,请遵循如下步骤。                                      |
| 例  | 使用电压旋钮设置 10.05V 电压。                                       |

- 重复按电压旋钮直至最后一位变 亮。此时电压以 0.01V 步进进行编 辑
- 2. 旋转电压旋钮直至显示 0.05V

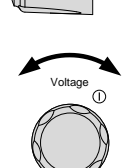

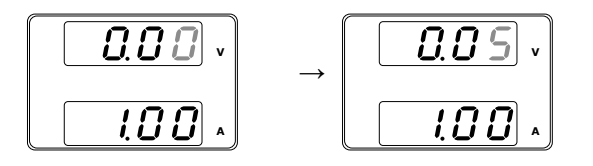

- 3. 重复按电压旋钮直至首位变亮。此时电压以 1V 步进进行编辑。
- 4. 旋转电压旋钮直至显示 10.05

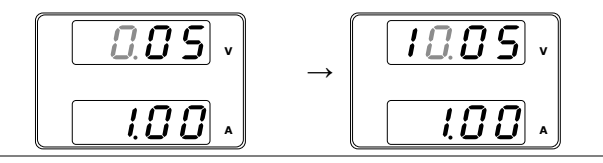

<u> 注意</u>

设置电流或电压时, Set 键变亮。

如果电压或电流旋钮无反应, 按一次 Set 键。

| 恢复出 | 厂默认      | 设置 |
|-----|----------|----|
|     | / ////// | ~~ |

| 背景 | F-88 设置可以将 PSW 重新恢复到默认出厂-<br>默认设置信息见 136 页。   | 设置,           |
|----|-----------------------------------------------|---------------|
| 步骤 | 1. 按 Function 键,指示灯变亮 (                       | Function      |
|    | 2. 屏幕上方显示 F-01,下方显示 F-01 的设置信息                | 0 /<br>0 0    |
|    | 3. 旋转电压旋钮,将F设置调节到F-<br>88 (出厂设置值)             | Voltage<br>() |
|    | 4. 旋转电流旋钮,将 F-88 设为1(恢复<br>出厂设置)              | Current<br>() |
|    | 5. 按电压旋钮确认。确认成功显示<br>ConF 字符<br><b>F - 88</b> | Voltage       |
|    | LonF                                          |               |

6. 再按 Function 键退出,指示灯关闭 Function

## 查看系统版本和创建日期

| 背景<br> | F-89 设置可以查看 PSW 版本号、建立日期、键盘<br>版本、模拟控制版本、内核构建、测试指令版本、<br>测试指令建立日期和 USB 驱动程序版本。                                                                                                    |  |  |  |  |
|--------|----------------------------------------------------------------------------------------------------|--|--|--|--|
| 步骤     | 1. 按 Function 键,指示灯变亮 Function                                                                                                    |  |  |  |  |
|        | 2. 屏幕上方显示 F-01,下方显示 F-01 的设置信息       F - 0 1         示 F-01 的设置信息       0.00                                                                                                    |  |  |  |  |
|        | <ol> <li>旋转电压旋钮,将F设置调节到F-<br/>89(显示版本)</li> </ol>                                                                                                    |  |  |  |  |
|        | 4. 旋转电流旋钮,查看各项版本和创<br>建日期                                                                                                    |  |  |  |  |
|        | <ul> <li>F-89</li> <li>0-XX: PSW Main Program Version</li> <li>1-XX: PSW Main Program Version</li> <li>2-XX: PSW Main Program Build On-Year.</li> <li>3-XX: PSW Main Program Build On-Year.</li> <li>4-XX: PSW Main Program Build On-Month.</li> <li>5-XX: PSW Main Program Build On-Day.</li> <li>6-XX: Keyboard CPLD version.</li> <li>7-XX: Keyboard CPLD version.</li> <li>8-XX: Analog CPLD version.</li> <li>9-XX: Control Board Version.</li> </ul> |  |  |  |  |

|       | B-XX: Reserved.<br>C-XX: Kernel Build On-Year.<br>D-XX: Kernel Build On-Year.<br>E -XX: Kernel Build On-Month.<br>F-XX: Kernel Build On-Day.<br>G-XX: Test Command Version.<br>H-XX: Test Command Version.<br>I-XX: Test Command Build On-Year. |  |  |  |  |  |
|-------|----------------------------------------------------------------------------------------------------|--|--|--|--|--|
|       | K-XX: Test Command Build On-Month.<br>L-XX: Test Command Build On-Day.<br>M-XX: USB Driver version (Major).<br>N-XX: USB Driver version (Minor).                                                                                                |  |  |  |  |  |
|       | 5. 再按 Function 键退出,指示灯关闭 Function                                                                                                    |  |  |  |  |  |
| 例     | 主程序版本: Vt1.50, 2014/01-13                                                                                                    |  |  |  |  |  |
|       | 0-t1: PSW Main Program Version                                                                                                    |  |  |  |  |  |
|       | 1-50: PSW Main Program Version                                                                                                    |  |  |  |  |  |
|       | 2-20: PSW Main Program Build On-Year.                                                                                                    |  |  |  |  |  |
|       | 3-14: PSW Main Program Build On-Year.                                                                                                    |  |  |  |  |  |
|       | 4-01: PSW Main Program Build On-Month.                                                                                                    |  |  |  |  |  |
|       | 5-13: PSW Main Program Build On-Day.                                                                                                    |  |  |  |  |  |
| 例     | 键盘 CPLD 版本: 0x030c                                                                                                    |  |  |  |  |  |
|       | 6-03: 键盘 CPLD 版本                                                                                                    |  |  |  |  |  |
|       | 7-0c: 键盘 CPLD 版本                                                                                                    |  |  |  |  |  |
|       |                                                                                                    |  |  |  |  |  |
| 例     | 模拟 CPLD 版本: 0x0427                                                                                                    |  |  |  |  |  |
|       | 8-04· 模拟 CPLD 版本                                                                                                    |  |  |  |  |  |
|       | 9-27: 模拟 CPLD 版本                                                                                                    |  |  |  |  |  |
|       |                                                                                                    |  |  |  |  |  |
| for 1 | r raine han a second as a                                                                                                    |  |  |  |  |  |

例

内核版本: 2013/03/22

|   | C-20: 内核编译日期-年<br>D-13: 内核编译日期-年<br>E-03: 内核编译日期-月<br>F-22: 内核编译日期-日                                   |
|---|----------------------------------------------------------------------------------------------------|
| 例 | 测试指令版本: V01:00, 2011/08/01                                                                             |
|   | G-01:测试指令版本<br>H-00:测试指令版本<br>I-20:测试指令建立日期-年<br>J-11:测试指令建立日期-年<br>K-08:测试指令建立日期-月<br>L-01:测试指令建立日期-日 |
| 例 | USB 驱动版本: V02.01:                                                                                      |

M-02: USB 驱动版本 (主要发行). N-01: USB 驱动版本 (次要发行). 该部分介绍了电源的基本操作

- 设置 OVP/OCP → 见 57 页
- C.V. 模式 →见 58 页
- C.C. 模式 →见 62 页
- 显示模式→见 65 页
- 面板锁定→见 66 页
- Remote sensing →见 66 页

操作电源前,请先阅读第8页产品介绍章节。

## 设置 OVP/OCP 准位

背景 对于大多数型号,OVP 电平的可选范围约为额定输 出电压的\*10%至110%。同样,大多数型号的 OCP 电平具有大约为额定输出电流的\*10%~110% 的可选范围。默认情况下,OVP 和 OCP 级别设置 为最大值。OCP 电平也可以关闭。

\*注意,每个型号的实际设置范围不同

当其中一个保护措施打开时,ALM显示在面板显 示屏上。默认情况下,当任何保护级别跳闸时,电 源开关将关闭。

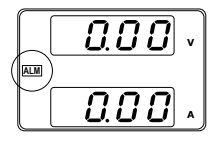

在设置 OVP 或 OCP 电平之前:

- 确保负载未连接
- 确保输出设置为关闭

# **G**<sup>w</sup>INSTEK

#### 设置范围

| PSW           | 30-36    | 40-27    | 80-13.5    | 160-7.2   | 250-4.5   | 800-1.44    |
|---------------|----------|----------|------------|-----------|-----------|-------------|
| OVP Range (V) | 3-33     | 4-44     | 8-88       | 16-176    | 20-275    | 20-880      |
| OCP Range (A) | 3.6-39.6 | 2.7-29.7 | 1.35-14.85 | 0.72-7.92 | 0.45-4.95 | 0.144-1.584 |
|               |          |          |            |           |           |             |

| 步骤 | 1. | 按OVP/OCP键, | 指示灯变亮。 | OVP/OCP    |
|----|----|------------|--------|------------|
|    |    |            |        | $\bigcirc$ |

2. 屏幕上方显示 OVP 设置,下方显示 OCP 设置 (或 OFF)

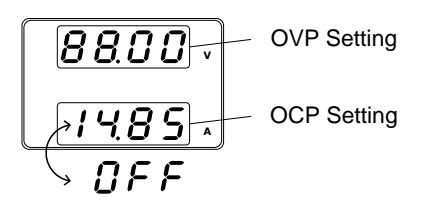

OVP Level 3. 使用电压旋钮设置 OVP 电平

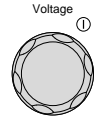

Current

OCP Level

4. 使用电流旋钮设置 OCP 电平,或关闭 OCP。

5. 再按 OVP/OCP 退出,指示灯关闭

 $\bigcirc$ 

OVP/OCP

电源开关跳闸 将 F-95(电源开关跳闸)设置为1(禁 用电源开关跳闸的功能)或0(启用电 源开关跳闸功能)并保存。如果 PSW 电源开关没有跳闸功能,则电源开关跳 闸功能不起作用。

操作

|                   | F-95                               | 1 (Disable) or 0 (Enable)                               |                   |
|-------------------|------------------------------------|---------------------------------------------------------|-------------------|
| 清除 OVP/OCP 保<br>护 | 跳脱后,<br>以清除 C<br>(仅在电》<br>95 = 1]) | 保持按 OVP/OCP 按钮 2s 可<br>DVP 或 OCP 保护。<br>原开关跳脱设置关闭时可用[F- | OVP/OCP<br>(hold) |

## 设置 C.V.模式

当电源设为定电压模式时,为确定交越点,还需要设置电流限值。一 旦电流超过交越点,立即转换成 C.C.模式。C.V.操作详情见 28 页。 C.C.和 C.V.模式具有两个可选斜率:高速优先和斜率优先。前者使 用最快的斜率,后者则使用用户指定的斜率。

# G INSTEK

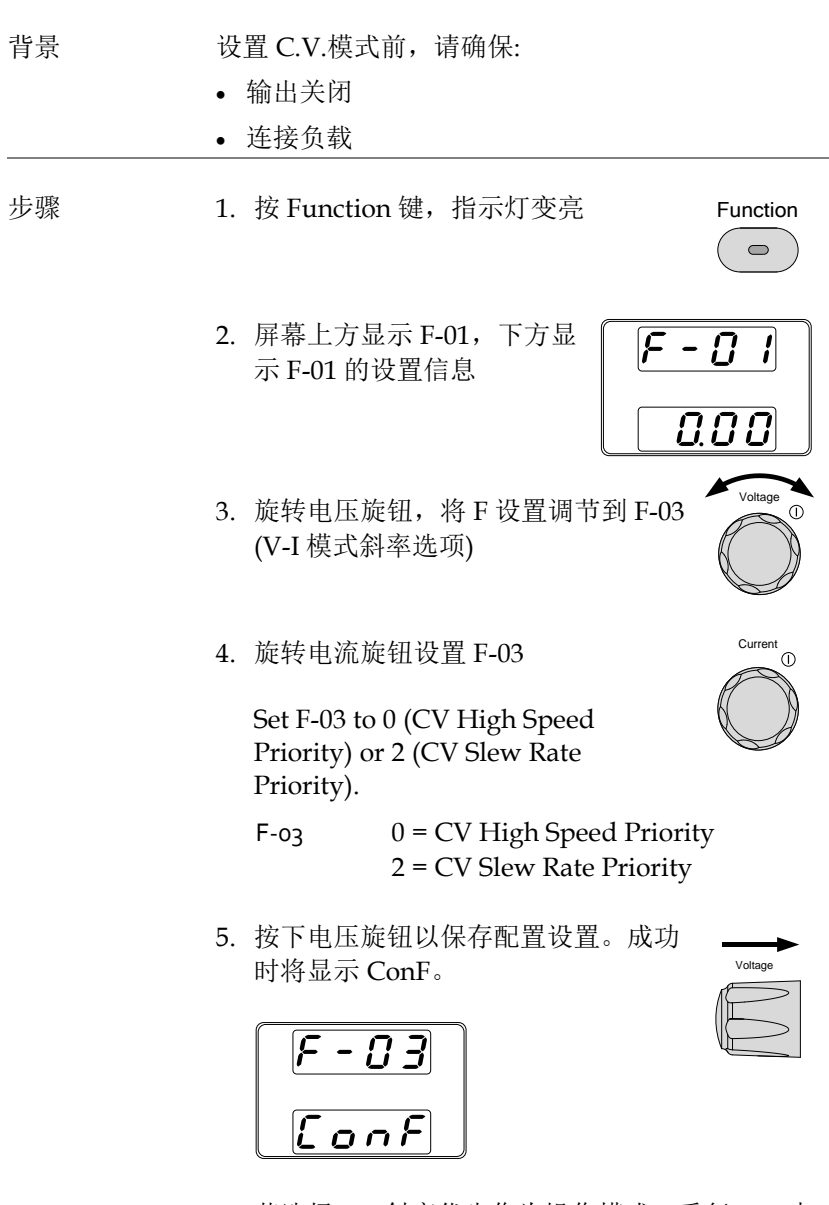

 若选择 CV 斜率优先作为操作模式,重复 3~5 步 设置 F-04 (上升电压斜率)和 F-05 (下降电压斜 率),并保存

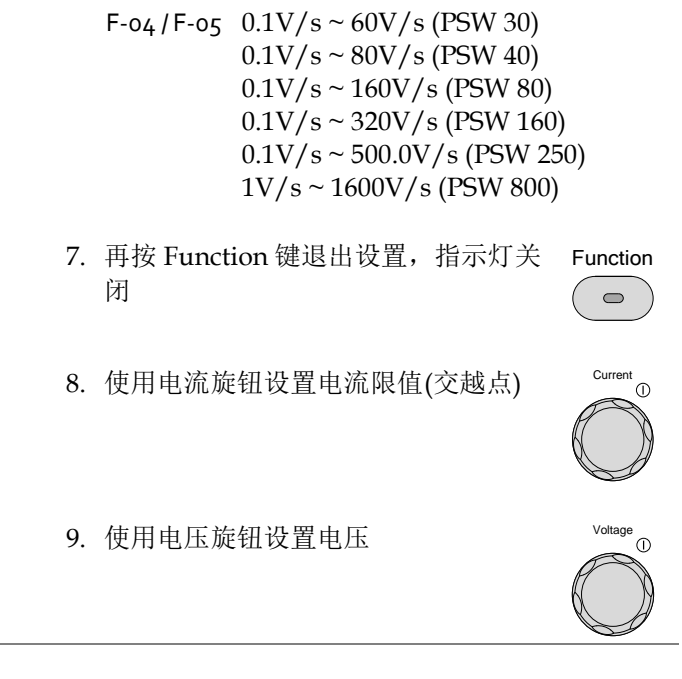

设置电流或电压时, Set 键变亮。若电压或电流旋钮 无反应, 按一次 Set 键。

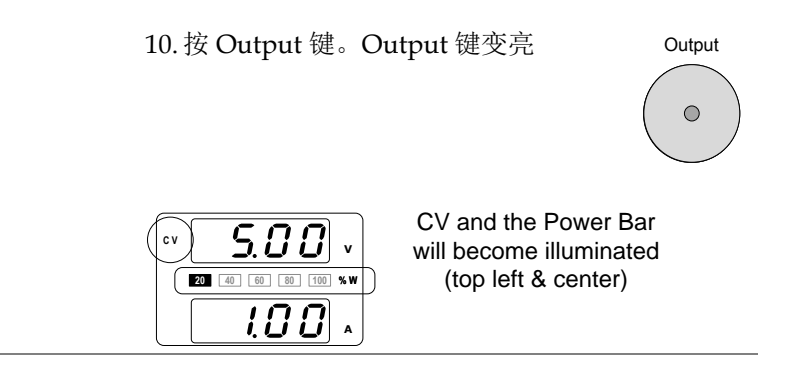

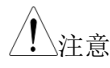

、注音

输出开启时,仅电压准位可以改变。电流准位只能 通过 Set 键改变。

更多标准功能设置 (F-oo~F-61, F-88~F-89) 见 83 页

# **G**<sup>W</sup>INSTEK

## 设置 C.C. 模式

当电源设为定电流模式时,为确定交越点,还需要设置电压限值。一旦电压超过交越点,立即转换成 C.V.模式。C.C.操作详情见 28 页。 C.C.和 C.V.模式具有两个可选斜率:高速优先和斜率优先。前者使 用最快的斜率,后者则使用用户指定的斜率。

| 背景 | 设置 C.C.模式前,确保:                                                                      |
|----|-------------------------------------------------------------------------------------|
|    | • 输出关闭                                                                              |
|    | <ul> <li>连接负载</li> </ul>                                                            |
| 步骤 | 1. 按 Function 键,指示灯变亮 Function                                                      |
|    | 2. 屏幕上方显示 F-01,下方显示 F-01 的设置信息       F - 0 /         示 F-01 的设置信息       0.000       |
| 3  | 3. 旋转电压旋钮,将F设置调节到F-03<br>(V-I模式斜率选项)                                                |
|    | 4. 旋转电流旋钮设置 F-03                                                                    |
|    | Set F-03 to 1 (CC High Speed<br>Priority) or 3 (CC Slew Rate Priority)<br>and save. |
|    | F-03 1 = CC High Speed Priority<br>3 = CC Slew Rate Priority                        |

5. 按电压旋钮确认。确认成功显示 ConF 字符

| F | - | 0 | 3 |  |
|---|---|---|---|--|
| Ľ | 0 | n | F |  |

| Voltage      |
|--------------|
|              |
| $\square$    |
| $\mathbb{P}$ |

 若选择 CC 斜率优先作为操作模式,设置 F-06 (上升电流斜率)和 F-07 (下降电流斜率),并保存

F-06 / F-07 0.01A/s ~ 72.00A/s (PSW 30-36) 0.01A/s ~ 54.00A/s (PSW 40-27) 0.01A/s ~ 27.00A/s (PSW 80-13.5) 0.01A/s ~ 14.40A/s (PSW 160-7.2) 0.001A/s ~ 9.000A/s (PSW 250-4.5) 0.001A/s ~ 2.880A/s (PSW 800-1.44)

- 7. 再按 Function 键退出设置,指示灯关 Function 闭
- 8. 使用电压旋钮设置电压限值(交越点)

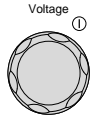

Current

9. 使用电流旋钮设置电流

▲ 设置电流或电压时,Set 键变亮。若电压或电流旋钮 无反应,按一次 Set 键。

### 10. 按 Output 键。Output 键变亮

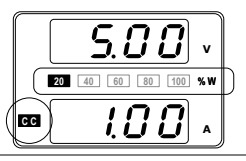

CC and the Power Bar will become illuminated (bottom left & center)

<u>注</u>注意

输出开启时,仅电流准位可以改变。电压准位只能 通过 Set 键改变。

更多标准功能设置(F-00~F-61, F-88~F-89)见83页。

显示模式

步骤

PSW 电源以三种不同模式观察输出:电压和电流,电压和功率或电流和功率。

1. 按 PWR/DSPL 键。PWR DSPL 键 PWR DSPL 变亮

2. 屏幕显示电压和功率 (V/W).

3. 电压或电流旋钮用于切换 A/W 和 V/W 显示

例: 当处于 A/W 模式时,按电压旋钮显示 V/W。 反之,当处于 V/W 模式时,按电流旋钮显示 A/W

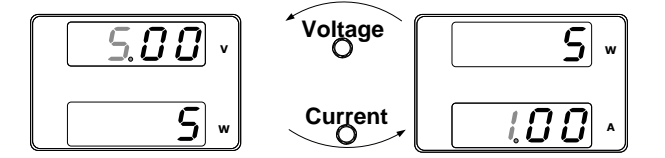

• 显示 V/W 时,电压旋钮仍可以改变电压准位

• 显示 A/W 时, 电流旋钮仍可以改变电流准位

| 退出 | 再按 PWR/DSPL 键返回正常显示模 | PWR DSPL   |
|----|----------------------|------------|
|    | 式。PWR DSPL 灯关闭。      | $\bigcirc$ |

操作

面板锁定

面板锁定功能避免意外改变设置。开启该功能,Lock/Local 键变亮。 此时,除Lock/Local 键和 Output 键(如果开启输出)外所有键和旋 钮均不能使用。

若通过 USB/LAN 接口远程控制仪器,面板锁定功能自动开启。

| 开启面板锁定 | 按 Lock/Local 键开启面板锁定功能,<br>指示灯变亮 | Lock/Local |
|--------|----------------------------------|------------|
|        |                                  |            |

关闭面板锁定 按 Lock/Local 键持续 3s,关闭面板锁 Lock/Local 定功能。指示灯关闭

## 远程补偿

远程补偿用于补偿由于负载电缆固有电阻而导致的负载电缆两端的电 压降。远程补偿端子连接到负载端子以确定负载电缆两端的电压降。 对于 30V/40V/80V/160V 型号,远程补偿可补偿高达 0.6 伏的电压, 对于 250V/800V 型号,可补偿 1 伏的电压(补偿电压)。负载电缆的 电压降应小于补偿电压。

| ▲ 警告         | 连接任何取样线之前关闭输出。                                |  |  |
|--------------|-----------------------------------------------|--|--|
|              | 使用额定电压大于电源绝缘电压的取样线。                           |  |  |
|              | 输出开启时绝不要连接取样线,否则会导致电击或<br>损坏电源。               |  |  |
| <u> 注</u> 注意 | 移除取样连接板,避免电源使用 local sense。                   |  |  |
| 单负载          | 1. 将 Sense+与负载输入端的正极相连, Sense-与<br>负载输入端的负极相连 |  |  |

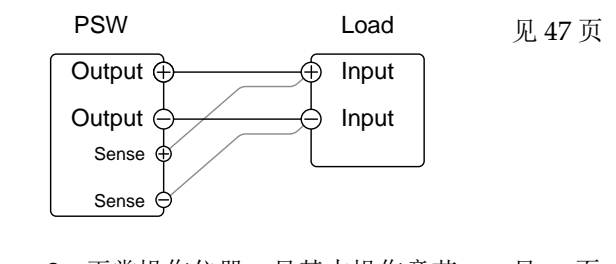

2. 正常操作仪器。见基本操作章节 见 57 页

导线屏蔽和负载 为了帮助将负载电缆的电感和电容引起的振荡降至 线路阻抗 最低,请使用与负载端子并联的电解电容器。

为了最大限度地减少负载线路阻抗的影响,请使用 双绞线配对。

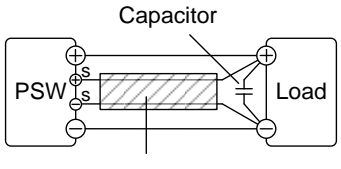

Twisted pair

# 测试脚本

本节介绍如何使用 Test 功能来运行、加载和保存用于自动测试的测试脚本。如果要自动执行多个测试,"测试"功能非常有用。PSW 测试功能可以在内存中存储十个测试脚本。

每个测试脚本都是用脚本语言编程的。有关如何创建测试脚本的更多 信息,请联系 GW Instek。

- 测试脚本文件格式→见69页
- 测试脚本设置→见 69 页
- 设置测试脚本设置→见 70 页
- 负载测试脚本→见 71 页
- 运行测试脚本(手动)→见73页
- 运行测试脚本(启动时自动)→见75页
- 导出测试脚本→见76页
- 删除测试脚本→见77页
- 检查可用内存容量→见 78 页

背景 测试文件以\*.tst 文件格式保存。

每个文件保存为 tXXX.tst, 其中 XXX 是保存文件编 号 001~010。

## 操作测试脚本

| 测试运行 | 从内部内存运行所<br>到内部内存中,象<br>功能"测试保存"。 | 所选的测试脚本。脚本必须先加载<br>然后才能运行。请参阅下面的测试   |
|------|-----------------------------------|--------------------------------------|
|      | 测试功能一启动,                          | 脚本就会立即运行。                            |
|      | Т-01                              | 1~10                                 |
| 测试负载 | 将测试脚本从 US<br>插槽。脚本必须5<br>行。       | B 驱动器加载到内存中指定的存储<br>先加载到内部内存中,然后才能运  |
|      | T-02                              | 1~10 (USB→PSW)                       |
| 测试导出 | 将脚本从指定的F<br>T-03                  | 内存保存插槽导出到 USB 驱动器。<br>1~10 (PSW→USB) |
| 测试删除 | 从 PSW 内部内存<br>T-04                | 中删除所选的测试文件。<br>1~10                  |
| 测试内存 | 显示单位上可用的<br>(1024字节)。             | 的内部内存量,单位为千字节                        |
|      | T-05                              | Max: 1848 KB                         |

Test

设置测试脚本

步骤 测试脚本设置(T-01~T-04)是用测试键设置的。

- 1. 按下 Test 键。测试键将亮起。
- 显示屏将在顶部显示 T-01,在底部显示 T-01的 存储器编号。屏幕底部还将指示内存号是否加 载了脚本,"y"(是)或"n"(否)。

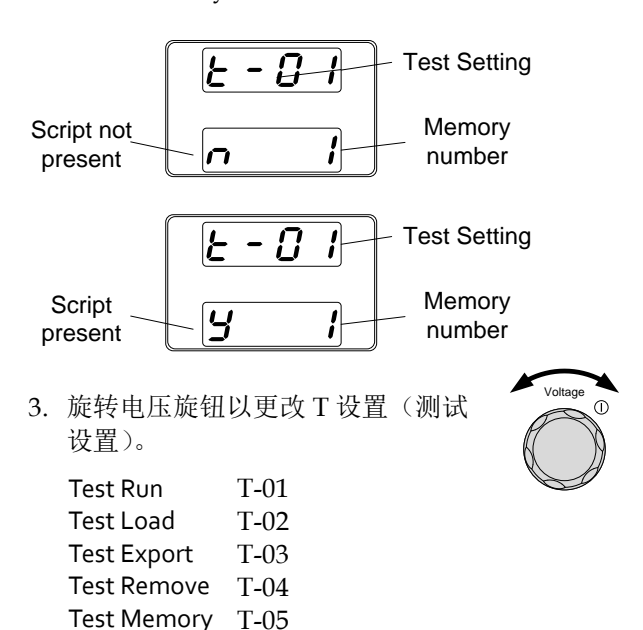

4. 旋转电流旋钮以选择一个存储器编号。
 Range 1~10
 5. 按下电压旋钮完成设置。
 退出 再次按下测试键退出测试设置。测试键 Test 指示灯将熄灭。

## 从 USB 加载测试脚本

概述 在运行测试脚本之前,必须先将其加载到10个内存保存插槽中的一个插槽中。将测试脚本加载到内存之前:

- 确保将脚本文件放在根目录中。
- 确保文件名编号与要保存的内存编号相对应。

例如: 名为 t001.tst 的测试文件只能保存到编号 为 01 的内存, t002.tst 只能保存到编号为 02 的 内存, 依此类推。

步骤

1. 将 U 盘插入前面板 USB-A 接口。确 保测试脚本存放在根目录下。

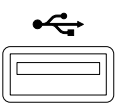

 开启电源。如果识别到 USB 驱动,几秒后屏幕 显示 MS (Mass Storage)

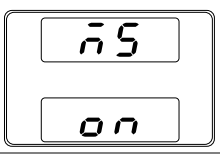

 注意
 若不能识别 USB 驱动,请检查功能设置 F-20=1(见

 87 页).若非功能设置问题,重新插入 U 盘。

3. 将 T-02 (Test Load)设为 1~10 (save 见 70 页 memory slot)

T-o2 range 1~10 (t001 ~t010)

4. 可得到相应内存位置的测试脚本

<u> 注意</u>

错误信息:如果 USB 驱动中没有您调取的文件,屏 幕将显示"Err oo2"。

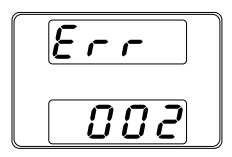
操作

#### 运行测试脚本(手动)

| 概述 | 引试脚本从10组内存中的一个内存位置开始运<br>F。                                    |  |  |  |
|----|----------------------------------------------------------------|--|--|--|
| 步骤 | <ol> <li>测试脚本运行前,必须首先存放在 见 71 页<br/>10 组内存中的一个内存位置。</li> </ol> |  |  |  |
|    | 2. 将 T-01 (Run Test)设为 1~10 (save 见 70 页 memory slot#)         |  |  |  |
|    | T-01 range 1~10                                                |  |  |  |
|    | <ol> <li>出现加载显示。例如,如果加载了内存插槽<br/>#1,将出现以下显示。</li> </ol>        |  |  |  |
|    |                                                                |  |  |  |

LoRd

<u> 注意</u>

如果脚本很小,加载屏幕可能不会在屏幕上显示很 长时间。

当显示屏上显示"tooX Load"时,按 TEST 键将中止装载程序。

 如果加载过程中没有错误,脚本引擎将进入等 待状态。等待状态表示该单元已准备好执行该 脚本。

|             | 5. 要执行脚本,请按输出键。输出键变 Output 亮。                                        |
|-------------|----------------------------------------------------------------------|
|             | • 当脚本执行时,测量结果将正常显示。                                                  |
|             | • 测试 LED 灯亮起。                                                        |
| <u></u> 注意  | 当脚本运行时,再按输出键将脚本引擎返回到等待<br>状态。                                        |
| <u> 注意</u>  | 当脚本运行时,按测试键中止脚本的执行并返回正<br>常操作模式。在脚本中止后,测试 LED 会导致关<br>闭。             |
| <u>注</u> 注意 | 错误信息:如果内存中没有您要运行的测试脚本,<br>屋真星云》写:::::::::::::::::::::::::::::::::::: |

Err 003

屏幕显示"Err oo3"。

操作

## 运行测试脚本(自动启动)

| 概述         | 电源可以配置为在启动时自动运行测试脚本。                                                                            |  |  |  |  |
|------------|-------------------------------------------------------------------------------------------------|--|--|--|--|
| 步骤         | <ol> <li>测试脚本运行前,必须首先存放在 见 71 页<br/>10 组内存中的一个内存位置</li> </ol>                                   |  |  |  |  |
|            | 2. 关闭电源                                                                                         |  |  |  |  |
|            | 3. 输入开机配置设置并设置 F-92(开<br>机输出)以运行所需的测试脚本                                                         |  |  |  |  |
|            | Range T001~T010*                                                                                |  |  |  |  |
|            | <ol> <li>所选的测试脚本将在下次机组通电时自动开始<br/>运行。</li> </ol>                                                |  |  |  |  |
| <u> 注意</u> | *将 F-92 设置为 0 或 1 将禁用在启动时加载测试脚<br>本。 0 将在启动时关闭输出。 1 将在启动时打开<br>输出。 有关详细信息,请参阅第 go 页的开启配置<br>设置。 |  |  |  |  |
| <u> 注意</u> | 脚本运行时,按输出键暂停脚本。 要恢复脚本,请<br>再次按输出键。                                                              |  |  |  |  |

#### 测试脚本汇出至 USB

概述 此功能可以将测试文件保存在 U 盘的根目录下。
・文件以 tXXX.tst 格式保存,其中 XXX 为调取测 试脚本的内存编号 001~010
・U 盘中的同命名文件将被覆盖
步骤 1.将U 盘插入前面板 USB-A 接口 ・

开启电源。若识别到 USB 驱动,几秒后屏幕显示 MS (Mass Storage)

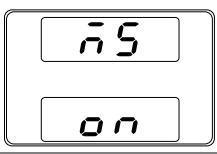

<u> 注意</u>

若不能识别 USB 驱动,检查功能设置 F-20 = 1 (见 87 页)。若非功能设置问题,请重新 插入 U 盘。

3. 将 T-03 (Test Export)设为 0~10 见 70 页 (save memory slot)

T-o3 range 1~10

4. 脚本复制到U盘

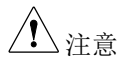

错误信息:若内存位置中没有您要运行的测试脚本,屏幕显示"Err oo3"。

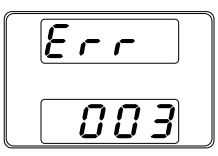

#### 删除测试脚本

| 概述 | 此功能用于删除内存中的测试脚本。 |                                                                     |  |  |
|----|------------------|---------------------------------------------------------------------|--|--|
| 步骤 | 1.               | 选择 T-04 (Test Remove),选择需 见 70 页<br>要从内存中删除的测试脚本<br>T-04 range 1~10 |  |  |
|    | 2.               | 测试脚本将从内存中删除                                                         |  |  |

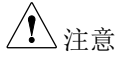

错误信息:若内存位置中没有您要运行的测试脚本,屏幕显示"Err oo3"。

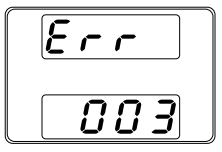

#### 检查可用内存

| 概述 | T-05 功能显示装载测试脚本的设备上剩余的内部存储器容量。显示的单位为千字节(1024字节)。 |
|----|--------------------------------------------------|
| 步骤 | 选择 T-05 (测试存储器)。将显示 见 70 页<br>以千字节为单位的可用内存。      |
|    |                                                  |

T-05 range 1~1848 KB

# 设置

| 设置           | 80 |
|--------------|----|
| 设置列表         |    |
| 标准功能设置       |    |
| USB/GPIB 设置* |    |
| LAN 设置*      |    |
| 系统设置         |    |
| 电源开机设置       | 91 |
| 多通道功能设置      |    |
| 校准           |    |
| 标准功能设置       |    |
| 电源开机设置       |    |

# 设置

PSW 电源的配置分为六种不同的配置设置:标准功能、 USB/GPIB/RS232、LAN、开机设置、校准设置、多通道功能设置 和系统设置。开机设置与其他设置的不同之处在于,与通电配置设置 一起使用的设置只能在通电期间进行设置。当设备已经打开时,可以 更改其他配置设置。这可以防止一些重要的配置参数被无意中更改。 通电配置设置编号为 F-90 至 F-95,其他配置设置编号 F-00 至 F-61、 F-71 至 F-74、F-88 至 F-89 和 F130 至 F132。

#### 设置列表

请使用如下设置列表

| 标准功能设置      | 设置   | 设置范围                                                                                                    |
|-------------|------|----------------------------------------------------------------------------------------------------|
| 输出 ON 延迟时间  | F-01 | 0.005~99.995                                                                                                    |
| 输出 OFF 延迟时间 | F-02 | 0.005~99.995                                                                                                    |
| 选择 V-I 模式斜率 | F-03 | o = CV high speed priority<br>1 = CC high speed priority<br>2 = CV slew rate priority<br>3 = CC slew rate priority                                                                                                  |
| 上升电压斜率      | F-04 | 0.01V/s ~ 60.00V/s (PSW 30)<br>0.01V/s ~ 80.00V/s (PSW 40)<br>0.1V/s ~ 160.0V/s (PSW 80)<br>0.1V/s ~ 320.0V/s (PSW 160)<br>0.1V/s ~ 500.0V/s (PSW 250)<br>1V/s ~ 1600V/s (PSW 800)                                  |
| 下降电压斜率      | F-05 | 0.01V/s ~ 60.00V/s (PSW 30)<br>0.01V/s ~ 80.00V/s (PSW 40)<br>0.1V/s ~ 160.0V/s (PSW 80)<br>0.1V/s ~ 320.0V/s (PSW 160)<br>0.1V/s ~ 500.0V/s (PSW 250)<br>1V/s ~ 1600V/s (PSW 800)                                  |
| 上升电流斜率      | F-06 | 0.01A/s ~ 72.00A/s (PSW 30-36)<br>0.01A/s ~ 54.00A/s (PSW 40-27)<br>0.01A/s ~ 27.00A/s (PSW 80-13.5)<br>0.01A/s ~ 14.40A/s (PSW 160-7.2)<br>0.001A/s ~ 9.000A/s (PSW 250-4.5)<br>0.001A/s ~ 2.880A/s (PSW 800-1.44) |

|                                       |      | 0.01A/s ~ 72.00A/s (PSW 30-36)                |
|---------------------------------------|------|-----------------------------------------------|
|                                       | F-07 | 0.01A/s ~ 54.00A/s (PSW 40-27)                |
| 下隆申流斜率                                |      | 0.01A/s ~ 27.00A/s (PSW 80-13.5)              |
|                                       | ,    | 0.01A/s ~ 14.40A/s (PSW 160-7.2)              |
|                                       |      | 0.001A/s ~ 9.000A/s (PSW 250-4.5)             |
|                                       |      | 0.001A/s ~ 2.880A/s (PSW 800-1.44)            |
|                                       |      | 0.000Ω ~ 0.833Ω (PSW 30-36)                   |
|                                       |      | 0.000 $\Omega$ ~ 1.481 $\Omega$ (PSW 40-27)   |
| 内阳设置                                  | F-08 | $0.000\Omega \sim 5.926\Omega$ (PSW 80-13.5)  |
|                                       |      | $0.000\Omega \sim 22.222\Omega$ (PSW 160-7.2) |
|                                       |      | $0.00\Omega \sim 55.55\Omega$ (PSW 250-4.5)   |
|                                       |      | 0.0Ω ~ 555.5Ω (PSW 800-1.44)                  |
| 泄放电路控制                                | F-09 | 0 = OFF, 1 = ON, 2 = AUTO                     |
| 蜂鸣器 ON/OFF 控制*1                       | F-10 | 0 = OFF, 1 = ON                               |
| 测量平均值设置                               | F-17 | o = Low, 1 = Middle, 2 = High                 |
| 锁完模式                                  | E-10 | o = Panel lock: allow output off              |
| ····································· | 1-19 | 1 = Panel lock: allow output on/off           |
| USB/GPIB/RS232 设置*1                   |      |                                               |
| 前面板 USB 状态                            | F-20 | o = Absent, 1 = Mass Storage                  |
| 后面板 IICP                              | E-21 | o = Absent, 2 = USB-CDC, 3 = GPIB-            |
| ///////////////////////////////////// | 1-21 | USB adapter, 5 = RS232-USB adapter            |
|                                       |      | o = Disable, 1 = USB Host,                    |
| 后面板 USB 模式                            | F-22 | 2 = Auto detect speed, 3 = Full speed         |
|                                       |      | only                                          |
| GPIB 地址                               | F-23 | 0 ~ 30                                        |
| LAN settings <sup>*1</sup>            |      |                                               |
| MAC 地址-1                              | F-30 | oxoo ~ oxFF                                   |
| MAC 地址-2                              | F-31 | oxoo ~ oxFF                                   |
| MAC 地址-3                              | F-32 | oxoo ~ oxFF                                   |
| MAC 地址-4                              | F-33 | oxoo ~ oxFF                                   |
| MAC 地址-5                              | F-34 | oxoo ~ oxFF                                   |
| MAC 地址-6                              | F-35 | oxoo ~ oxFF                                   |
| LAN                                   | F-36 | o = Disable, 1 = Enable                       |
| DHCP                                  | F-37 | o = Disable, 1 = Enable                       |
| IP 地址-1                               | F-39 | 0 ~ 255                                       |
| IP 地址-2                               | F-40 | 0 ~ 255                                       |
| IP 地址-3                               | F-41 | 0 ~ 255                                       |
| IP 地址-4                               | F-42 | 0 ~ 255                                       |

| 子网掩码-1         | F-43 | 0 ~ 255                                          |
|----------------|------|--------------------------------------------------|
| 子网掩码-2         | F-44 | 0 ~ 255                                          |
| 子网掩码-3         | F-45 | 0 ~ 255                                          |
| 子网掩码-4         | F-46 | 0 ~ 255                                          |
| 网关-1           | F-47 | 0 ~ 255                                          |
| 网关-2           | F-48 | 0 ~ 255                                          |
| 网关-3           | F-49 | 0 ~ 255                                          |
| 网关-4           | F-50 | 0 ~ 255                                          |
| DNS 地址 -1      | F-51 | 0 ~ 255                                          |
| DNS 地址-2       | F-52 | 0 ~ 255                                          |
| DNS 地址-3       | F-53 | 0~255                                            |
| DNS 地址-4       | F-54 | 0 ~ 255                                          |
| Sockets active | F-57 | o = Disable, 1 = Enable                          |
| 激活 Web 服务器     | F-59 | o = Disable, 1 = Enable                          |
| 激活 Web 密码      | F-60 | o = Disable, 1 = Enable                          |
| 设置 Web 密码      | F-61 | 0000~9999                                        |
| UART 设置*1*3    |      |                                                  |
|                |      | 0 = 1200, 1 = 2400, 2 = 4800,                    |
| UART 波特率       | F-71 | 3 = 9600, 4 = 19200, 5 = 38400,                  |
|                |      | 6 = 57600, 7 = 115200                            |
| UART 数据位       | F-72 | o = 7 bits, 1 = 8 bits                           |
| UART 奇偶性       | F-73 | o = None, 1 = Odd, 2 = Even                      |
| UART 停止位       | F-74 | 0 = 1 bit, 1 = 2 bits                            |
| 系统设置           |      |                                                  |
|                |      | o = No effect                                    |
| 出厂设置值          | F-88 | 1 = Return to factory settings                   |
|                |      | 2 <sup>11</sup> = All channels return to factory |
|                |      | settings                                         |
|                |      | 0, 1 = PSW version<br>2, 2 = PSW build year      |
|                |      | 2, 3 = 1500 build year                           |
|                |      | 6 7 - Koyboard CPL Dyorcion                      |
|                |      | 6, / - Reyboard CF ED Version                    |
| 显示版本           | F-89 | 8, 9 = Analog-Control CPLD version               |
| • ,,, •        |      | A = Control Board Version                        |
|                |      | B = Reserved                                     |
|                |      | C, D = Kernel build year                         |
|                |      | E, F = Kernel build month/day                    |
|                |      | G, H = Test command version                      |

|             |      | I, J = Test command build year<br>K, L = Test command build month/ |
|-------------|------|--------------------------------------------------------------------|
|             |      | udy<br>M. N. – USP Driver version                                  |
| 由酒工扣 设罢*2   |      | M, N = OSB Driver version.                                         |
| 电你儿饥以且      |      | o – Papal control (local)                                          |
|             |      | 1 – External voltage control                                       |
|             | F-90 | 2 = External resistance control                                    |
| CV 控制       |      | $(Ext-R \swarrow 10k \Omega = V_0, max)$                           |
|             |      | a = External resistance control                                    |
|             |      | $(Ext-R \square 10k\Omega = 0)$                                    |
|             |      | o = Panel control (local)                                          |
|             |      | 1 = External voltage control                                       |
|             | -    | 2 = External resistance control                                    |
| CC 控制       | F-91 | (Ext-R└─ 10kΩ = Io, max)                                           |
|             |      | 3 = External resistance control                                    |
|             |      | $(Ext-R \square 10k\Omega = 0)$                                    |
|             |      | o = OFF at startup                                                 |
| Power ON 输出 | F-92 | 1 = ON at startup                                                  |
|             |      | Too1 ~ To10 = Run test script TXX at                               |
|             |      | start up                                                           |
| 外部输出逻辑      | F-94 | o = High ON, 1 = Low ON                                            |
| 电源开关跳闸*1    | F-95 | o = Enable , 1 = Disable                                           |
| 多通道功能设置     |      |                                                                    |
|             |      | o = OFF, 1 = ON,                                                   |
| 输出同步        | F130 | $2^{*1} = All Channel ON,$                                         |
|             |      | 3 <sup>*1</sup> = All Channel OFF                                  |
|             |      | o = OFF, 1 = ON,                                                   |
| 保护触发同步      | F131 | 2 <sup>1</sup> = All Channel ON,                                   |
|             |      | 3 <sup>-1</sup> = All Channel OFF                                  |
| 按键锁定/本地同步*1 | F132 | 0 = 0FF, 1 = 0N                                                    |
| 校准设置        |      |                                                                    |
| 校准          | F-oo | 0000 ~ 9999                                                        |

注意

\*1:仅从 CH1 进行配置。但如果 PSW 电源开关没有跳闸功能,则电源 开关跳闸功能不起作用。

\*2:只有在通电期间才能设置通电配置设置。从 CH1 输入配置设置, 每个通道可以使用不同的设置。在正常操作下, 只能查看它们。

## G<sup>W</sup> INSTEK

\*3:需要与 GUR-oo1 系列一起使用。

#### 标准功能设置

开启输出延迟 在指定的时间内延迟打开输出。当延迟时间不为0 时,延迟指示灯将点亮。

▲ 注意 输出开启延迟时间设置的最大偏差(误差)为 20ms。

当输出设置为外部控制时,输出开启延迟时间设置 被禁用。

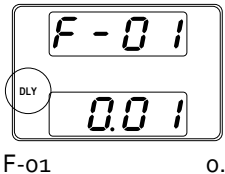

0.005~99.995

关闭输出延迟 延迟关闭输出一段指定的时间。当延迟时间不为 o 时,延迟指示灯将点亮。

<u> 注意</u>

输出延迟设置最大偏差(误差)20ms。

当输出设置为外部控制时,输出关闭延迟时间设置 被禁用。

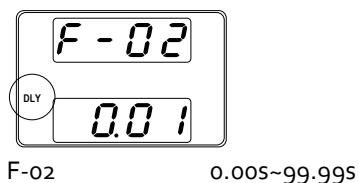

V-I 模式 选择高速优先,或斜率优先 CV/CC 模式。只有选择 CC/CV 斜率优先,才可以编辑电压或电流斜率。CC 斜率优先,ISR 指示灯变亮;CV 斜率优先,VSR 指示灯变亮。

| <u> 注意</u> | 当外部控制电压/<br>模式关闭。    | /电流输出时,CC和CV斜率优先                                                                                                    |
|------------|----------------------|----------------------------------------------------------------------------------------------------|
|            | CC Slew Rate priorit | ty CV Slew Rate priority                                                                                                    |
|            | F-03                 | o = CV high speed priority<br>1 = CC high speed priority<br>2 = CV slew rate priority<br>3 = CC slew rate priority                                                          |
| 上升电压斜率     | 设置上升电压斜<br>率优先"时适用。  | 率。仅当"V-I模式"设置为"CV斜                                                                                                    |
|            | F-04                 | 0.01V/s ~ 60V/s (PSW 30)<br>0.01V/s ~ 80.00V/s (PSW 40)<br>0.1V/s ~ 160V/s (PSW 80)<br>0.1V/s ~ 320V/s (PSW 160)<br>0.1V/s ~ 500.0V/s (PSW 250)<br>1V/s ~ 1600V/s (PSW 800) |
| 下降电压斜率     | 设置下降电压斜<br>率优先"时适用。  | 率。仅当"V-I模式"设置为"CV斜                                                                                                    |
|            | F-05                 | 0.01V/s ~ 60V/s (PSW 30)<br>0.01V/s ~ 80.00V/s (PSW 40)<br>0.1V/s ~ 160V/s (PSW 80)<br>0.1V/s ~ 320V/s (PSW 160)<br>0.1V/s ~ 500.0V/s (PSW 250)<br>1V/s ~ 1600V/s (PSW 800) |
| 上升电流斜率     | 设置上升电流斜              | 率。仅当 V-I 模式设置为"CC 斜率                                                                                                    |

优先"时适用。

|             | F-06                                | 0.01A/s ~ 72.00A/s (PSW 30-36)<br>0.01A/s ~ 54.00A/s (PSW 40-27)<br>0.01A/s ~ 27.00A/s (PSW 80-13.5)<br>0.01A/s ~ 14.40A/s (PSW 160-7.2)<br>0.001A/s ~ 9.000A/s (PSW 250-4.5)<br>0.001A/s ~ 2.880A/s (PSW 800-1.44) |
|-------------|-------------------------------------|----------------------------------------------------------------------------------------------------|
| 下降电流斜率      | 设置下降电流斜率。仅当 V-I 模式设置为"CC 斜率 优先"时适用。 |                                                                                                    |
|             | F-07                                | 0.01A/s ~ 72.00A/s (PSW 30-36)<br>0.01A/s ~ 54.00A/s (PSW 40-27)<br>0.01A/s ~ 27.00A/s (PSW 80-13.5)<br>0.01A/s ~ 14.40A/s (PSW 160-7.2)<br>0.001A/s ~ 9.000A/s (PSW 250-4.5)<br>0.001A/s ~ 2.880A/s (PSW 800-1.44) |
| 内部电阻设置      | 设置电源设<br>F-o8                       | t备的内部电阻。<br>0.000Ω~0.833Ω(PSW 30-36)<br>0.000Ω~1.481Ω(PSW 40-27)<br>0.000Ω~5.926Ω(PSW 80-13.5)<br>0.000Ω~22.222Ω(PSW 160-7.2)<br>0.00Ω~55.55Ω(PSW 250-4.5)<br>0.0Ω~555.5Ω(PSW 800-1.44)                             |
| 泄放电路控制      | 泄放控制打<br>(自动)时<br>输出或电源<br>请参阅第3    | 开/关闭放气电阻。当设置为 AUTO<br>, 泄放电阻在输出打开时自动打开,在<br>美闭时自动关闭。有关用法详细信息,<br>1页。                                                                                                    |
| <u>注</u> 注意 | 当泄放控制<br>关闭时,泄                      | 关闭或设置为 AUTO 时,当电源或输出<br>出放电阻关闭。                                                                                                    |
|             | AUTO(自<br>件。                        | 动)设置仅适用于 1.59 或更高版本的固                                                                                                    |
|             | 下表显示泄<br>置、电源状                      | 出放电阻的状态如何取决于泄放控制设<br>法态和输出状态。                                                                                                    |

|             | Bleeder Control Setting                                              |                |             |                           |  |
|-------------|----------------------------------------------------------------------|----------------|-------------|---------------------------|--|
|             | F-09                                                                 | 0 = OFF        | 1 = ON      | 2 = AUTO                  |  |
|             | Bleeder resistor State                                               |                |             | te                        |  |
|             | Output ON                                                            | OFF            | ON          | ON                        |  |
|             | Output OFF                                                           | OFF            | ON          | OFF                       |  |
|             | Power OFF                                                            | OFF            | ON          | OFF                       |  |
|             | F-09 0                                                               | 0 = OFF, 1 = 0 | N, 2 = AU   | то                        |  |
| 蜂鸣器 ON/OFF* | 打开或关闭蜂鸣器声音。蜂鸣器与报警声音和键盘<br>输入声音相关。                                    |                |             | 声音和键盘                     |  |
|             | F-10 0                                                               | ) = OFF, 1 = 0 | N           |                           |  |
| 测量平均值设置     | Determines the level of smoothing for the average setting.           |                |             |                           |  |
|             | 仅适用于 1.5 或更                                                          | 高版本的固住         | 牛。          |                           |  |
|             | F-17 (                                                               | o = Low, 1 = N | 1iddle, 2 = | High                      |  |
| 锁定模式        | Determines the behavior of the Output key when the panel lock is on. |                |             |                           |  |
| ・石井の田町男     | 仅适用于 1.5 或更高版本的固件。<br>F-19                                           |                |             | tput off, 1 =<br>t on/off |  |
| …以外 い口 能且   |                                                                      |                |             |                           |  |

## USB/GPIB 设置\*

| 前面板 USB 状态    | Displays the front panel USB-A port state. This setting is not configurable. |                                                                             |  |
|---------------|------------------------------------------------------------------------------|-----------------------------------------------------------------------------|--|
|               | F-20                                                                         | o = Absent, 1 = Mass Storage                                                |  |
| 后面板 USB<br>状态 | Displays the rear panel USB-B port state. Thi setting is not configurable.   |                                                                             |  |
|               | F-21                                                                         | o = Absent, 2 = USB-CDC,<br>3 = GPIB-USB adapter                            |  |
| 后面板 USB 模式    | Sets the rear pan                                                            | el USB mode.                                                                |  |
| 后面板 USB 模式    | Sets the rear panel USB mode.                                                |                                                                             |  |
|               | F-22                                                                         | o = Disable, 1 = USB Host, 2 =<br>Auto detect speed,<br>3 = Full speed only |  |
| <u>注</u> 注意   | <b>Option #3</b> ,仅限<br>境中存在干扰源时<br>用于 1.42 及以上                              | USB CDC 全速,可用于在操作环<br>时降低数据传输速度。此选项仅适<br>版本的固件。                             |  |
| GPIB 地址       | 设置 GPIB 地址。<br>F-23                                                          | 0~30                                                                        |  |
| *:仅从 CH1 配置   | 2                                                                            | 5                                                                           |  |

LAN 设置\*

| MAC Address-1~6         | 显示 MAC 地址:<br>F-30~F-35                                    | 1~6。此设置不可配置。<br>oxoo~oxFF                     |
|-------------------------|------------------------------------------------------------|-----------------------------------------------|
| LAN                     | 打开或关闭 Ethe                                                 | rnet.                                         |
|                         | F-36                                                       | o = Disable, 1 = Enable                       |
| DHCP                    | 打开或关闭 DHC                                                  | CP.                                           |
|                         | F-37                                                       | o = Disable, 1 = Enable                       |
| IP Address-1~4          | 设置默认 IP 地址<br>部分。<br>(F-29:F-60:F-61                       | 。IP 地址 1~4 将 IP 地址分为四个                        |
|                         | (0~255:0~255:0                                             | ~255 : 0~255)                                 |
| Subnet Mask 1~4         | 设置子网掩码。 <sup></sup><br>(F-43 : F-44 : F-45:                | <br>子网掩码分为四部分。<br>F-46)                       |
|                         | (0~255 : 0~255 : 0~                                        | ~255 : 0~255)                                 |
| Gateway 1~4             | 设置网关地址。<br>(F-47:F-48:F-49                                 | 网关地址分为 4 个部分。<br>: F-50)<br>~255 : 0~255)     |
| DNS Address 1~4         | 设置 DNS 地址。<br>(F-51 : F-52 : F-53 :<br>(0~255 : 0~255 : 0- | DNS地址分为 4 个部分。<br>F-54)<br>~255 : 0~255)      |
| Sockets active          | 启用 Web socket<br>F-57                                      | 连接。<br>o = Disable, 1 = Enable                |
| Web server active       | Turns Web serve<br>F-59                                    | er control on/off.<br>o = Disable, 1 = Enable |
| Web Password<br>act ive | 打开/关闭 web 智                                                | 密码。                                           |

|             | F-60                         | o = Disable, 1 = Enable                                                                                                    |
|-------------|------------------------------|----------------------------------------------------------------------------------------------------|
| Web 密码      | 设置 Web 密码。<br>F-61           | 0000 ~ 9999                                                                                                    |
| *:仅从 CH1 配置 |                              |                                                                                                    |
| 系统设置        |                              |                                                                                                    |
| 出厂设定值       | 恢复 PSW 默认出<br>F-88           | ¦厂设置。默认设置列表见 136 页。<br>o = Disable, 1 = Return to factory<br>default settings, 2 <sup>*</sup> = All channels<br>return to factory settings.                                                                                                    |
|             | 显示 PSW 版本号<br>版本、内核编译、<br>期。 | 号、建立日期、键盘版本、模拟控制<br>、测试指令版本和测试指令建立日                                                                                                    |
| 显示版本        | F-89                         | o, 1 = PSW version<br>2, 3 = PSW build year<br>4, 5 = PSW build month/day<br>6, 7 = Keyboard CPLD version<br>8, 9 = Analog-Control CPLD<br>version<br>A = Control Board Version<br>B = Reserved<br>C, D = Kernel build year<br>E, F = Kernel build year<br>E, F = Kernel build month/day<br>G, H = Test command build year<br>K, L = Test command build year<br>K, L = Test command build<br>month/day<br>M, N = USB Driver version |

\*:仅从 CH1 配置

设置

| 山海工士 | ロンル型 |
|------|------|
| 电源力体 | ル攻直  |

| CV 控制       | 在本地和外部<br>制模式。有关<br>Voltage Contr<br>(External Resi<br>F-90 | 国压/电阻控制间设置定电压(CV)控<br>卜部电压控制,见 99页 (External<br>of Voltage Output)和 104页<br>stance Control of Voltage Output).<br>o= Panel control (local)<br>1 = External voltage control<br>2 = External resistance control<br>(Ext-R└ 1okΩ = Vo,max)<br>3 = External resistance control<br>(Ext-R└ 1okΩ = o)    |  |
|-------------|-------------------------------------------------------------|----------------------------------------------------------------------------------------------------|--|
| CC 控制       | 在本地和外部<br>制模式。有关<br>Voltage Contr<br>(External Resi<br>F-91 | (Ext-R≤10KΩ = 0) 3 电压/电阻控制间设置定电流(CC)控 5 外部电压控制,见 102 (External rol of Current Output) 和 106 页 istance Control of Current Output). o= Panel control (local) 1 = External voltage control 2 = External resistance control (Ext-R ≤ 10kΩ = lo,max) 3 = External resistance control (Ext R ≤ 10kΩ = 0) |  |
| Power-ON 输出 | 配置电源以在<br>出关闭,打开<br>F-92                                    | 启动时执行以下操作之一:保持输<br>输出或加载测试脚本。<br>o = OFF at startup<br>1 = ON at startup<br>Too1 ~ To1o = Run test script TXX at<br>start up                                                                                                    |  |

| 外部输出逻辑                   | 将外部逻辑设为高电平有效或低电平有效。           |                                           |  |
|--------------------------|-------------------------------|-------------------------------------------|--|
|                          | F-94                          | o= High ON, 1 = Low ON                    |  |
| 电源开关跳闸*                  | 如果在保护设置<br>F-95               | 跳闸时启用,则关闭电源。<br>1 = Disable, o = Enable   |  |
| *:仅从 CH1 进行配<br>关跳闸功能不起作 | 置。但如果 PSW ၊<br>用。             | 电源开关没有跳闸功能,则电源开                           |  |
| <u> 注意</u>               | 只有在通电期间<br>输入配置设置,<br>仅可正常工作下 | 才能设置通电配置设置。从 CH1<br>每个通道可以使用不同的设置。<br>查看。 |  |
| 多通道功能设置                  | 3                             |                                           |  |

| 输出同步           | 输出同步设置。每个通道可以使用不同的设置 |                                                                  |
|----------------|----------------------|------------------------------------------------------------------|
|                | F130                 | 2* = All Channel ON,<br>3* = All channel OFF                     |
| 保护触发同步         | 保护触发同步设<br>置。        | 设置。每个通道可以使用不同的设                                                  |
|                | F131                 | o = OFF, 1 = ON,<br>2* = All Channel ON,<br>3* = All channel OFF |
| 按键锁定/本地同<br>步* | 按键/本地同步讨             | 安置。                                                              |
|                | F132                 | 0 = OFF, 1 = ON                                                  |
| *:仅从 CH1 配置    |                      |                                                                  |

#### 校准

| 可编程校准 | 校准密码月 | 用于进入本地模式校准或其它特殊功能, |
|-------|-------|--------------------|
|       | 密码与功能 | 能对应。详情请咨询经销商。      |
|       | F-oo  | 0000 ~ 9999        |

标准功能设置

| 背景 | 使用 Function 键进行标准设置(F-01~F-61、<br>F88~F89 和 F130~F132)。<br>• 确保未连接负载<br>• 确保输出关闭 |
|----|----------------------------------------------------------------------------------|
| 注意 | 功能设置 F-89 (显示版本)仅只读,不可编辑。<br>标准功能设置不可编辑 F-90~F-95。请使用电源开<br>机设置,详情见 94 页。        |
| 步骤 | 1. 按 Function 键,指示灯变亮 Function                                                   |
|    | 2. 屏幕上方显示 F-01,下方显示 F-01 设置       F - 0 /         示 F-01 设置       0.00           |
|    | 3. 旋转电压旋钮,改变F设置<br>Range F-00~F-61,F-88~F-89<br>and F130~F132                    |

4. 使用电流旋钮,选择F设置的参数

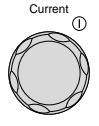

5. 按电压旋钮保存设置。保存成功,屏 幕显示 ConF 字符

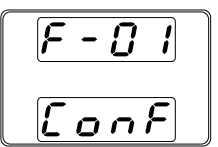

| 退出 | 再按 Function 键退出设置 | ,指示灯关 | Function |
|----|-------------------|-------|----------|
|    | 闭。                |       |          |

#### 电源开机设置

| 背景 | 电源开机设置仅在通电期间完成, | 这样可以避免设 |
|----|-----------------|---------|
|    | 置意外改变。          |         |

- 确保未连接负载
- 确保关机状态
- 步骤 1. 开
- 1. 开机同时按住 Function 键
  - 2. 屏幕上方显示 F-90,下方显示 F-90 设置

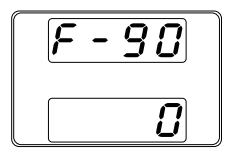

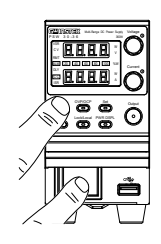

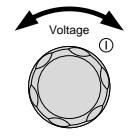

3. 旋转电压旋钮,改变F设置

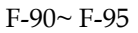

4. 使用电流旋钮,选择F设置的参数

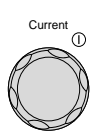

5. 按电压旋钮保存设置。保存成功, 屏幕显示 ConF 字符

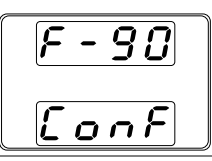

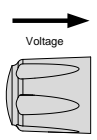

退出

重启电源

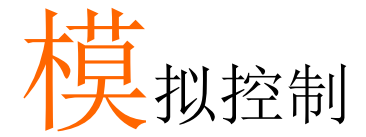

模拟控制章节介绍如何使用外部电压或电阻控制电 压或电流输出、如何检测电压或电流输出以及远程 关闭输出或关闭电源。

| <br>模拟远程控制介绍   |
|----------------|
| <br>模拟控制接口介绍   |
| <br>外部电压控制电压输出 |
| <br>外部电压控制电流输出 |
| <br>外部电阻控制电压输出 |
| <br>外部电阻控制电流输出 |
| <br>外部控制输出     |
| <br>外部控制关机     |
| <br>远程监测       |
| <br>外部电压和电流监测  |
| <br>外部操作和状态监测  |

# 模拟远程控制介绍

PSW 电源系列提供多种模拟控制选项。模拟控制连接器用于使用外部电压或电阻控制输出电压和电流。使用外部开关还可以控制电源输出和电源开关。

- 模拟控制接口介绍 → 见 97 页
- 外部电压控制电压输出→见 99 页
- 外部电压控制电流输出→见 102 页
- 外部电阻控制电压输出→见 104 页
- 外部电阻控制电流输出→见 106 页
- 外部控制输出→见107页
- 外部控制电源开关→见 110 页

#### 模拟控制接口介绍

| 概述   | 模拟控制接口是一个标准 Mil 26 pin 接口<br>(OMRON XG4 IDC plug),用于所有模拟远程控制。引脚决定使用的远程控制模式。 |
|------|-----------------------------------------------------------------------------|
| 1 警告 | 为避免电击,接口不使用时请扣上模拟控制接口<br>保护盖。                                               |
| 引脚分配 | 25 1<br>                                                                    |

| 引脚名                 | 引) | 脚号 描述                      |
|---------------------|----|----------------------------|
| Current Share       | 1  | PSW-Multi系列不支持。            |
| D COM               | 2  | 远程取样时,与(-S) sense-端子相连。非远程 |
|                     |    | 取样时,与负极输出端子相连              |
| CURRENT SUM<br>OUT  | 3  | PSW-Multi 系列不支持            |
| EXT-V CV CONT       | 4  | 外部电压控制电压输出。o~1oV电压用于控制     |
|                     |    | 仪器的全量程电压输出(o%~100%)        |
| EXT-V CC CONT       | 5  | 外部电压控制电流输出。o~1oV 电压用于控制    |
|                     |    | 仪器的全量程电流输出(o%~100%)        |
| EXT-R CV CONT       | 6  | 外部电阻控制电压输出。okΩ~1okΩ 电阻用于   |
| PIN1                |    | 控制仪器的全量程电压输出(0%~100%)      |
| EXT-R CV CONT       | 7  | 外部电阻控制电压输出。okΩ~1okΩ 电阻用于   |
| PIN2                |    | 控制仪器的全量程电压输出(0%~100%)      |
| EXT-R CC CONT       | 8  | 外部电阻控制电流输出。okΩ~1okΩ 电阻用于   |
| PIN1                |    | 控制仪器的全量程电流输出(0%~100%)      |
| EXT-R CC CONT       | 9  | 外部电阻控制电流输出。okΩ~1okΩ 电阻用于   |
| PIN2                |    | 控制仪器的全量程电流输出(0%~100%)      |
| V MON               | 10 | 电压监测输出。电压(oV~1oV)对应全量程电压   |
|                     |    | 输出(0~100%)                 |
| IMON                | 11 | 电流监测输出。电压(oV~1oV)对应全量程电流   |
|                     |    | 输出(0~100%)                 |
| SHUTDOWN            | 12 | 当使用 TTL 低电平信号时,关机信号关闭输出    |
|                     |    | 或电源。关机信号提升至 5V, 10kΩ 上拉电阻  |
| CURRENT_SUM_1       | 13 | PSW-Multi 系列不支持            |
| CURRENT_SUM_2       | 14 | PSW-Multi 系列不支持            |
| FEEDBACK            | 15 | PSW-Multi 系列不支持            |
| ACOM                | 16 | 模拟信号公共端。远程取样时,与 sense-端子   |
|                     |    | 相连。非远程取样时,与负极输出端子相连        |
| STATUS COM          | 17 | 常见状态信号 18, 19, 20, 21 和 22 |
| CV STATUS           | 18 | CV 模式时开启。(光电耦合开路集电极输出)     |
| CC STATUS           | 19 | CC 模式时开启。(光电耦合开路集电极输出)     |
| ALM STATUS          | 20 | 当任一保护模式(OVP, OCP)跳脱或者输入关机  |
|                     |    | 信号时开启(光电耦合开路集电极输出)         |
| OUTPUT ON<br>STATUS | 21 | 输出开启时打开(光电耦合开路集电极输出)       |

| POWER OFF  | 22 电源关机时开启                   |
|------------|------------------------------|
| STATUS     |                              |
| N.C.       | 23 无连接                       |
| OUT ON/OFF | 24 (默认设置)当使用 TTL 低电平信号时,开启/关 |
| CONT       | 闭输出。电路内部提升至+5V,10kΩ 电阻       |
| SER SLV IN | 25 PSW-Multi 系列不支持           |
| N.C.       | 26 无连接                       |

#### 外部电压控制电压输出

背景 外部电压控制电压输出需要使用后面板的 MIL-26 pin 接口。0~10V 电压用于控制仪器的全量程电压,其中:

输出电压 =全量程电压 × (外部电压/10)

连接 当外部电压源与 MIL 接口连接时,使用屏蔽线或双 绞线。

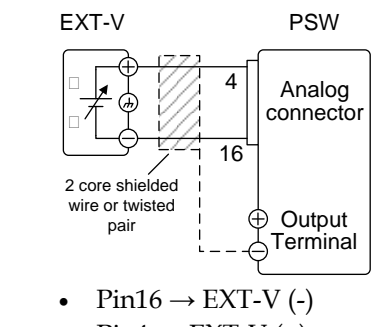

- $Pin4 \rightarrow EXT-V(+)$
- Wire shield → negative (-) output terminal

 连接-alt.
 如果电压源(EXT-V)的屏蔽线没有接地,那么 PSW

 shielding
 电源负极(-)输出端子处的屏蔽线也不能接地。否则

 会造成输出短路。

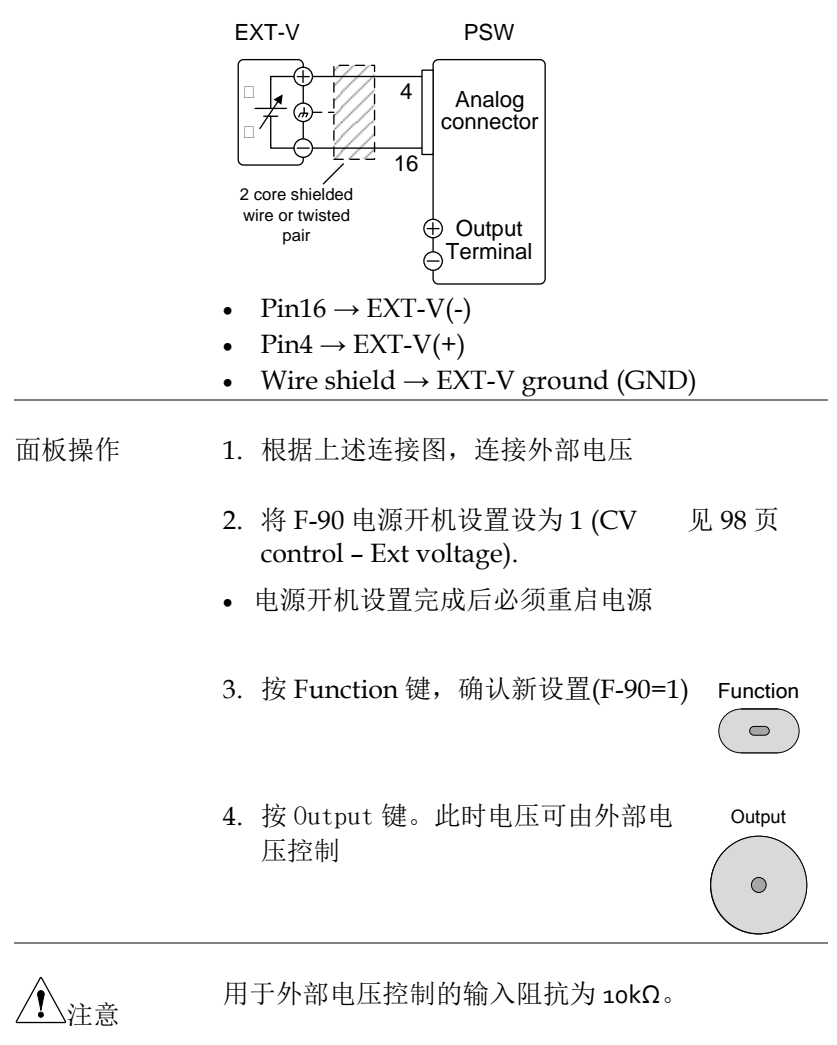

请使用稳定的电源控制外部电压。

| <u>注</u> 注意 | 当使用外部电压控制时, V-I 模式(F-o3)的 CV 和 CC 斜率优先不可使用。见 83 页标准功能设置。 |
|-------------|----------------------------------------------------------|
| <u>注</u> 注意 | 确保输入到外部电压输入端的电压不超过 10.5V。                                |

连接到外部电压时,请确保电压极性正确。

#### 外部电压控制电流输出

背景 外部电压控制电流输出需要使用后面板的 MIL-26 pin 接口。0~10V 电压用于控制仪器的全量程电流,其中:

输出电流 =全量程电流 × (外部电压/10)

连接 当外部电压源与 MIL 接口连接时,使用屏蔽线或双 绞线。

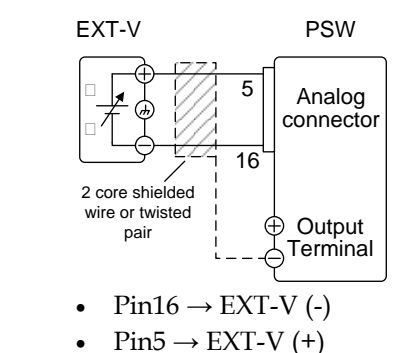

• Wire shield  $\rightarrow$  negative (-) output terminal

连接-alt. 如果电压源(EXT-V)的屏蔽线没有接地,那么 PSW shielding 电源负极(-)输出端子处的屏蔽线也不能接地。否则 会造成输出短路。

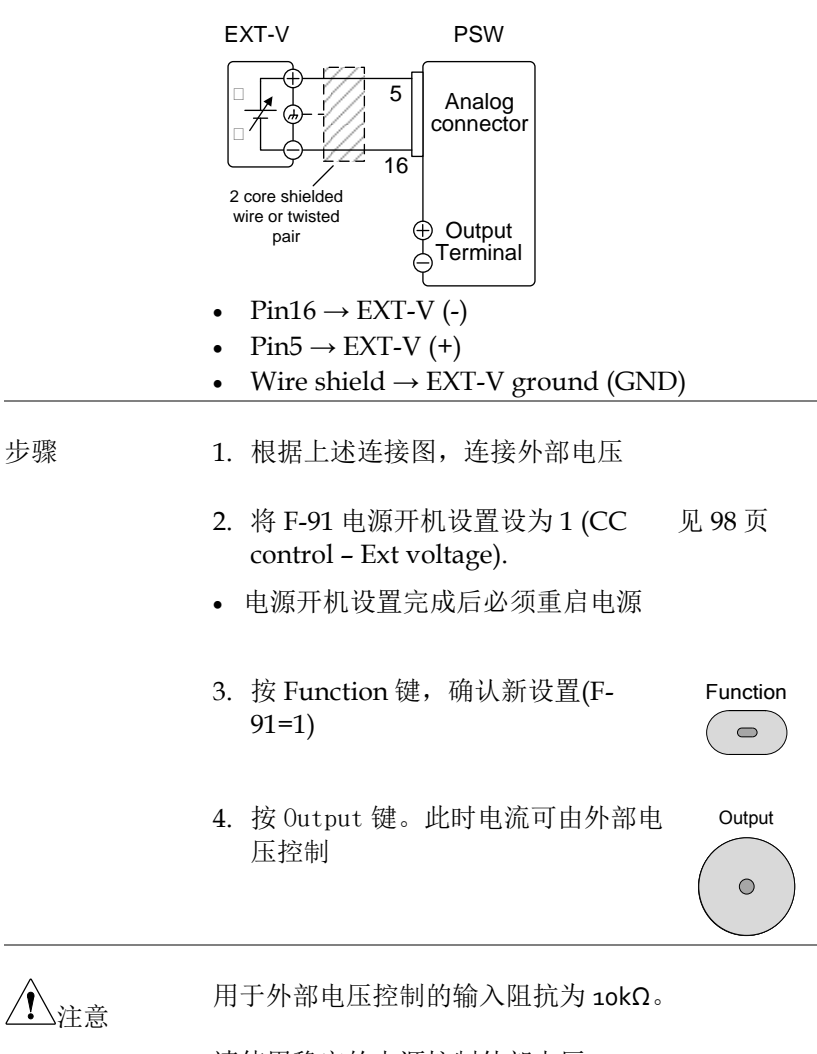

请使用稳定的电源控制外部电压。

| <u>注</u> 注意 | 当使用外部电压控制时, V-I 模式(F-o3)的 CV 和 CC |
|-------------|-----------------------------------|
|             | 斜率优先不可使用。见 83页。                   |
|             |                                   |

▲ 连接到外部电压时,请确保电压极性正确。

确保输入到外部电压输入端的电压不超过 10.5V。

#### 外部电阻控制电压输出

| 背景           | 外部电阻控制电压输出需要使用后面板的 MIL-26<br>pin 接口。0kΩ~10kΩ 电阻用于控制仪器的全量程<br>电压。                          |
|--------------|-------------------------------------------------------------------------------------------|
|              | 由外部电阻增大(Ext-R ) 0kΩ~10kΩ(10kΩ =<br>Vo,max)或减小(Ext-R) 10kΩ~0kΩ(10kΩ = 0)控制<br>输出电压(0~全量程)。 |
|              | 对于 0kΩ~10kΩ: 输出电压 = 全量程电压 × (外部电<br>阻/10)                                                 |
|              | 对于 10kΩ~0kΩ: 输出电压 = 全量程电压 × ([10-外<br>部电阻]/10)                                            |
| <u> 注</u> 注意 | 出于安全考虑,推荐 Ext-R 设置。若电缆意外断<br>开,电压输出将下降至零。但此时若使用 Ext-R,<br>则会输出一个不期望的高压。                   |
|              | 如果利用开关在固定电阻之间进行切换,就可以避<br>免开路情况的产生。使用短路或持续电阻开关。                                           |

# **GWINSTEK**

| <b></b>    | EXT-R                                      | PSW                                     |               |
|------------|--------------------------------------------|-----------------------------------------|---------------|
| 定按         | 2 core shielded<br>wire or twisted<br>pair | Analog<br>onnector<br>Output<br>erminal |               |
|            | • $Pin6 \rightarrow EXT-R$                 |                                         |               |
|            | • $Pin7 \rightarrow EXT-R$                 |                                         |               |
|            | • Wire shield $\rightarrow$ r              | negative (-) output ter                 | minal         |
| 步骤         | 1. 根据上述连接图                                 | ,连接外部电阻                                 |               |
|            | 2. 将 F-90 (CV Con<br>Ext-R)或 3(对于          | ntrol)设为 2(对于<br>Ext-R)                 | 见 98 页        |
|            | • 电源开机设置完                                  | 成后必须重启电源                                |               |
|            | 3. 按 Function 键,<br>或 3)                   | 确认新设置(F-90=2                            | Function      |
|            | 4. 按 Output 键。↓<br>阻控制                     | 北时电压可由外部电                               | Output        |
| <u></u> 注意 | 确保使用的电阻和<br>如:绝缘管的耐压(                      | 电缆超过电源的绝缘电<br>直需大于使用的电源。                | 压。例           |
|            | 所选的外部电阻必须                                  | 项能承受很大的热量。                              |               |
| <u></u> 注意 | 当使用外部电阻控制<br>斜率优先不可使用。                     | 制时,V-I模式(F-o3)的<br>见83页标准功能设            | CV 和 CC<br>置。 |

外部电阻控制电流输出

背景 外部电阻控制电流输出需要使用后面板的 MIL-26 pin 接口。okΩ~10kΩ 电阻用于控制仪器的全量程电 流。

> 由外部电阻增大(Ext-R) ok $\Omega$ ~1ok $\Omega$ (1ok $\Omega$  = Vo, max) 或减小(Ext-R) 1ok $\Omega$ ~ok $\Omega$ (1ok $\Omega$  = o)控制输出电流(o~ 全量程)。

> 对于 okΩ~1okΩ: 输出电流 = 全量程电流 × (外部电阻/10)

对于 10kΩ~0kΩ: 输出电流 = 全量程电流 × ([10-外 部电阻]/10)

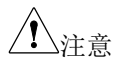

出于安全考虑,推荐 Ext-R 设置。若电缆意外断 开,电流输出将下降至零。 但此时若使用 Ext-R, 则会输出一个不期望的大电流。

如果利用开关在固定电阻之间进行切换,就可以避免开路情况的产生。使用短路或持续电阻开关。

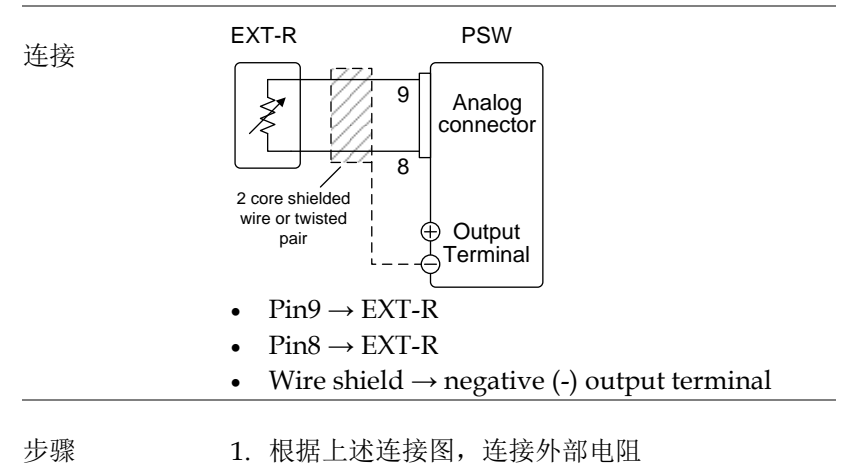

|              | <ol> <li>将 F-91 (CC Control)设为 2(对于 见 98 页<br/>Ext-R)或 3(对于 Ext-R)</li> </ol>                                |
|--------------|----------------------------------------------------------------------------------------------------|
|              | • 电源开机设置完成后必须重启电源                                                                                            |
|              | 2. 按 Function 键,确认新设置(F-91=2 Function 或 3)                                                                   |
|              | <ol> <li>按 Output 键。此时电流可由外部电 Output 阻控制</li> </ol>                                                          |
| <u> 注</u> 注意 | 确保使用的电阻和电缆超过电源的绝缘电压。例<br>如:绝缘管的耐压值需大于使用的电源。                                                                  |
|              | 所选的外部电阻必须能承受很大的热量。                                                                                           |
| <u></u> 注意   | 当使用外部电阻控制时, V-I 模式(F-o3)的 CV 和 CC<br>斜率优先不可使用。见 83 页标准功能设置。                                                  |
| 外部控制输出       |                                                                                                    |
| 背景           | 利用开关外部开启或关闭输出。模拟控制接口可以<br>设置在高/低信号时开启输出。将加到 Pin 2 和 24<br>两端的电压内部提升至+5V±5%@500uA,10kΩ上<br>拉电阻。短路(合上开关)产生低信号。 |

当 High = On, pins 2-24 开路时,开启输出

当 Low = On, pins 2-24 短路时,开启输出

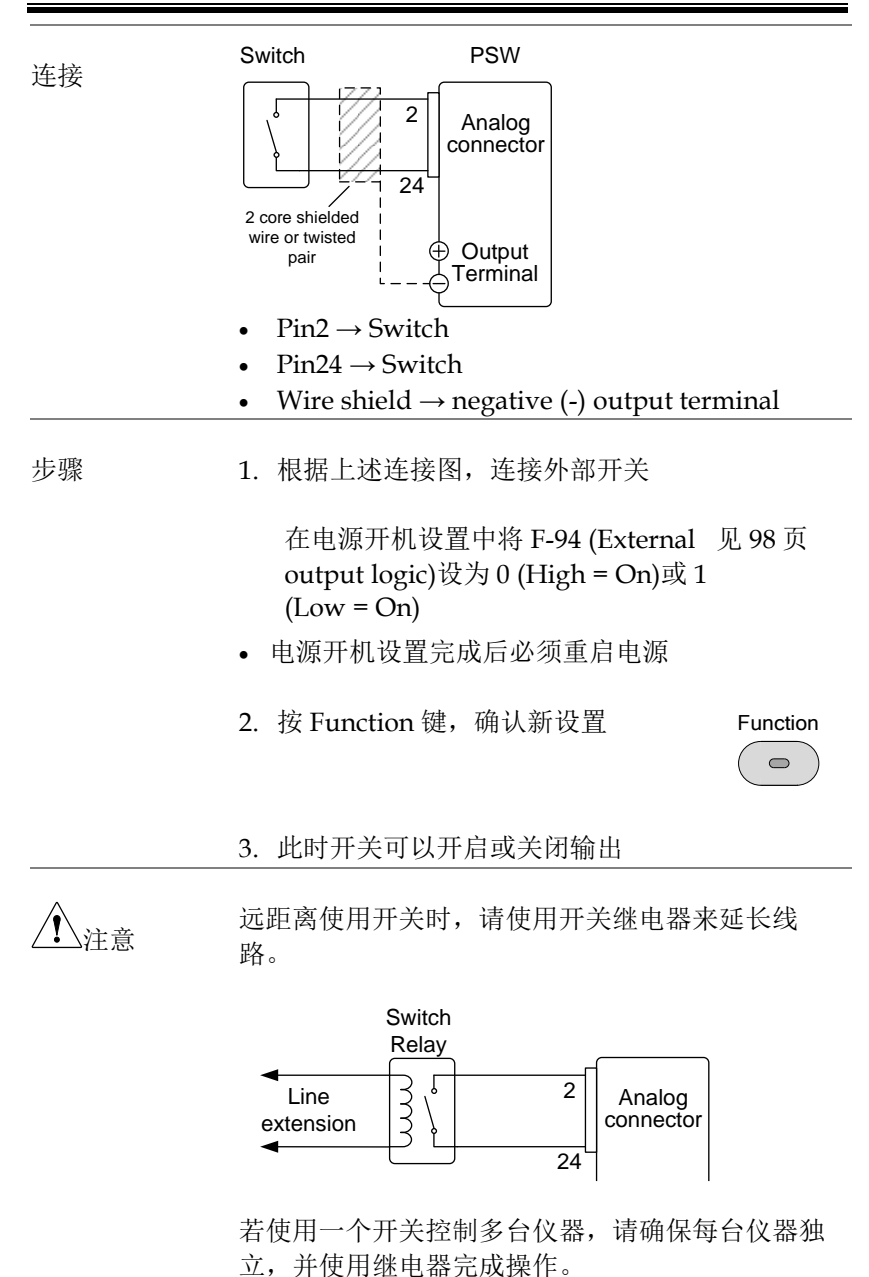
| 1 警告       | 使用的电缆和开关必须超过电源的绝缘电压。例<br>如:绝缘管的耐压值需大于使用的电源。                  |  |  |  |
|------------|--------------------------------------------------------------|--|--|--|
| <u> 注意</u> | 信息:若 F-94 = o (High = on)且 pin 24 为低电平(o),<br>屏幕显示"MSG oo1"。 |  |  |  |
|            | 若 F-94 = 1 (Low = on)且 pin 24 为高电平(1),屏幕显<br>示"MSG oo2"。     |  |  |  |
|            | Output off (High=on) Output off (Low=on)                     |  |  |  |
|            | nsu nsu                                                      |  |  |  |
|            |                                                              |  |  |  |

### 外部控制关机

背景 外部开关可以关闭电源输出,但是必须首先在电源 开机设置中激活这个选项。将加到 Pin 2 和 12 两端 的电压内部提升至+5V ±5%@500uA,10kΩ上拉电 阻。

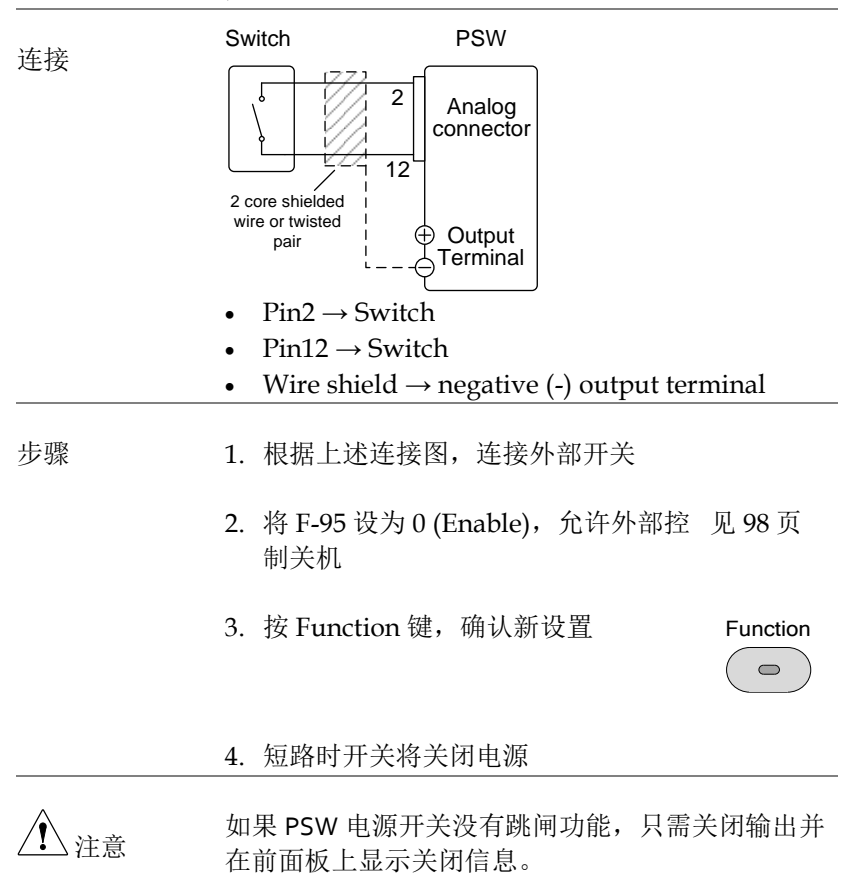

<u> </u>注意

当长距离使用开关时,请使用开关继电器从继电器 的线圈侧延长线路。

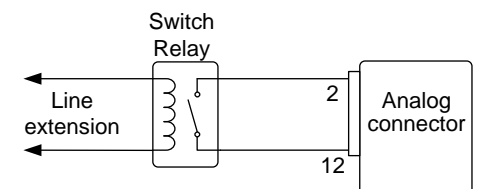

若使用一个开关控制多台仪器,请确保每台仪器独 立,并使用继电器完成操作。

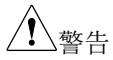

使用的电缆和开关必须超过电源的绝缘电压。例如:绝缘管的耐压值需大于使用的电源。

# 远程监测

PSW 电源可以远程监测电流和电压输出,也可以监测操作和报警状态。

- 外部监测输出电压和电流 → 见 112 页
- 外部监测操作模式和警报状态 → 见 114 页

外部电压和电流监测

背景 MIL 26 pin 接口用于检测电流(IMON)或电压 (VMON)输出。

0~10V 输出表示 0~额定电流/电压输出的电压或电流输出。

- IMON = (current output/full scale) × 10
- VMON = (voltage output/full scale) × 10

在组态设置中不需要开启外部电压和电流监测。

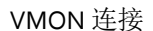

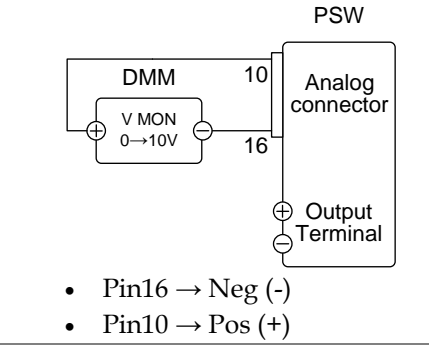

# **GWINSTEK**

### IMON 连接

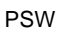

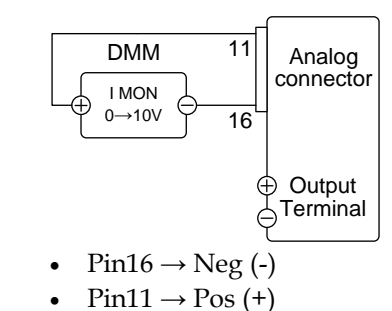

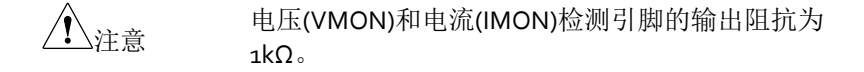

最大电流 10mA。

严格说来检测输出为直流,且不应该用于检测模拟 元件,如瞬间电压响应或涟波等。

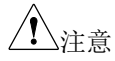

切勿将 IMON(pin 11)和 VMON(pin 10)同时短路,否则会造成仪器损坏。

外部操作和状态监测

| 背景 | MIL 26 pin 接口用于检测仪器的操作模式和报警状态。 |                                                      |  |  |
|----|--------------------------------|------------------------------------------------------|--|--|
|    | 引脚独立于电源内部<br>光电耦合射极输出器<br>输出器。 | 电路。Status Com (Pin 17)为<br>,Pin 18~22 为光电耦合集极        |  |  |
|    | 每引脚最多使用 30V                    | 和 8mA。                                               |  |  |
|    | 名称和引脚                          | 描述                                                   |  |  |
|    | STATUS COM 17                  | Common (photo coupler                                |  |  |
|    |                                | emitter) for status signals 18,                      |  |  |
|    |                                | 19, 20, 21 and 22.                                   |  |  |
|    | CV STATUS 18                   | Low when CV mode is active.                          |  |  |
|    | CC STATUS 19                   | Low when CC mode is active.                          |  |  |
|    | ALM STATUS 20                  | Low when any of the                                  |  |  |
|    |                                | protection modes are tripped (OVP, OCP). Active low. |  |  |
|    | OUT ON 21                      | Low when the output is on.                           |  |  |
|    | STATUS                         |                                                      |  |  |
|    | PWR OFF 22                     | Active low.                                          |  |  |
|    | STATUS                         |                                                      |  |  |
|    |                                | 9 Pins 18, 19, 20, 21, 22<br>- 17                    |  |  |
|    |                                |                                                      |  |  |

时序图

如下 4 个时序图涵盖多种情况。 注: 18~22 pin 均 处于有效低电平。

CV 模式: 在输出开启、PSW 设为 CV 模式时的时序图。

输出开启

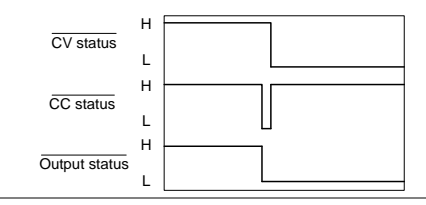

CV 模式:输出关 在输出关闭、PSW 设为 CV 模式时的输出状态线。 闭

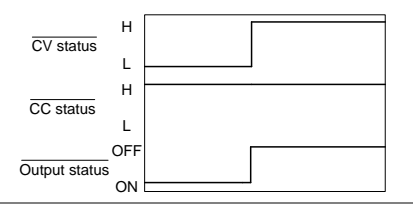

CC 模式:

在输出开启、PSW 设为 CC 模式时的时序图

输出开启

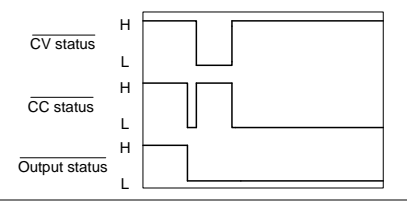

CC 模式: 输出关 在输出关闭、PSW 设为 CC 模式时的输出状态线 闭

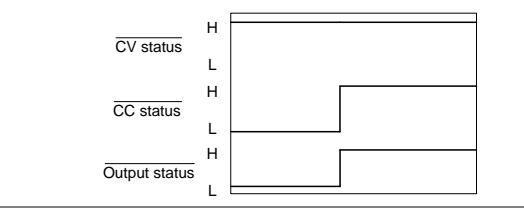

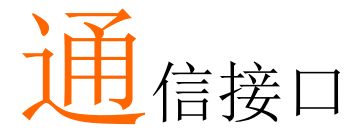

本章节介绍了 IEEE488.2 远程控制的基本设置。指 令列表参考编程手册,可由 GW Instek 网站免费 下载 www.gwinstek.com。

| <sup>按</sup> 口设置   | 117 |
|--------------------|-----|
| 汝□以且               |     |
| USB 远程接口           |     |
| 设置 GPIB 接口         |     |
| 设置以太网连接            | 119 |
| 设置 Web 服务器         | 119 |
| Sockets Server 设置  | 119 |
| USB 远程控制功能校验       | 121 |
| 使用 Realterm 建立远程连接 |     |
| GPIB 远程控制功能检查      |     |
| Web 服务器远程控制功能校验    |     |
| Socket 服务器功能校验     |     |
|                    |     |

# 接口设置

USB 远程接口

| USB 设置 | PC side connector     | Type A, host             |
|--------|-----------------------|--------------------------|
|        | PSW side<br>connector | Rear panel Type B, slave |
|        | Speed                 | 1.1/2.0 (全速/高速)          |
|        | USB Class             | CDC (通信设备类)              |

面板操作 1. 将 USB 线与后面板 USB B 接口相连

2. 按功能键进入正常配置设置。

设置以下 USB 设置:

F-22 = 2 将后面板 USB 端口设置为 USB-C。

设置 GPIB 接口

| 背景      | 必须选配 GPIB-USB (GUG-001)适配器才可以使用 GPIB。每次仅可以用一个 GPIB 地址。     |
|---------|------------------------------------------------------------|
| 配置 GPIB | 1. 首先关闭 PSW 电源                                             |
|         | 2. 使用 USB 线连接 PSW 后面板的 USB B 接口与<br>GPIB-USB 适配器的 USB A 接口 |

3. 使用 GPIB 线连接 GPIB 控制器与适配器的 GPIB 接口

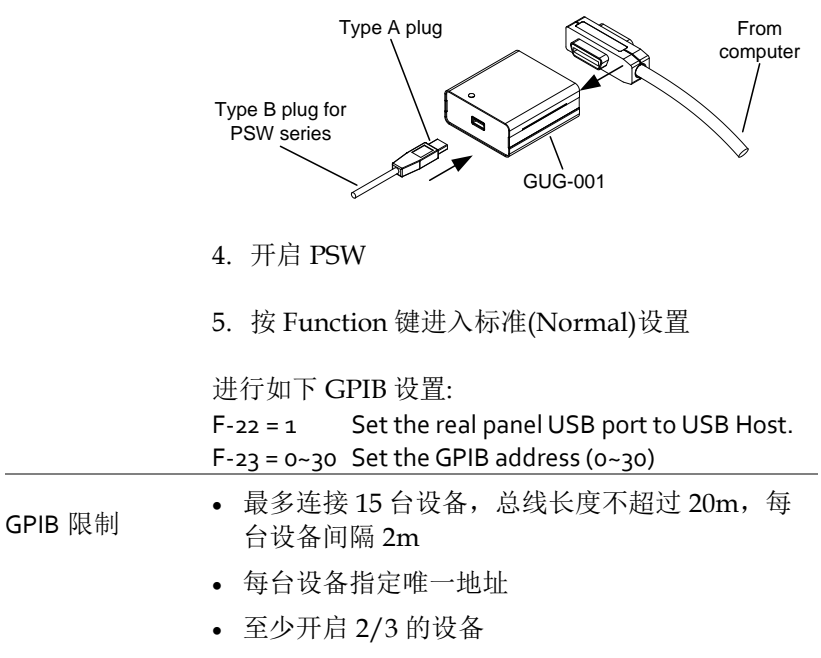

• 无循环或并行连接

### 设置以太网连接

通过设置,以太网接口可以用于不同应用领域。使用 web 服务器或 远程登录连接,以太网能够进行基本远程控制或检测。

PSW 系列支持 DHCP 连接,可以自动连入现有网络或手动完成网络 设置。

| 以太网设置参数 | MAC Address (display only) | LAN                      |  |
|---------|----------------------------|--------------------------|--|
|         | DHCP                       | IP Address               |  |
|         | Subnet Mask                | Gateway                  |  |
|         | DNS Address                | Sockets Active           |  |
|         | Web Server Active          | Web Password Active      |  |
|         | Web set password           | 0000~9999 (default 0000) |  |

设置 Web 服务器

| 设置          | 将 PSW 设为网络<br>自动为 PSW 分配          | 服务器,动态主机设置 <sup>-</sup><br>IP 地址。 | 协议(DHCP) |
|-------------|-----------------------------------|-----------------------------------|----------|
|             | <ol> <li>将以太网线与<br/>相连</li> </ol> | 后面板 Ethernet 接口                   |          |
|             | 2. 按 Function 街<br>置              | 建进入标准(Normal)设                    |          |
|             | 进行如下 LAN 词                        | 2置:                               |          |
|             | F-36 = 1                          | Enable LAN                        |          |
|             | F-37 = 1                          | Turn DHCP to enable               |          |
|             | F-59 = 1                          | Turn the web server on            |          |
| <u>注</u> 注意 | 可能需要重启电                           | 原或刷新网络浏览器。                        |          |

### Sockets Server 设置

## **G**<sup>w</sup>INSTEK

| 设置 | 设置 PSW socket 服务器                                                     |                         |  |  |  |
|----|-----------------------------------------------------------------------|-------------------------|--|--|--|
|    | 为 PSW 手动分配一个 IP 地址并启用 socket 服务器。默认情况下, socket 服务器端口号为 2268」<br>不能设置。 |                         |  |  |  |
|    | 1. 连接网络与后                                                             | 面板以太网接口                 |  |  |  |
|    | 2. 按 Function 键进入标准(Normal)设置                                         |                         |  |  |  |
|    | 3. 进行如下 LAN 设置:                                                       |                         |  |  |  |
|    | F-36 = 1                                                              | Enable LAN              |  |  |  |
|    | F-37 = 0                                                              | Disable DHCP            |  |  |  |
|    | F-39 = 172                                                            | IP Address part 1 of 4  |  |  |  |
|    | F-40 = 16                                                             | IP Address part 2 of 4  |  |  |  |
|    | F-41 = 5                                                              | IP Address part 3 of 4  |  |  |  |
|    | F-42 = 133                                                            | IP Address part 4 of 4  |  |  |  |
|    | F-43 = 255                                                            | Subnet Mask part 1 of 4 |  |  |  |
|    | F-44 = 255                                                            | Subnet Mask part 2 of 4 |  |  |  |
|    | F-45 = 128                                                            | Subnet Mask part 3 of 4 |  |  |  |
|    | F-46 = 0                                                              | Subnet Mask part 4 of 4 |  |  |  |
|    | F-43 = 172                                                            | Gateway part 1 of 4     |  |  |  |
|    | F-44 = 16                                                             | Gateway part 2 of 4     |  |  |  |
|    | F-45 = 21                                                             | Gateway part 3 of 4     |  |  |  |
|    | F-46 = 101                                                            | Gateway part 4 of 4     |  |  |  |
|    | F-57 = 1                                                              | Enable Sockets          |  |  |  |

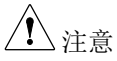

socket 功能仅在 PSW 固件版本 V1.12 或更高版本中 受支持。但是, PSW Multi 的所有固件版本都支持 socket 功能。

# G≝INSTEK

通信接口

| USB 远程控制   | USB 远程控制功能校验                                            |  |  |
|------------|---------------------------------------------------------|--|--|
| 功能校验       | 调用 Realterm 等终端应用程序。PSW 将在 PC 上<br>显示为 COM 端口。          |  |  |
|            | 要检查 COM 端口号,请参阅 PC 中的设备管理<br>器。对于 WinXP;控制面板→系统→硬件选项卡。  |  |  |
| <u></u> 注意 | 如果您不熟悉使用终端应用程序通过 USB 连接发送<br>/接收远程指令,请参阅第 122 页以获取更多信息。 |  |  |
|            | 在仪器配置为 USB 远程控制后,通过终端运行此查<br>询指令。                       |  |  |
|            | *idn?                                                   |  |  |
|            | 以以下格式返回制造商、型号、序列号和固件版<br>本。                             |  |  |
|            | GW-INSTEK, PSW30-36,TW123456,01.00.20110101             |  |  |
|            | Manufacturer: GW-INSTEK                                 |  |  |
|            | Model number : PSW30-36                                 |  |  |
|            | Serial number : TW123456                                |  |  |
|            | Firmware version : 01.00.20110101                       |  |  |
| 1 注意       | 详情见编程手册或 GW 网站 www.gwinstek.com。                        |  |  |

### 使用 Realterm 建立远程连接

| 背景           | Realterm 是一个终端程序,可用于与连接到 PC 的<br>串行端口的设备通信或通过 USB 通过仿真串行端口<br>进行通信。                                                                                                    |  |  |  |  |
|--------------|----------------------------------------------------------------------------------------------------|--|--|--|--|
|              | 以下说明适用于 2.0.0.70 版本。 即使 Realterm 用<br>作建立远程连接的示例,也可以使用具有类似功能<br>的任何终端程序。                                                                                                    |  |  |  |  |
| <u> 注</u> 注意 | Realterm 可以在 Sourceforge.net 上免费下载。<br>有关更多信息,请参阅<br>http://realterm.sourceforge.net/                                                                                                    |  |  |  |  |
| 操作           | http://realterm.sourceforge.net/         1. 下载 Realterm 并根据 Realterm 网站上的说明进行安装。         2. 通过 USB 连接 PSW         3. 进入 Windows 设备管理器,找到连接的 COT端口号。         例如,转到开始菜单>控制面板>设备管理器         双击端口图标以显示连接的串行端口设备和每个连接的设备的 COM 端口。         通过右键单击连接的设备并选择属性选项,可以查看虚拟 COM 端口的波特率、停止位和奇信校验设置。         ● Network adapters         ● Processors         ● Processors         ● Sound, video a         ● System device |  |  |  |  |
|              | P <u>r</u> operties                                                                                                    |  |  |  |  |

4. 以管理员身份在 PC 上启动 Realterm, 点击: Start menu>All Programs>RealTerm>realterm

提示:要以管理员身份运行,可以右键单击 Windows开始菜单中的 Realterm 图标,然后选 择以管理员身份运行选项。

5. Realterm 启动后, 单击 Port 选项卡

输入 Baud, Parity, Data bits, Stop bits 和 Port 号来配置连接

The Hardware Flow Control, Software Flow Control 选项可以保留默认设置。

按 Open 连接 PSW

| RealTerm:               | Serial Capt | ure Program | 2.0.0.70        |              |                           |        |            |
|-------------------------|-------------|-------------|-----------------|--------------|---------------------------|--------|------------|
|                         |             |             |                 |              |                           |        |            |
|                         |             |             |                 |              |                           |        |            |
| •                       |             |             |                 |              |                           |        | •          |
| _                       |             |             |                 |              |                           |        |            |
| Display Port            |             | Pins Se     | nd Echo Port    | 12C   12C-2  | \n Clear                  | Freeze | ?          |
|                         |             |             |                 | $\triangle$  |                           | Status | _          |
| Baud 9600               | ▼ Port 1    | 9           | •               | Open Spy     | ✓ <u>C</u> hange          | Disco  | nne        |
| P <u>a</u> rity<br>None | Data Bits   | Stop Bits   | C 2 hits        | Software Flo | w Control<br>Xon Char: 17 |        | (2)<br>(3) |
| C Odd                   | C 7 bits    | Hardware F  | Tow Control     | 🗌 🗌 Transmit | Xoff Char: 19             |        | (8)<br>(1) |
| C Even<br>C Mark        | C 6 bits    | None        | C RTS/CTS       |              | -Winsock is:-             | DSR    | (6)        |
| C Space                 | C 5 bits    | C DTR/D     | SR () RS485-rts |              | C Raw                     | Ring   | (9)        |
|                         |             |             |                 |              | te remet                  | BREA   | чĸ         |

6. 单击 Send 选项卡
 在 EOL 设置中,选中 +CR 和 +LF 复选框
 输入查询:
 \*idn?

单击 Send ASCII.

| RealTerm: Serial Capture Program 2.0.0.70   |                                          |
|---------------------------------------------|------------------------------------------|
| GW-INSTEK,PSW250-9,,01.54.201403134         |                                          |
|                                             |                                          |
|                                             |                                          |
|                                             |                                          |
|                                             |                                          |
| Display   Port   Capture   Pins Send   Echo | Port 12C   12C-2   12CMisc   Misc   In C |
| (*idn?)                                     | Send Numbers Send ASCI                   |
| ·                                           | Send Numbers Send Accil                  |
| 0 °C LF Repeats 1 🔹                         | Literal Strip Spaces                     |
| Dump File to Port                           |                                          |
| C.\temp\capture.txt                         | Send Eile Stop Delays V                  |
| L.                                          | Repeats 1 🗘 0                            |

7. 终端显示将返回以下内容:

GW-INSTEK, PSW250-9,,01.54.20140313

(manufacturer, model, serial number, version)

8. 若 Realterm 无法连接至 PSW, 请检查所有电缆 和设置, 然后重试。

### GPIB 远程控制功能检查

| 背景 | 要检查 GPIB 连接是否正常工作,可以使用                                       |
|----|--------------------------------------------------------------|
|    | National Instruments Measurement and                         |
|    | Automation Explorer (NI MAX)。需要通过安装                          |
|    | NI-VISA 来获得 NI MAX。                                          |
|    | 您可以从 NI 网站 www.NI.com 下载 NI-VISA。请在<br>NI 网站上搜索"NI-VISA 下载"。 |
|    | 安装 NI-VISA 后,请下载 NI-488.2 并完成安装。                             |

### **G**<sup>W</sup> INSTEK

步骤

NI-488.2 可从 NI 网站 www.NI.com 下载。请在 NI 网站上搜索"NI-488.2. 下载"以获取。

以下功能检查基于 2022 Q3 版本。

NI-VISA 是 NI 的产品,当您想使用 NI-VISA 时,请警告以下可条款。

- 1. 完成前面描述的设置程序。
- 2. 启动测量和自动化浏览器(MAX)程 序。使用 Windows,按;

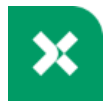

### Start>All Programs>National Instruments>NI MAX

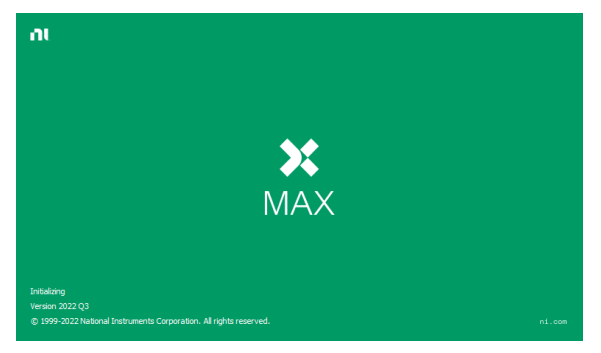

测量&自动化浏览器初始启动画面。

3. 自 Configuration 面板访问;

My System>Devices and Interfaces>GPIB0(GPIB-USB-HS+)

4. 按 Scan for Instruments 按钮。

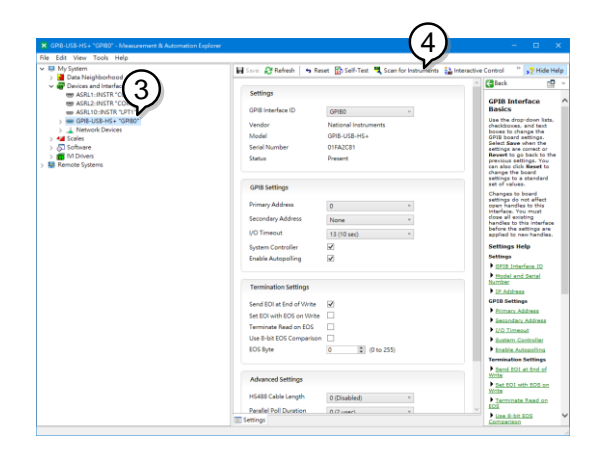

- 5. 单击 Communicate with Instrument.
- 6. 在 NI-488.2 Communicator 窗口中,确保 \*IDN? 在 Send String 文本框中写入。

点击 Query 按钮发送\*IDN? 查询示波器。

7. String Received 文本框将显示查询返回:

*GW-INSTEK,PSW*250-9,,01.54.20140313\n (manufacturer, model, serial number, version)

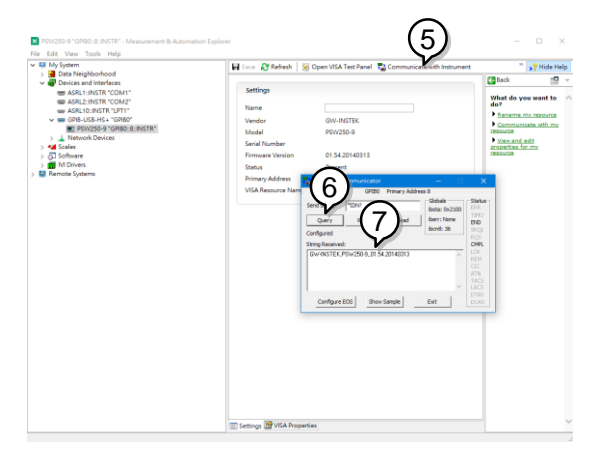

8. 功能检查已完成。

Web 服务器远程控制功能校验

功能校验 将仪器配置为 web 服务器后,在 web 浏览器中输 入电源的 IP 地址(见 119 页).

### http:// XXX.XXX.XXX.XXX

显示 web 浏览器接口

/ 详情见编程手册或 GW 网站 www.gwinstek.com.

Socket 服务器功能校验

| 背景   | 要检查 socket 服务器连接是否正常工作,您可以使<br>用 National Instruments Measurement and<br>Automation Explorer (NI MAX)。需要通过安装<br>NI-VISA 来获得 NI MAX。 |
|------|----------------------------------------------------------------------------------------------------|
|      | 您可以从 NI 网站 www.NI.com 下载 NI-VISA。请在<br>NI 网站上搜索"NI-VISA download"。                                                                  |
|      | 以下功能检查基于 2022 Q3 版本。                                                                                                    |
| ▲ 警告 | NI-VISA 是 NI 的产品,当您想使用 NI-VISA 时,请<br>遵守 NI 许可条款。                                                                                   |
| 功能校验 | <ol> <li>启动 NI 测量和自动化浏览器(MAX)程序。使用 Windows 时,按:</li> </ol>                                                                          |
|      | Start>All Programs>National<br>Instruments>Measurement & Automation                                                                 |

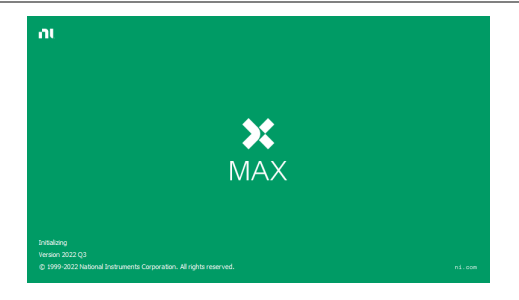

2. 从配置面板访问;

*My System>Devices and Interfaces>Network Devices* 

- 3. 单击 Create New.....
- 4. 选择 Visa TCP/IP Resource.

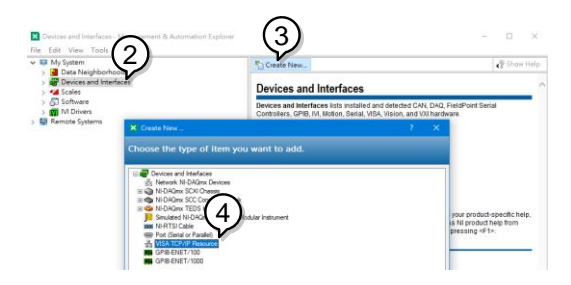

- 5. 从弹出窗口中选择 Manual Entry of Raw Socket。
- 6. 单击 Next.

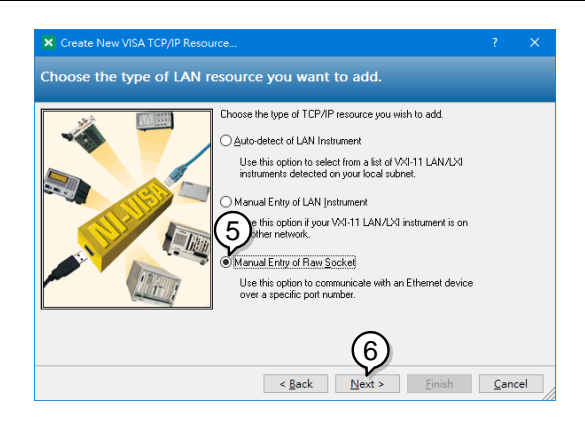

- 7. 输入 PSW 的 IP 地址和端口号。端口号固定为 2268。
- 8. 单击验证按钮。成功后将出现一个弹出框。
- 9. 单击 Next.

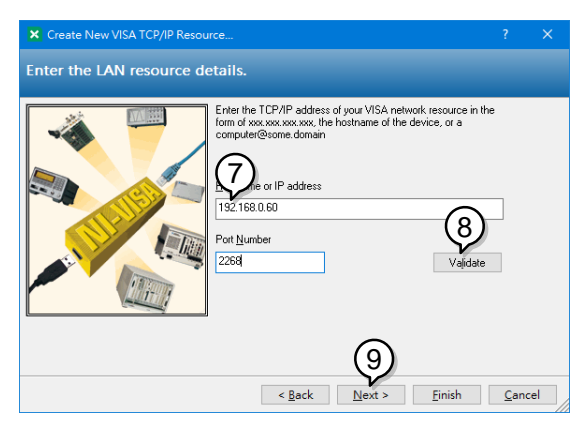

- 10. 接下来配置 PSW 连接的别名(名称)。在此示例中,别名为: PSW\_DC1
- 11. 单击完成

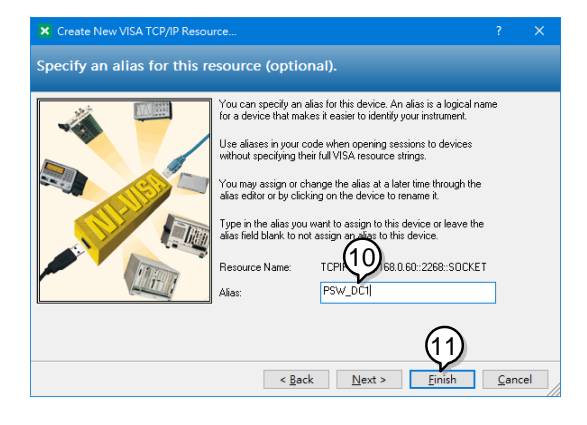

- 12. PSW 的 IP 地址将出现在配置面板的"网络设备"下。现在选择此图标。
- 13. 按 Open VISA Test Panel.

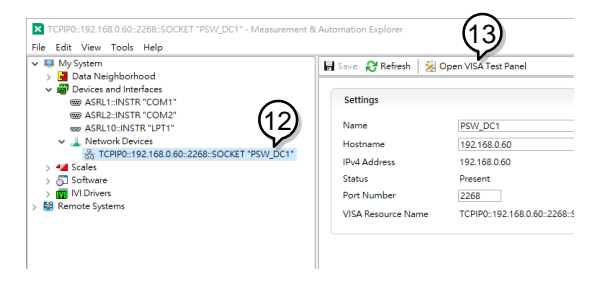

- 14. 单击 Configuration 按钮。
- 15. 在 I/O Settings 选项卡中,选中 Enable Termination Character 复选框。确保选择 Line Feed - \n 作为换行符。
- 16. 单击 Apply Changes.

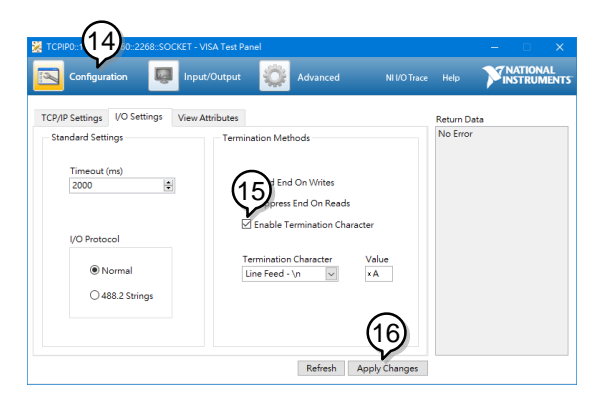

- 17.单击输入/输出图标。
- 18. 确保\*IDN? \n 在 Select or Enter Command 下拉文本框中选择。
- 19. 单击 Query 按钮。
- 20.\*IDN? 查询应返回缓冲区: GW-INSTEK, PSW250-9,,01.54.20140313\n

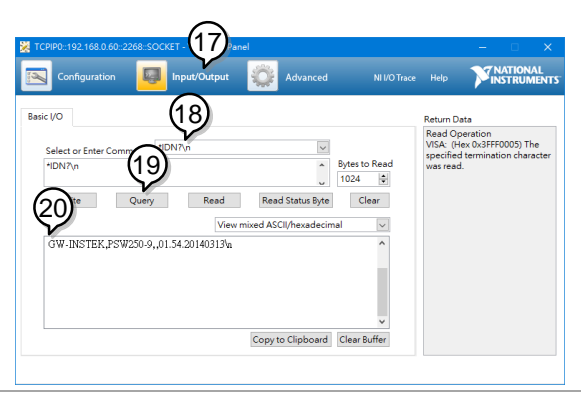

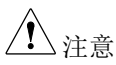

有关更多详细信息,请参阅 GW Instek 网站 @www.gwinstek.com 上的编程手册。

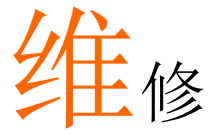

PSW 电源的过滤器需要定期更换,以保证它的性能和规格参数。

更换空气过滤器......133

更换空气过滤器

空气过滤器至少一年更换2次。若不及时更换会影响仪器性能,也会 造成仪器过热损坏。

- 前面板过滤器 1. 仪器关机
- (所有型号) 2. 从前面板底部抽出过 滤器

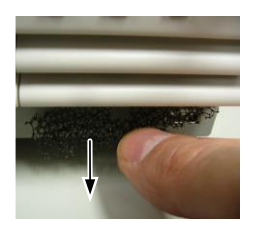

3. 更换过滤器, GW Instek 料号: 57RG-30B03801.

# FAQ

• OVP 电压触发早于期望值

- 输出线可以多根电缆一起使用吗?
- 精度与规格不匹配

### OVP 电压触发早于期望值

设置 OVP 电压时,需考虑负载线的压降。当从输出端而非负载端设置 OVP 准位时,负载端的电压可能会稍稍降低。

### 输出线可以多根电缆一起使用吗?

可以。如果单根电缆的电流容量不够,可以将多根电缆一起使用(并 联)。但是也要考虑耐压情况。确保电缆扭在一起,且长度相同。

### 精度与规格不匹配

确保电源开机 30 分钟以上,温度+20℃~+30℃。必须使仪器达到稳定。

了解更多信息,请联系您当地的经销商或登陆 GW Instek 网站 www.gwinstek.com / marketing@goodwill.com.tw.

# 附录

| PSW-Multi Web 控制说明                                | 136       |
|---------------------------------------------------|-----------|
| Tab Welcome Page                                  |           |
| Tab Network Configuration                         |           |
| Tab SCPI command                                  |           |
| Tab Web control                                   |           |
| Tab <b>Data log</b>                               | 142       |
| Tab Edit Sequence                                 | 143       |
| Tab Visit Our Site                                | 144       |
| PSW-Multi 默认设置                                    | 145       |
| 错误信息 & 信息                                         | 147       |
| LED 显示格式                                          | 147       |
| 规格                                                | 148       |
| PSW 30-36, PSW 40-27, PSW 80-13.5, PSW 160-7.2, P | SW 250-   |
| 4.5, PSW 800-1.44                                 |           |
| PSW-720                                           |           |
| PSW-1080                                          |           |
| PSW-Multi 尺寸                                      | 154       |
| PSW-720                                           |           |
| PSW 250-4.5/ PSW 800-1.44 (scale: mm)             | 154       |
| PSW 160-7.2/ PSW 80-13.5/ PSW 40-27/ PSW 30-36 (s | cale: mm) |
| DSW/ 1080                                         |           |
| PSW 250-9/ PSW 800-2 88 (scale: mm)               | 130       |
| Certificate Of Compliance                         | 150       |
|                                                   | 150       |

# PSW-MultiWeb 控制说明

打开 web 浏览器, 输入 PSW Multi 的 IP 地址, 然后按"Enter key" 移动到 web Control 服务器。

Web 控件页顶部有七个选项卡。通过单击鼠标在 Web 控件页面顶部 选择所需的选项卡,以便您可以控制 PSW- Multi 或获取有关它的更 多信息。

### Tab Welcome Page

| GUINSTEK Welcome Page Network Configuration SCPI com | mand Web control Data log Edit Seq | uence Visit Our Site                     |  |  |
|------------------------------------------------------|------------------------------------|------------------------------------------|--|--|
|                                                      |                                    |                                          |  |  |
| PSW Multi-Channel Series                             | System Information                 |                                          |  |  |
| Web Control Pages                                    |                                    |                                          |  |  |
| Thanks For Your Using.                               | Serial Number :                    |                                          |  |  |
| Use the navigation menu                              |                                    | GW-INSTER/F3W-1080L114<br>01 00 20230026 |  |  |
| to select the features you need.                     | Firmware Version :                 |                                          |  |  |
| More How-to<br>Please refer to user manual.          |                                    |                                          |  |  |
|                                                      | mDNS Hostname :                    | P-3978312.local.                         |  |  |
|                                                      |                                    |                                          |  |  |
|                                                      |                                    |                                          |  |  |
|                                                      |                                    |                                          |  |  |
|                                                      | DNS :                              | 172.16.1.240                             |  |  |
|                                                      | MAC Address :                      | 00.22.49 87.3b 85                        |  |  |
|                                                      | DHCP State :                       | ON                                       |  |  |
|                                                      |                                    |                                          |  |  |

- 在欢迎页面上,用户可以获取此 PSW-Multi 的系统信息。
- 系统信息包括有关制造商、序列号、描述、固件版本、Web设置 和 Web 信息的所有信息。

### Tab Network Configuration

| G <sup>w</sup> INSTEK | Welcome Page  | Network Configuration | SCPI command  | Web control | Data log | Edit Sequence | Visit Our Site |
|-----------------------|---------------|-----------------------|---------------|-------------|----------|---------------|----------------|
|                       |               |                       |               |             |          |               |                |
|                       |               |                       | 172.16.28.120 |             |          |               |                |
|                       | Subnet Mask : |                       | 255.255.128.0 |             |          |               |                |
|                       |               |                       | 172.16.0.254  |             |          |               |                |
|                       | DNS :         |                       | 172.16.1.248  |             |          |               |                |
|                       |               |                       | ON ● OFF      |             |          |               |                |
|                       | Password :    |                       |               |             |          |               |                |
|                       |               |                       |               |             |          | Submit        |                |

在网络配置页面上,用户可以更改 IP 地址、子网掩码、网关、DNS 地址或设置密码或设置 DHCP 启用,以从路由器获取所有网络设置。

### Tab SCPI command

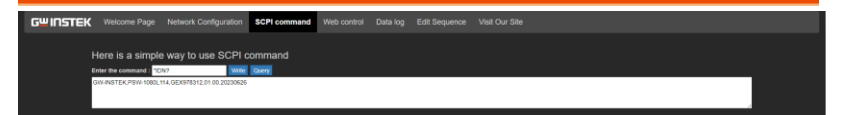

在 SCPI 指令页面上,用户可以使用 SCPI 指令远程控制 PSW-Multi。有关远程控制的使用,请参阅编程手册中的指令列表。

### Tab Web control

| G۳ | INSTEK | Welcome Page | Network Config | uration SCF | 1 command | Web control | Data log | Edit Sequenc | • Visit Our S | ite       |        |          |     |        |           |
|----|--------|--------------|----------------|-------------|-----------|-------------|----------|--------------|---------------|-----------|--------|----------|-----|--------|-----------|
|    |        |              |                |             |           |             |          |              |               |           |        |          |     |        |           |
|    | СНЗ    |              |                | (80V        | -13.5A) ( | CH2         |          |              | (             | 30V-36A)  | CH1    |          |     | (3     | 0V-36A)   |
|    | OUTPUT |              | +0.            | 000,        | VSR<br>CV | DUTPUT      |          | +0           | .000,         | VSR<br>CV | OUTPUT |          | +0. | 000,   | VSR<br>CV |
|    |        |              | +0             | 000         | CC DLY    |             |          | +0           | 000           | DLY<br>CC | NO ALM |          | +0  | 000    | DLY<br>CC |
|    | PR     |              | τU.            |             | ISR       | PR          |          | ±0,          | 000           | ISR       | PR     |          | τU. | 000    | ISR       |
|    | ON     |              | OFF            | ALM CLI     | ۲         | ON          | (        | OFF          | ALM CI        | LR        | ON     | 0        | FF  | ALM CL | R         |
|    |        |              |                |             |           |             |          |              |               |           |        | PWR DSPL |     |        |           |

在 Web 控制页面上,有七个功能表,所有通道的设置都是独立的。 用户可以选择任何通道,并使用这些功能在线远程控制 PSW-Multi。 所有控制方法和行为都与独立控制相同。

|           | (22) ( 22.1.)                                                         |
|-----------|-----------------------------------------------------------------------|
| CH1       | (30V-36A)                                                             |
| OUTPUT    | +0.000, cv                                                            |
| NO ALM    |                                                                       |
| PR        | +0.000 <sub>A</sub> ISR                                               |
| ON        | OFF ALM CLR                                                           |
| CH1       | 通道显示                                                                  |
| (30V-36A) | 型号类型                                                                  |
| VSR       | 该指示器用于表示电压转换率信号。如果 VSR 功<br>能启用,信号将变为绿色。                              |
| CV        | 固定电压模式信号。如果 PSW- Multi 在固定电压<br>模式下运行,信号将变为绿色。                        |
| DLY       | 延迟输出信号。如果启用延迟功能,信号将变为绿<br>色。                                          |
| CC        | 固定电流模式信号。如果 PSW-Multi 在固定电流<br>模式下运行,信号将变为红色。                         |
| ISR       | 电流斜率。如果 ISR 功能启用,信号将变为绿色。                                             |
| OUTPUT    | 输出信号。如果输出设置为开启,信号将变为绿<br>色。                                           |
| NO ALM    | 警报信号。如果发生任何警报,信号将显示激活的<br>警报。                                         |
| PR        | 程序就绪信号。当用户将序列上传到 PSW-Multi<br>时,PSW-Multi 的前面板将显示"WAIT",此信号<br>将变为绿色。 |
|           | 用户按下输出后,序列正在执行,此信号将变为橙<br>色。                                          |
| ON        | 输出 ON 按钮                                                              |
| OFF       | 输出 OFF 按钮                                                             |
| ALM CLR   | 警报清除按钮                                                                |

# **GWINSTEK**

| GW | INSTEK |    |      |           | hand Web control | Data log Edit S |                     |              |      |     |         |           |
|----|--------|----|------|-----------|------------------|-----------------|---------------------|--------------|------|-----|---------|-----------|
|    |        |    |      |           |                  |                 |                     |              |      |     |         |           |
|    |        |    |      |           |                  |                 |                     | (30V-36A) CH | 1    |     | (3      | 0V-36A)   |
|    | OUTPUT |    | +0.0 |           | OUTPUT           | -               | +0.000,             | VSR<br>CV OU | TPUT |     | +0.000, | VSR<br>CV |
|    |        |    |      | DLY<br>CC |                  |                 |                     | DLY NO       |      |     |         | DLY       |
|    | PR     |    | +0.0 |           | PR               |                 | +0.000 <sub>^</sub> | ISR PR       |      |     | +0.000  | ISR       |
|    | ON     |    | OFF  | ALM CLR   | ON               | OFF             | ALM C               | 'LR          | ON   | OFF | ALM CL  | R         |
|    | s      | ET |      |           |                  |                 |                     |              |      |     |         |           |
|    |        |    | SET  |           |                  |                 |                     |              |      | CH1 |         |           |
|    |        |    |      |           | Voltage [V]      |                 | 4.000               | Enter        |      |     |         |           |
|    |        |    |      |           | Step unit        |                 | 0.100               |              |      |     |         |           |
|    |        |    |      |           | Current [A]      |                 | 5.000               | Enter        |      |     |         |           |
|    |        |    |      |           | Step unit        |                 | 0.100               |              |      |     |         |           |
|    |        |    |      |           |                  | Cance           | d                   |              |      |     |         |           |

SET

SET Table: 用户可以在此表中设置电压和电流设置或调整设置步进单位。

| GWINSTE | K Welcome Pa | ge Network Configuration | SCPI comma        | and Web control | Data log Ed | it Sequence Vis | it Our Site |        |     |         |          |
|---------|--------------|--------------------------|-------------------|-----------------|-------------|-----------------|-------------|--------|-----|---------|----------|
|         |              |                          |                   |                 |             |                 |             |        |     |         |          |
|         |              |                          |                   |                 |             |                 |             | CH1    |     | (30V-3  | 6A)      |
| OUTPU   | т            | +0.000                   | ) <sub>v</sub> cv | OUTPUT          |             | +0.00           |             | OUTPUT | +   | -0.000, | SR<br>CV |
| NO AL   |              |                          | DLY               |                 |             |                 | O CC        | NO ALM |     |         |          |
| PR      |              | +0.000                   | A ISR             | PR              |             | +0.00           |             | PR     | +   | -0.000  | SR       |
|         | ON           | OFF ALI                  | VI CLR            | ON              | OFF         | AL              | .M CLR      | ON     | OFF | ALM CLR |          |
|         |              | PROT                     |                   |                 |             |                 |             |        |     |         |          |
|         |              | PROT                     |                   |                 |             |                 |             |        | CH1 |         |          |
|         |              |                          | OVP [V]           |                 |             | 33.000          | Enter       | -      |     |         |          |
|         |              |                          | OCP [A]           |                 |             | 39.600          | Enter       |        |     |         |          |
|         |              |                          |                   |                 | Car         | lool            |             |        |     |         |          |

PROT

PROT Table: 用户可以在此表中设置 OVP 和 OCP 设置

|        | come Page Netw | ork Configuration 5 | CPI command Web control         | Data log     | Edil Sequence | /lelt Our 516 |                  |                   |        |     |         |           |
|--------|----------------|---------------------|---------------------------------|--------------|---------------|---------------|------------------|-------------------|--------|-----|---------|-----------|
|        |                |                     |                                 |              |               |               |                  |                   |        |     |         |           |
|        |                |                     |                                 |              |               |               |                  |                   | CH1    |     | (3)     | /v=36A)   |
| OUTPUT |                |                     | +0.000                          | VSR OUT      | TPUT          |               | +0 00            | 0. <sup>VSI</sup> | CUTPUT |     | +0.000  | VSR       |
| NO ALM |                |                     | .0.000,                         |              |               |               | .0.00            | DU                | NO ALM |     | .0.000  | DLY       |
| PR     |                |                     | +0.000                          | ISR PR       |               |               | +0.00            | 0, 🖏              | R PR   |     | +0.000  | CC<br>ISR |
| ON     |                | OFF                 | ALM CLR                         |              | ON            | OFF           | AL               | .M CLR            | ON     | OFF | ALM CLR |           |
|        |                |                     |                                 |              | FUNC          | TEST          |                  |                   |        |     |         |           |
|        |                | FUNC                |                                 |              |               | USB / GPIB    |                  |                   |        | CH1 |         |           |
|        |                | 0                   | utput delay time                |              |               |               |                  |                   |        |     |         |           |
|        |                |                     |                                 |              |               |               | 0.00             | Enter             |        |     |         |           |
|        |                |                     | OFF [s]                         |              |               |               | 0.00             | Enter             |        |     |         |           |
|        |                |                     | V-I mode                        |              |               |               | CV high spee     | d priority        | ×      |     |         |           |
|        |                | Vi                  | Ditage siew rate<br>Dision D/ml |              |               |               | 60.000           | 1000              | -      |     |         |           |
|        |                |                     | Falling [V/s]                   |              |               |               | 60.000           | Enter             |        |     |         |           |
|        |                |                     | urrent slew rate                |              |               |               |                  |                   | _      |     |         |           |
|        |                |                     | Rising [A/s]                    |              |               |               | 72.000           | Enter             |        |     |         |           |
|        |                |                     | Falling (A/s)                   |              |               |               | 72.000           | Enter             |        |     |         |           |
|        |                |                     | Internal resistance se          | tting (ohms) |               |               | 0.000            | Enter             |        |     |         |           |
|        |                |                     | Bleeder circuit contro          |              |               |               | ON               |                   | ~      |     |         |           |
|        |                |                     | Buzzer ON/OFF con               | rol          |               |               | ON               |                   |        |     |         |           |
|        |                |                     | Lock Mode                       | te semuă     |               |               | Danal lock: allo | w contract off    |        |     |         |           |
|        |                |                     | Factory Set Value               |              |               |               | Disabl           | e                 | -      |     |         |           |
|        |                |                     | Output synchronize              |              |               |               | OFF              |                   | -      |     |         |           |
|        |                |                     | Protection trigger sys          |              |               |               | OFF              |                   | ~      |     |         |           |
|        |                |                     |                                 |              |               |               | OFF              |                   |        |     |         |           |
|        |                |                     |                                 |              |               | Cano          |                  |                   |        |     |         |           |
|        |                |                     |                                 |              |               |               |                  |                   |        |     |         |           |
|        |                |                     |                                 |              |               |               |                  |                   |        |     |         |           |

FUNC NORMAL FUNC\_NORMAL Table: 用户可以在此表中设置功能设置。

# **G**<sup>w</sup>INSTEK

#### PSW-Mult i Series User Manual

| raw. | INSTER | Welcome Pros | Network Conf | auration SCP | Loommand  | Web control | Data log | Edit Secure | nce Viel | 000   | Re.       |       |    |      |     |     |       |           |  |
|------|--------|--------------|--------------|--------------|-----------|-------------|----------|-------------|----------|-------|-----------|-------|----|------|-----|-----|-------|-----------|--|
|      | Instek |              |              |              |           | Web condoi  | Data tog |             |          |       |           |       |    |      |     |     |       |           |  |
|      |        |              |              |              |           |             |          |             |          |       |           |       |    |      |     |     |       |           |  |
|      | CH3    |              |              |              | 13.5A) C  | H2          |          |             |          |       |           | CH1   |    |      |     |     | (     | (30V-36A) |  |
|      | OUTPUT |              | +0.          | 000,         | VSR<br>CV | UTPUT       |          | +0          | .000     | ),    | VSR<br>CV | OUTF  | UT |      |     | +0. | 000,  | VSR<br>CV |  |
|      | NO ALM |              | +0           | 000.         | CC N      | O ALM       |          | +0          | 000      | ٦.    | CC        | NO AI |    |      |     | +0  | 000.  | CC        |  |
|      | PR     |              | . 0.         | 0004         | ISR P     | ĸ           |          | . 0         | .000     | A     | ISR       | PR    |    |      |     | • • | 0004  | ISR       |  |
|      | ON     |              | OFF          | ALM CLR      |           | ON          |          | OFF         | AU       | M CLF | र         |       | ON | _    | OFF |     | ALM C | I.R       |  |
|      |        | ET           |              | г            | FI        | JNC         |          |             |          |       |           |       |    | PWRE |     |     |       |           |  |
|      |        |              | FUNC         |              |           | ORMAL       |          | GPIB / UAR  |          |       |           |       |    |      | CH1 |     |       |           |  |
|      |        |              |              | SB State     |           |             |          |             |          |       |           |       |    |      |     |     |       |           |  |
|      |        |              |              |              | panel     |             |          |             | Absent   |       |           | ~     |    |      |     |     |       |           |  |
|      |        |              |              | Rear         | panel     |             |          |             | Absent   |       |           | ×     |    |      |     |     |       |           |  |
|      |        |              |              | ear panel US | SB MOD    | E           |          |             | Disable  |       |           | ×     |    |      |     |     |       |           |  |
|      |        |              |              | PIB address  |           |             |          |             | 8        |       | Enter     |       |    |      |     |     |       |           |  |
|      |        |              | U            | ART          |           |             | _        |             |          |       |           |       |    |      |     |     |       |           |  |
|      |        |              |              | Baud         | Rate      |             |          |             | 115200   |       |           | ~     |    |      |     |     |       |           |  |
|      |        |              |              | Data         | Bits      |             |          |             | 8 bits   |       |           | ×     |    |      |     |     |       |           |  |
|      |        |              |              | Parity       | /<br>Dii  |             |          |             | A hit    |       |           |       |    |      |     |     |       |           |  |
|      |        |              |              | Stup         | DIL       |             |          | Cancel      | TDI      |       |           |       |    |      |     |     |       |           |  |
|      |        |              |              |              |           |             |          | Curroor     |          |       |           |       |    |      |     |     |       |           |  |

FUNC

USB / GPIB / UART

FUNC\_USB/GPIB/UART Table: 用户可以在此 表中设置接口设置。

| G₩INSTEK | Welcome Page | Network Configuration | SCPI command Web contr | ol Data log Edit Sequence                   | Visit Our Site          |        |                       |
|----------|--------------|-----------------------|------------------------|---------------------------------------------|-------------------------|--------|-----------------------|
|          |              |                       |                        | ON OF                                       |                         |        |                       |
| CH3      |              | 3)                    | 30V-13.5A) CH2         |                                             | (30V-36A) CH1           |        | (30V-36A)             |
| OUTPUT   |              | +0.000,               | VSR<br>CV OUTPUT       | +0.0                                        | 000, <sup>VSR</sup> OUT | РИТ 🕇  | 0.000, <sup>VSR</sup> |
| NO ALM   |              | +0.000                | CC<br>ISR PR           | +0.0                                        |                         | LM +   |                       |
| ON       |              | OFF ALM (             | CLR ON                 | OFF                                         | ALM CLR                 | ON OFF | ALM CLR               |
|          |              |                       | FUNC                   | TEST                                        |                         |        |                       |
|          |              | FUNC                  | NORMAL                 | USB / GPIB / UART                           | PON CONF                | CH1    |                       |
|          |              | CV control            |                        | Panel                                       | control ~               |        |                       |
|          |              | CC contro             |                        | Panel                                       | control ~               |        |                       |
|          |              | Power-ON              | l Output               | OFF at                                      | startup ~               |        |                       |
|          |              | External C            | Out Logic              | Higt                                        | n ON 👻                  |        |                       |
|          |              | Power Sw              | itch trip              | En                                          | able ~                  |        |                       |
|          |              |                       |                        | Cancel                                      |                         |        |                       |
|          |              |                       | Be sure to cy          | cle the power after the power on configurat | ion has been set.       |        |                       |

FUNC PON CONF FUNC\_PON CONF Table:用户可以在此表中设置开机配置。确保在设置通电配置后循环通电。

| GW | INSTEK    | Welcome Page | Network Con | ifiguration SC | CPI comma | ind Web contro | Data log | Edit Sequen | ce Visit Our | Site      |              |      |     |         |           |
|----|-----------|--------------|-------------|----------------|-----------|----------------|----------|-------------|--------------|-----------|--------------|------|-----|---------|-----------|
|    |           |              |             |                |           |                |          |             |              |           |              |      |     |         |           |
|    | СНЗ       |              |             | (80)           | V-13.5A)  | CH2            |          |             |              | 30V-36A)  | CH1          |      |     | (3      | 0V-36A)   |
|    | OUTPUT    |              | +0          | .000,          | VSR<br>CV | OUTPUT         |          | +0.         | 000,         | VSR<br>CV | OUTPUT       |      |     | +0.000, | VSR<br>CV |
|    | NO ALM    |              | +0          | .000           | CC<br>ISR | NO ALM         |          | +0.         | 000.         | CC<br>ISR | NO ALM<br>PR |      |     | +0.000, | CC<br>ISR |
|    | ON        |              | OFF         | ALM CL         | .R        | ON             | OF       | F           | ALM C        | LR        | ON           | 1    | OFF | ALM CL  | R         |
|    |           |              |             |                | FUNC      |                | те       | TEST        |              |           |              |      |     |         |           |
|    |           | TEST         |             |                |           |                |          |             |              |           |              |      | CH1 |         |           |
|    |           |              |             | Control        |           | t001 ~         | Load     | Unli        | bad          |           | Run          | Stop |     |         |           |
|    | Download  |              |             | Download       |           | t001 ~         | 0        | Download    |              |           |              |      |     |         |           |
|    |           |              |             | Upload         |           | t001 ~         | Choose F | ile Upl     | bad          |           |              |      |     |         |           |
|    | TEST TEST |              |             |                |           |                | ble: ⊧   | 目户          | 可以           | 使         | 用表           | 中的   | ]测词 | 式脚本工    | 力能        |

# **GWINSTEK**

| G™INSTEK » | elcome Page Network Confly | guration SCPI command | Web control Data log | Edit Sequence Visit Our Site | ,                          |                        |
|------------|----------------------------|-----------------------|----------------------|------------------------------|----------------------------|------------------------|
|            |                            |                       | ALL ON               |                              |                            |                        |
| CH3        |                            | (80V-13.5A) CH2       |                      |                              | -36A) CH1                  | (30V-36A)              |
| OUTPUT     | +0.                        |                       | PUT                  | +0.000,                      | VSR<br>CV OUTPUT           | +0.000, <sup>VSR</sup> |
| NO ALM     | +0.                        |                       |                      | +0.000                       | DLY NO ALM<br>CC<br>ISP PR | +0.000, <sup>CC</sup>  |
| ON         | OFF                        | ALM CLR               | ON O                 | FF ALM CLR                   | ON                         | OFF ALM CLR            |
|            |                            |                       |                      | ST LOCK /                    | UNLOCK PWR                 |                        |
|            | LOCK / L                   | JNLOCK                |                      |                              |                            | CH1                    |
|            |                            | anel Key Lock         | OFF 🧲                |                              |                            |                        |

### LOCK / UNLOCK

# LOCK/UNLOCK Table: 用户可以在此表中使用锁定或解锁功能。

| GW INSTER | Velcome Page | Network Configuration | SCPI comm    | and Web control | Data log Edit Sequeno | e Visit Our Site       |        |        |                          |
|-----------|--------------|-----------------------|--------------|-----------------|-----------------------|------------------------|--------|--------|--------------------------|
|           |              |                       |              |                 |                       | FF                     |        |        |                          |
| CH3       |              |                       | (80V-13.5A)  | CH2             |                       | (30V-36A)              | CH1    |        | (30V-36A)                |
| OUTPUT    |              | +0.000                | ), VSR<br>CV | OUTPUT          | +0.                   | 000, <sup>VSR</sup> cv | OUTPUT | +0     | ).000, <sup>VSR</sup> cv |
| NO ALM    |              |                       | DLY<br>CC    |                 |                       |                        | NO ALM |        |                          |
| PR        |              | +0.000                | A ISR        | PR              | +0.                   |                        | PR     | +(     | J.000 ISR                |
| C         | N            | OFF AL                | M CLR        | ON              | OFF                   | ALM CLR                | ON     | OFF    | ALM CLR                  |
|           |              |                       |              |                 |                       |                        | CK PW  | R DSPL |                          |
|           |              | PWR DSPL              |              |                 |                       |                        |        | CH1    |                          |
|           |              | Display               | Mode         |                 | Voltage/Current       | v                      |        |        |                          |

PWR DSPL

PWR DSPL Table:用户可以选择显示模式来更改此表中的电压/电流/功率显示设置。

| الا | ISTEK                | Welcome Page | Network Cor | figuration S | CPI comma        | nd Web control | Data log | Edit Sequer | ice Visit Our | Site             |              |     |         |                  |
|-----|----------------------|--------------|-------------|--------------|------------------|----------------|----------|-------------|---------------|------------------|--------------|-----|---------|------------------|
|     |                      |              |             |              |                  |                |          |             |               |                  |              |     |         |                  |
|     | снз                  |              |             |              |                  | CH2            |          |             |               |                  | CH1          |     |         | (30V-36A)        |
|     | OUTPUT               |              | +0          | .000,        | VSR<br>CV        | OUTPUT         |          | +0          | .000,         | VSR<br>CV        | OUTPUT       |     | +0.000, | VSR<br>CV        |
|     | NO ALM<br>P <b>R</b> |              | +0          | .000         | DLY<br>CC<br>ISR | NO ALM<br>PR   |          | +0          | .000          | DLY<br>CC<br>ISR | NO ALM<br>PR |     | +0.000  | DLY<br>CC<br>ISR |
|     | ON                   |              | OFF         | ALM C        | LR               | ON             | (        | )FF         | ALM C         | LR               | ON           | OFF | = ALM ( | CLR              |
|     |                      |              |             |              |                  |                |          |             |               |                  |              |     | ERROR   |                  |
|     |                      |              | ERROF       |              |                  |                |          |             |               |                  |              |     |         |                  |

ERROR

ERROR Table:如果在远程控制过程中出现程序错误,用户可以从该表中获取信息。

### Tab Data log

| GWINSTEK                                                      | Welcome Page Network Configura                        | ation SCPI command Web o                                                             | ontrol Data log Edit Sequence                         | Visit Our Site                                                                      |                                                       |                                 |
|---------------------------------------------------------------|-------------------------------------------------------|--------------------------------------------------------------------------------------|-------------------------------------------------------|-------------------------------------------------------------------------------------|-------------------------------------------------------|---------------------------------|
|                                                               |                                                       |                                                                                      |                                                       |                                                                                     |                                                       |                                 |
| CH3<br>Sample Period:<br>CSV Separator:<br>Decimal Separator: | 1 s Maximum Number:<br>Comma () ♥ Mode:<br>Point () ♥ | (80V-13.5A) CH2<br>100 Sample Period:<br>Overwrite CSV Separator<br>Decmai Separator | 1 s Maximum Number:<br>Comma () ♥ Mode:<br>Point () ♥ | (30V-36A) CH1<br>100 Sample Period<br>Overwalle  CSV Separator<br>Docanal Separator | 1 s Maximum Number:<br>Comma () ♥ Mode:<br>Point () ♥ | (30V-36A)<br>100<br>Overwrite V |
| NO. Voltage                                                   | Current OPERC Status QUES Status                      | No. Voltage                                                                          | Correct OPER Status QUES Status                       | No. Votiage                                                                         | Current OPER Status QUES. Status                      |                                 |
|                                                               |                                                       |                                                                                      |                                                       |                                                                                     |                                                       |                                 |
|                                                               |                                                       |                                                                                      |                                                       |                                                                                     |                                                       |                                 |
|                                                               |                                                       |                                                                                      |                                                       |                                                                                     |                                                       |                                 |
|                                                               |                                                       |                                                                                      |                                                       |                                                                                     |                                                       |                                 |
|                                                               |                                                       |                                                                                      |                                                       |                                                                                     |                                                       |                                 |
|                                                               |                                                       |                                                                                      |                                                       |                                                                                     |                                                       |                                 |
|                                                               |                                                       |                                                                                      |                                                       |                                                                                     |                                                       |                                 |
| Start                                                         | Sikp Clear                                            | Copert to CSV Start                                                                  | Skep Clear                                            | Cripert to CSV Start                                                                | Sixe Clear                                            | Export to CSV                   |

- 在 Data log 页面,用户可以设置 data log 功能,按周期采样时间和计数器设置记录输出电压和输出电流。
- 有关 data log 记录功能的使用,请按照设置说明进行操作。

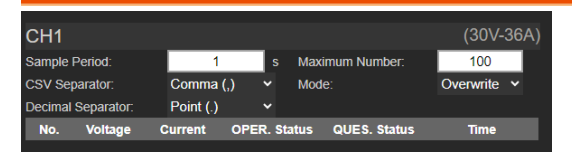

Sample Period: 设置采样周期。它可以设置为1秒到600秒。

Maximum Number: 设置最大计数器数。它可以设置为100到60000个计数器。

**CSV Separator**:在开始 data log 记录之前,用户可以选择逗号(,) 或分号(;)作为 CSV 分隔符来生成报告。

Decimal Separator:在开始 data log 记录之前,用户可以选择点

(.) 或逗号(,) 作为小数分隔符来生成报告。

**Mode**:当 data log 达到最大计数器数量设置时,用户可以选择覆盖或 停止 data log 记录。

No.: data log 计数器的数量。

Voltage: 测量电压值。

Current: 测量电流值。

**OPER. Status**:操作状态寄存器的值。有关详细说明,请参阅编程手册。

QUES. Status:可疑状态寄存器值的值。有关详细说明,请参阅编程 手册。

Time: Data log 记录的时间。

| CH1    |              |           |                |               | (30V-36A)        |
|--------|--------------|-----------|----------------|---------------|------------------|
| Sample | Period:      | 1         | s Ma           | kimum Number: | 100              |
| CSV Se | eparator:    | Comma (   | ,) <b>~</b> Mo | de:           | Overwrite 🗸      |
| Decima | I Separator: | Point (.) |                |               |                  |
| No.    | Voltage      | Current   | OPER. Status   | QUES. Status  | Time             |
| 1      | +1.000       | +0.000    | +280           | +0            | 06/26 19:57:29.8 |
| 2      | +1.000       | +0.000    | +280           |               | 06/26 19:57:30.9 |
| 3      | +1.000       | +0.000    | +280           |               | 06/26 19:57:32.0 |
| 4      | +1.000       | +0.000    | +280           |               | 06/26 19:57:33.0 |
| 5      | +1.000       | +0.000    | +280           |               | 06/26 19:57:34.1 |
|        |              |           |                |               |                  |
|        |              |           |                |               |                  |
|        |              |           |                |               |                  |
|        |              |           |                |               |                  |

Start Button: 启动 data log 记录功能。

**Stop Button**: 停止 data log 记录功能。

Clear Button: 清除 data log 记录功能。

Export to CSV Button:将 data log 记录数据导出为 CSV 格式。

### Tab Edit Sequence

| 1001 as Direct Constant State                                                                                                    |                        |
|----------------------------------------------------------------------------------------------------|------------------------|
| tuu upnaa zajorica, aa inporica                                                                                                    |                        |
| Alla Hole Uper Hallber 2 Sep stalt Sep 1 an<br>Description                                                                                                   |                        |
| Step Peakt Output Timepect Volkage (V) Current (A) OVP(V) OCP(A) Bleeder IV Mode Visr up(Vis) Visr down(Vis) Isr up(As) Isr down(As) Rijohm) Beeper Sense Av | rage Jump to Jump Crit |
| 1 ON 1 MIN MIN MAX MAX ON + CVHS+ MAX MAX MAX MAX MIN OFF+ LOW                                                                                               |                        |
| 2 ON 1 MIN MIN MAX MAX ON # CVH3+ MAX MAX MAX MAX MIN OFF # LOW                                                                                              |                        |
| 3 ON 1 MIN MIN MAX MAX ON T CVIST MAX MAX MAX MAX MAX MAX MAX MAX MAX                                                                                        |                        |
| 4 ON 1 MIN MIN MAX MAX ON + CVHS+ MAX MAX MAX MAX MAX MIN OFF+ LOW                                                                                           |                        |
| 5 ON 1 MIN MIN MAX MAX ON + CVIIS+ MAX MAX MAX MAX MAX MAX MAX MAX OFF+ LOW                                                                                  |                        |
| 6 ON 1 MIN MIN MAX MAX ON # CVHS+ MAX MAX MAX MAX MIN OFF+ LOW                                                                                               |                        |

在编辑序列页面上,用户可以在线编辑序列,将序列导出为 CSV 格式,将 CSV 格式导入序列,并将序列上传到 PSW-Multi。

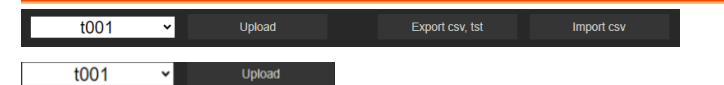

序列编辑完成后,用户可以将序列上传到 PSW-Multi。可以上传十 组序列。如果已经上传,则该组将以深黑色显示。

# **GWINSTEK**

| t                                                                        | 001<br>001<br>002<br>003<br>004<br>005<br>006<br>007<br>008<br>009<br>010     | v                                                                         |                                                                     |                                                                            |                                                         |                                                                        |                                                         |                                                                     |                                                               |                                                                  |                                                       |                                                                 |                                                   |                                                              |                                                                     |          |           |
|--------------------------------------------------------------------------|-------------------------------------------------------------------------------|---------------------------------------------------------------------------|---------------------------------------------------------------------|----------------------------------------------------------------------------|---------------------------------------------------------|------------------------------------------------------------------------|---------------------------------------------------------|---------------------------------------------------------------------|---------------------------------------------------------------|------------------------------------------------------------------|-------------------------------------------------------|-----------------------------------------------------------------|---------------------------------------------------|--------------------------------------------------------------|---------------------------------------------------------------------|----------|-----------|
|                                                                          | Export                                                                        | CSV,                                                                      | tst                                                                 |                                                                            | 将序列导出为 CSV 格式并生成.tst 附件。                                |                                                                        |                                                         |                                                                     |                                                               |                                                                  |                                                       |                                                                 |                                                   |                                                              |                                                                     |          |           |
|                                                                          | Impo                                                                          | rt csv                                                                    | v                                                                   |                                                                            | 将 CSV 格式导入此表中的序列信息。                                     |                                                                        |                                                         |                                                                     |                                                               |                                                                  |                                                       |                                                                 |                                                   |                                                              |                                                                     |          |           |
| Add Row<br>Description:<br>Step Poin<br>1<br>2<br>3<br>4<br>5<br>6       | Del Row Cycle<br>Con<br>ON<br>ON<br>ON<br>ON<br>ON<br>ON                      | e Number. 2<br>Time(sec)<br>1<br>1<br>1<br>1<br>1<br>1                    | Voltage (V)<br>MIN<br>MIN<br>MIN<br>MIN<br>MIN<br>MIN               | Step Start:<br>Current (A)<br>MIN<br>MIN<br>MIN<br>MIN<br>MIN<br>MIN       | OVP(V)<br>MAX<br>MAX<br>MAX<br>MAX<br>MAX<br>MAX        | Step End<br>OCP(A)<br>MAX<br>MAX<br>MAX<br>MAX<br>MAX<br>MAX           | Bieeder<br>ON +<br>ON +<br>ON +<br>ON +<br>ON +         | IV Mode<br>CVHS =<br>CVHS =<br>CVHS =<br>CVHS =<br>CVHS =<br>CVHS = | Visr up(V/s)<br>MAX<br>MAX<br>MAX<br>MAX<br>MAX<br>MAX<br>MAX | Vsr down(V/s)<br>MAX<br>MAX<br>MAX<br>MAX<br>MAX<br>MAX<br>MAX   | lsr up(Als)<br>MAX<br>MAX<br>MAX<br>MAX<br>MAX<br>MAX | Isr down(Alls)<br>MAX<br>MAX<br>MAX<br>MAX<br>MAX<br>MAX<br>MAX | IR(ohm)<br>MIN<br>MIN<br>MIN<br>MIN<br>MIN<br>MIN | Beeper<br>OFF +<br>OFF +<br>OFF +<br>OFF +<br>OFF +<br>OFF + | Sense Average<br>LOW *<br>LOW *<br>LOW *<br>LOW *<br>LOW *<br>LOW * | of qmub. | Jump Cnt  |
| 默认                                                                       | 序列                                                                            | 有テ                                                                        | 、行,                                                                 | ,用                                                                         | 户ī                                                      | 可以                                                                     | 使用                                                      | ]"A                                                                 | dd                                                            | Row                                                              | /"可                                                   | ζ"De                                                            | el Ro                                             | ow"                                                          | '进行                                                                 | 调        | 整。        |
| Add Row<br>Description C<br>Step Poert<br>2<br>3<br>4<br>5<br>6          | Del Row Cycle<br>( Tane) Enge et<br>Cuput<br>ON<br>ON<br>ON<br>ON<br>ON<br>ON | Number 2<br>105 sec - 20 o<br>Time(sec)<br>1<br>1<br>1<br>1<br>1<br>1     | Voltage (V)<br>MiN<br>MIN<br>MIN<br>MIN<br>MIN<br>MIN<br>MIN<br>MIN | Step Start<br>Current (A)<br>MIN<br>MIN<br>MIN<br>MIN<br>MIN<br>MIN<br>MIN | OVP(V)<br>MAX<br>MAX<br>MAX<br>MAX<br>MAX<br>MAX<br>MAX | Shep End<br>125959<br>OCP(A)<br>MAX<br>MAX<br>MAX<br>MAX<br>MAX<br>MAX | Bleeder<br>ON +<br>ON +<br>ON +<br>ON +<br>ON +<br>ON + | IV Mode<br>CVHS+<br>CVHS+<br>CVHS+<br>CVHS+<br>CVHS+<br>CVHS+       | Visr up(Vits)<br>MAX<br>MAX<br>MAX<br>MAX<br>MAX<br>MAX       | Visr down(V/Is)<br>MAX<br>MAX<br>MAX<br>MAX<br>MAX<br>MAX<br>MAX | Ibr op(Alb)<br>MAX<br>MAX<br>MAX<br>MAX<br>MAX<br>MAX | Isr down(An)<br>MAX<br>MAX<br>MAX<br>MAX<br>MAX<br>MAX          | R(oten)<br>MIN<br>MIN<br>MIN<br>MIN<br>MIN<br>MIN | Beeper<br>OFF +<br>OFF +<br>OFF +<br>OFF +<br>OFF +<br>OFF + | Sense Average<br>LOW *<br>LOW *<br>LOW *<br>LOW *<br>LOW *          | Jump to  | Jump Cnt  |
| Add Row D<br>Description: 01<br>Step Point<br>1<br>2<br>3<br>4<br>5<br>6 | Del Row Cycle 1<br>Notape Paramit<br>ON<br>ON<br>ON<br>ON<br>ON<br>ON         | Number: 2<br>Time(sec)<br>1<br>1<br>1<br>1<br>1<br>1                      | C SVBU()>.                                                          | Step Start:<br>Current (A)<br>MIN<br>MIN<br>MIN<br>MIN<br>MIN<br>MIN       | OVP(V)<br>MAX<br>MAX<br>MAX<br>MAX<br>MAX<br>MAX        | Step End:<br>OCP(A)<br>MAX<br>MAX<br>MAX<br>MAX<br>MAX<br>MAX          | Bleeder<br>ON *<br>ON *<br>ON *<br>ON *<br>ON *<br>ON * | IV Mode<br>CVHS =<br>CVHS =<br>CVHS =<br>CVHS =<br>CVHS =<br>CVHS = | Vsr up(V/s)<br>MAX<br>MAX<br>MAX<br>MAX<br>MAX<br>MAX         | Vsr down(V/s)<br>MAX<br>MAX<br>MAX<br>MAX<br>MAX<br>MAX          | Isr up(A/s)<br>MAX<br>MAX<br>MAX<br>MAX<br>MAX<br>MAX | isr down(Als)<br>MAX<br>MAX<br>MAX<br>MAX<br>MAX<br>MAX<br>MAX  | BR(chm)<br>MIN<br>MIN<br>MIN<br>MIN<br>MIN<br>MIN | Beeper<br>OFF +<br>OFF +<br>OFF +<br>OFF +<br>OFF +          | Sense Average<br>LOW •<br>LOW •<br>LOW •<br>LOW •<br>LOW •<br>LOW • | Jump to  | Jump Cnt  |
| Add Row<br>Description: J1<br>Step Point<br>2<br>3<br>4<br>5             | Del Row Cycle<br>(Var up) Renamedi<br>Output<br>ON<br>ON<br>ON<br>ON<br>ON    | Number: 2<br>er: MIN, MAX<br>Time(sec)<br>1<br>1<br>1<br>1<br>1<br>1<br>1 | volie».<br>Volige (V)<br>MIN<br>MIN<br>MIN<br>MIN<br>MIN            | Step Start<br>Current (A)<br>MIN<br>MIN<br>MIN<br>MIN<br>MIN               | CV/P(V)<br>MAX<br>MAX<br>MAX<br>MAX<br>MAX              | Step End:<br>OCP(A)<br>MAX<br>MAX<br>MAX<br>MAX<br>MAX                 | Bleeder<br>ON =<br>ON =<br>ON =<br>ON =<br>ON =         | IV Mode<br>CVHS =<br>CVHS =<br>CVHS =<br>CVHS =<br>CVHS =           | WBF UD(WB)<br>MAX<br>MAX<br>MAX<br>MAX<br>MAX                 | Visr down(Vilis)<br>MAX<br>MAX<br>MAX<br>MAX<br>MAX              | Hir up(A/s)<br>MAX<br>MAX<br>MAX<br>MAX<br>MAX        | Isr down(AAs)<br>MAX<br>MAX<br>MAX<br>MAX<br>MAX                | IR(otm)<br>MIN<br>MIN<br>MIN<br>MIN<br>MIN        | Beeper<br>OFF +<br>OFF +<br>OFF +<br>OFF +<br>OFF +          | Sense Average<br>LOW *<br>LOW *<br>LOW *<br>LOW *                   | Jump to  | Jump Crit |

- 当用户想要编辑序列时,用户可以将鼠标标记移动到他想要编辑的 任何地方,然后按下鼠标按钮。
- 然后描述字段将显示描述和设置范围,用户可以参考并编辑它。

### Tab Visit Our Site

访问我们的网站,用户可以从网站获得更多信息、固件和资源。
# PSW-Multi 默认设置

如下默认设置为电源出厂设置(功能设置/测试设置)。

见53页如何返回默认出厂设置。

| 初始设置        | 默认设          |                            |  |  |  |
|-------------|--------------|----------------------------|--|--|--|
| Output      | Off          |                            |  |  |  |
| LOCK        | o (Disabled) |                            |  |  |  |
| Voltage     | oV           |                            |  |  |  |
| Current     | oA           |                            |  |  |  |
| OVP         | Maximu       | ım                         |  |  |  |
| ОСР         | Maximu       | ım                         |  |  |  |
| 标准功能设置      | 设置           | 默认设置                       |  |  |  |
| 输出 ON 延迟时间  | F-01         | 0.005                      |  |  |  |
| 输出 OFF 延迟时间 | F-02         | 0.005                      |  |  |  |
| V-I模式斜率选择   | F-03         | o = CV high speed priority |  |  |  |
| 上升电压斜率      | F-04         | 60.00V/s (PSW <u>3</u> 0)  |  |  |  |
|             |              | 80.00V/s (PSW 40)          |  |  |  |
|             |              | 160.0V/s (PSW 80)          |  |  |  |
|             |              | 320.0V/s (PSW 160)         |  |  |  |
|             |              | 500.0V/s (PSW 250)         |  |  |  |
|             |              | 1600V/s (PSW 800)          |  |  |  |
| 下降电压斜率      | F-05         | 60.00V/s (PSW 30)          |  |  |  |
|             |              | 80.00V/s (PSW 40)          |  |  |  |
|             |              | 160.0V/s (PSW 80)          |  |  |  |
|             |              | 320.0V/s (PSW 160)         |  |  |  |
|             |              | 500.0V/s (PSW 250)         |  |  |  |
|             |              | 1600V/s (PSW 800)          |  |  |  |
| 上廾电沇斜率      | F-06         | 72.00A/s (PSW 30-36)       |  |  |  |
|             |              | 54.00A/s (PSW 40-27)       |  |  |  |
|             |              | 27.00A/S (PSW 80-13.5)     |  |  |  |
|             |              | 14.40A/S (PSW 100-7.2)     |  |  |  |
|             |              | 9.000A/5 (PSW 250-4.5)     |  |  |  |
|             |              | 2.000A/S(MSW 800-1.44)     |  |  |  |

| 下降电流斜率        | F-07 | 72.00A/s (PSW 30-36)<br>54.00A/s (PSW 40-27)<br>27.00A/s (PSW 80-13.5)<br>14.40A/s (PSW 160-7.2)<br>9.000A/s (PSW 250-4.5)<br>2.880A/s (PSW 800-1.44) |
|---------------|------|----------------------------------------------------------------------------------------------------|
| 内阻设置          | F-08 | 0.000Ω                                                                                                    |
| 泄放电路控制        | F-09 | 1 = ON                                                                                                    |
| 蜂鸣器 ON/OFF 控制 | F-10 | 1 = ON                                                                                                    |
| 测量平均设置        | F-17 | o = Low                                                                                                    |
| Lock 模式       | F-19 | o = Panel lock: allow output off                                                                                                    |
| USB/GPIB 设置   |      |                                                                                                    |
| 后面板 USB 模式    | F-22 | 2 = USB CDC                                                                                                    |
| GPIB 地址       | F-23 | 8                                                                                                    |
| LAN 设置        |      |                                                                                                    |
| LAN           | F-36 | 1 = Enable                                                                                                    |
| DHCP          | F-37 | 1 = Enable                                                                                                    |
| Sockets 激活    | F-57 | 1 = Enable                                                                                                    |
| 激活 Web 服务器    | F-59 | 1 = Enable                                                                                                    |
| 激活 Web 密码     | F-60 | 1 = Enable                                                                                                    |
| 设置 Web 密码     | F-61 | 0000                                                                                                    |
| 电源开机设置        |      |                                                                                                    |
| CV 控制         | F-90 | o = Panel control (local)                                                                                                    |
| CC 控制         | F-91 | o = Panel control (local)                                                                                                    |
| Power-ON 输出   | F-92 | o = OFF at startup                                                                                                    |
| 外部 Out 逻辑     | F-94 | o = High ON                                                                                                    |
| 电源开关跳脱        | F-95 | o = Enable                                                                                                    |
| 多通道功能设置       |      |                                                                                                    |
| 输出同步          | F130 | o = OFF                                                                                                    |
| 保护触发器同步       | F131 | o = OFF                                                                                                    |
| 按键锁定/本地同步     | F132 | o = OFF                                                                                                    |

# 错误信息&信息

操作过程中可能会显示如下错误信息或内容。

| 错误信息      | 描述                                          |
|-----------|---------------------------------------------|
| Err 001   | U 盘不存在                                      |
| Err 002   | U 盘中不存在该文件                                  |
| Err oo3   | 空内存单元                                       |
| Err oo4   | 文件存取错误                                      |
| Err 901   | 键盘 CPLD 错误                                  |
| Err 902   | 模拟 CPLD 错误                                  |
| Err 920   | ADC 超出校准范围                                  |
| Err 921   | DAC 超出校准范围                                  |
| Err 922   | 校准点无效                                       |
| 信息        | 描述                                          |
| MSG 001   | 输出的外部控制。Output off (F-94=o,                 |
|           | High=on)                                    |
| MSG 002   | 输出的外部控制。 Output off (F-94=1,                |
|           | Low=on)                                     |
| MSG 003   | F-93 is not zero. Unable to calibrate.      |
| LOCK F-19 | F-19 is zero. Unable to turn the output on. |

# LED 显示格式

使用下表读取 LED 显示屏信息。

| 0             | 1             | 2             | 3             | 4             | 5             | 6      | 7      | 8      | 9             | А             | В             | С                | D |
|---------------|---------------|---------------|---------------|---------------|---------------|--------|--------|--------|---------------|---------------|---------------|------------------|---|
| 0             | 1             | 2             | З             | Ч             | 5             | 6      | 7      | 8      | 9             | 8             | Ь             | Ľ                | ď |
| Е             | F             | G             | Н             | I             | J             | К      | L      | М      | Ν             | 0             | Р             | Q                | R |
|               |               |               |               |               |               |        |        |        |               |               |               |                  |   |
| Ε             | F             | 5             | Н             | Ĺ             | പ്            | Ľ      | L      | ā      | n             | 0             | ρ             | $\boldsymbol{q}$ | r |
| <i>Е</i><br>s | <b>۶</b><br>۲ | <b>Б</b><br>U | <b>H</b><br>∨ | <b>L</b><br>W | <b>נ</b><br>× | Υ<br>Y | L<br>Z | n<br>( | <b>n</b><br>) | <b>0</b><br>+ | <b>Р</b><br>- | 9                | ٦ |

## **G**<sup>W</sup>**INSTEK**

# 规格

使用此规格时,请确保 PSW 开机 30 分钟以上。

#### PSW 30-36, PSW 40-27, PSW 80-13.5, PSW 160-7.2,

#### PSW 250-4.5, PSW 800-1.44

|                     |            | PSW            | PSW               | PSW                 | PSW       | PSW        | PSW        |
|---------------------|------------|----------------|-------------------|---------------------|-----------|------------|------------|
| 型号                  | 单位         | 30-36          | 40-27             | 80-13.5             | 160-7.2   | 250-4.5    | 800-1.44   |
| 额定输出电压              | V          | 30             | 40                | 80                  | 160       | 250        | 800        |
| 额定输出电流              | А          | 36             | 27                | 13.5                | 7.2       | 4.5        | 1.44       |
| 额定输出功率              | W          | 360            | 360               | 360                 | 360       | 360        | 360        |
| 功率比                 |            | 3              | 3                 | 3                   | 3.2       | 3.125      | 3.2        |
| 固定电压模式              |            |                |                   |                     |           |            |            |
| 线路调节*1              | mV         | 18             | 23                | 43                  | 83        | 128        | 403        |
| 负载调节*2              | mV         | 20             | 25                | 45                  | 85        | 130        | 405        |
| 纹波和噪声*3             |            |                |                   |                     |           |            |            |
| p-p*4               | mV         | 60             | 60                | 60                  | 60        | 80         | 150        |
| r.m.s *5            | mV         | 7              | 7                 | 7                   | 12        | 15         | 30         |
| 温度系数                | ppm<br>/ºC | 100pp<br>minut | om/°C o<br>e warm | of rated o<br>n-up. | utput vo  | tage, aft  | er a 30    |
| 远程补偿电压(单线)          | V          | 0.6            | 0.6               | 0.6                 | 0.6       | 1          | 1          |
| 上升时间*6              |            |                |                   |                     |           |            |            |
| 额定负载                | ms         | 50             | 50                | 50                  | 100       | 100        | 150        |
| 空载                  | ms         | 50             | 50                | 50                  | 100       | 100        | 150        |
| 下降时间*7              |            |                |                   |                     |           |            |            |
| 额定负载                | ms         | 50             | 50                | 50                  | 100       | 150        | 300        |
| 空载                  | ms         | 500            | 500               | 500                 | 1000      | 1200       | 2000       |
| 瞬态响应时间*8            | ms         | 1              | 1                 | 1                   | 2         | 2          | 2          |
| 固定电流模式              |            |                |                   |                     |           |            |            |
| 线路调节*1              | mΑ         | 41             | 32                | 18.5                | 12.2      | 9.5        | 6.44       |
| 负载调节*9              | mΑ         | 41             | 32                | 18.5                | 12.2      | 9.5        | 6.44       |
| 纹波和噪声               |            |                |                   |                     |           |            |            |
| r.m.s <sup>*5</sup> | mΑ         | 72             | 54                | 27                  | 15        | 10         | 5          |
| 温度系数                | ppm<br>/ºC | 200pp<br>minut | om/°C c<br>e warm | of rated o<br>n-up. | utput cu  | rrent, aft | er a 30    |
| 保护功能                |            |                |                   |                     |           |            |            |
| 过压保护(OVP)           |            |                |                   |                     |           |            |            |
| 设置范围                |            | V 3-3          | 3 4 <sup>.</sup>  | -44 8-              | 88 16-    | 176 20-2   | 275 20-880 |
| 设置精度                |            | ± (            | 2% of r           | ated out            | put volta | ge)        |            |

## **G**<sup>W</sup>INSTEK

| 过流保护(OCP)             |    |             |                      |              |                |          |                 |               |
|-----------------------|----|-------------|----------------------|--------------|----------------|----------|-----------------|---------------|
| 设置范围                  | ^  | 3.6-        | 2.7-                 | :            | 1.35-          | 0.72-    | 0.45-           | 0.144-        |
|                       |    | 39.6        | 29.7                 |              | 14.85          | 7.92     | 4.95            | 1.584         |
| 设置精度                  |    | <b>±(</b> 额 | 定输出                  | 电派           | ĩ的 29          | 6)       |                 |               |
| 过热保护(OHP (OTP))       |    |             |                      |              |                |          |                 |               |
|                       |    | 关闭          | 输出                   |              |                |          |                 |               |
| Low AC 输入保护           |    |             |                      |              |                |          |                 |               |
| (AC-FAIL)             |    |             |                      |              |                |          |                 |               |
| 操作                    |    | 关闭          | 输出                   |              |                |          |                 |               |
| 功率限制 (POWER LIMIT)    |    |             |                      |              |                |          |                 |               |
| 操作                    |    | 超功          | 率限制                  |              |                |          |                 |               |
| 值(固定的)                |    | 约为          | 额定输                  | 出功           | b率的            | 105%     |                 |               |
| 模拟编程和监测               |    |             |                      |              |                |          |                 |               |
| 外部电压控制输出电压            |    | 精度          | 和线性                  | 度: 征         | 额定输            | i出电压     | ī的±0.5%         | ó             |
| 外部电压控制输出电流            |    | 精度          | 和线性                  | 度: 征         | 额定输            | i出电流     | ī的 <b>±1%</b>   |               |
| 外部电阻控制输出电压            |    | 精度          | 和线性                  | 度: 征         | 额定输            | i出电压     | ī的 <b>±1.5%</b> | þ             |
| 外部电阻控制输出电流            |    | 精度          | 和线性                  | 度: 征         | 额定输            | j出电流     | ī的 <b>±1.5%</b> | )             |
| 输出电压监视器               |    |             |                      |              |                |          |                 |               |
|                       | %  | ±1          | ±1                   | :            | ±1             | ±1       | ±2              | ±2            |
| 输出电流监视器               |    |             |                      |              |                |          |                 |               |
|                       | %  | ±1          | ±1                   |              | ±1             | ±1       | ±2              | ±2            |
| 关机控制                  |    | 用 L(        | 0W (o)               | <b>/</b> ~0. | 5V) I          | 或短路美     | 关闭输出            |               |
| 输出开/关控制               |    | 可能          | 的逻辑:                 | 选择           | <b>č</b> :     |          |                 |               |
|                       |    | 使用          | LOW                  | ٥V           | ~0.5V)         | 或短距      | 略打开输            | 出,使           |
|                       |    | 用H          | IGH (4.              | .5V~         | -5V) I         | 或开路;     | 关闭输出            | 0             |
|                       |    | 使用          | HIGH                 | (4.5         | V~5V           | ) 或开日    | 路打开输            | i出,使          |
|                       |    | 用LO         | 0W (o)               | /~0.         | 5V) 🗄          | 或短路      | 关闭输出            | 0             |
| CV/CC/ALM/PWR ON/OUT  |    | 光电          | 耦合器                  | 集电           | 也极开出           | 路输出;     | 最大电应            | <b>Ξ</b> 30V, |
| ON indicator          |    | 最大          | 灌电流                  | 8m           | A۰             |          |                 |               |
| 前面板                   |    |             |                      |              |                |          |                 |               |
| 显示精度,4位               |    |             |                      |              |                |          |                 |               |
| 电压精度 0.1% +           | m\ | / 20        | 20                   |              | 20             | 100      | 200             | 400           |
| 电流精度 0.1% +           | mA | A 40        | 30                   |              | 20             | 5        | 5               | 2             |
| Indications           |    | GRE         | EEN LEC              | )'s: (       | CV, CC         | , VSR, I | SR, DLY, I      | RMT, 20,      |
|                       |    | 40,         | 60, 80, 1            | 100,         | %W, \          | N, ∨, A  |                 |               |
|                       |    | RED         | D LED's:             | ALN          | Л              |          |                 |               |
| 按钮<br>                |    | Fun<br>PW   | iction, C<br>R DSPL, | νΡ/<br>, Ου  | OCP, S<br>tput | Set, Tes | t, Lock/L       | ocal,         |
| 旋钮                    |    | Volt        | tage, Cu             | rrer         | nt             |          |                 |               |
| USB 接口                |    | Тур         | e A USB              | cor          | nnecto         | r        |                 |               |
| 编程和测量(USB, LAN, GPIB) |    |             |                      |              |                |          |                 |               |

| 输出电压编程精度 0.1% + | m٧ | 10 | 10 | 10 | 100 | 200 | 400 |
|-----------------|----|----|----|----|-----|-----|-----|
| 输出电流编程精度 0.1% + | mA | 30 | 20 | 10 | 5   | 5   | 2   |
| 输出电压编程分辨率       | mV | 1  | 1  | 2  | 3   | 5   | 14  |
| 输出电流编程分辨率       | mΑ | 1  | 1  | 1  | 1   | 1   | 1   |
| 输出电压测量精度 0.1% + | mV | 10 | 10 | 10 | 100 | 200 | 400 |
| 输出电流测量精度 0.1% + | mΑ | 30 | 20 | 10 | 5   | 5   | 2   |
| 输出电压测量分辨率       | mV | 1  | 1  | 2  | 3   | 5   | 14  |
| 输出电流测量分辨率       | mΑ | 1  | 1  | 1  | 1   | 1   | 1   |
| Efficiency      |    |    |    |    |     |     |     |
| 100Vac          | %  | 77 | 78 | 78 | 79  | 79  | 80  |
| 200Vac          | %  | 79 | 80 | 80 | 81  | 81  | 82  |
|                 |    |    |    |    |     |     |     |

\*1固定负载 85~132Vac or 170~265Vac

\*2从空载到满载,固定输入电压。在远程补偿中的 sensing 点测量。

\*3 使用 JEITA RC-9131B (1:1) 探棒进行测量

\*4测量频率带宽为 10Hz ~ 20MHz

\*5测量频率带宽为 5Hz~1MHz.

\*6额定输出电压的 10%~90%, 额定电阻负载

\*7额定输出电压的 90%~10%, 额定电阻负载

\*8输出电压在其额定输出的 50%~100%范围内从其额定输出的 0.1%+10mV 内恢复的时间

\*9对于负载电压变化,等于额定单位电压,固定输入电压。

PSW-720

| 输入特性                        |    |                                              |
|-----------------------------|----|----------------------------------------------|
| 标称输入额定值                     |    | 100Vac to 240Vac, 50Hz to 60Hz, 单相           |
| 输入电压范围                      |    | 85Vac ~ 265Vac                               |
| 输入频率范围                      |    | 47Hz ~ 63Hz                                  |
| 最大输入电流                      |    |                                              |
| 100Vac                      | А  | 10                                           |
| 200Vac                      | А  | 5                                            |
| 浪涌电流                        |    | Less than 50A.                               |
| 最大输入功率                      | VA | 1000                                         |
| 功率因数                        |    |                                              |
| 100Vac                      |    | 0.99                                         |
| 200Vac                      |    | 0.97                                         |
| 等待时间                        |    | 20ms or greater                              |
| 接口功能                        |    |                                              |
| USB                         |    | Type A: Host, Type B: Slave, Speed: 1.1/2.0, |
|                             |    | USB Class: CDC(Communications Device Class)  |
| LAN                         |    | MAC Address, DNS IP Address, User Password,  |
|                             |    | Gateway IP Address, Instrument IP Address,   |
|                             |    |                                              |
| GPIB<br>17.垃夕世              |    | 选唱: GUG-001 (GPIB to USB Adapter)            |
| <b>坏</b> 頃余件<br>工作洞庭        |    |                                              |
| <u>上作通及</u><br><u></u> 友体泪度 |    |                                              |
| <u>仔储温度</u><br>工作温度         |    | -25 L to 70 L                                |
|                             |    | 20% to 85% RH; 尤凝结                           |
| 存储湿度                        |    | 90% RH or less;                              |
| 海抜高度                        |    | 最大 2000m                                     |
| 通用规格                        |    |                                              |
| <u>重量(仅主机)</u>              | kg | Approx. 5.4kg                                |
| 尺寸 (W x H x D)              | mm | 142 X 124 X 350                              |
| 冷却                          |    | 内部风扇强制风冷。                                    |
| EMC                         |    | 符合 A 类测试和测量产品的欧洲 EMC 指令                      |
| - <u>·</u>                  |    | 0                                            |
| 安全                          |    | 符合欧洲低压指令,并带有 CE 标志。                          |
| 耐受电压                        |    | 输入和底盘之间:在 1500 Vac 下 1 分钟无异                  |
|                             |    | 常。                                           |
|                             |    | 输入和输出之间:在 3000 Vac 下 1 分钟无异                  |
|                             |    | 常。                                           |

|      | 输出和底盘之间: 30V、40、80V、160V 型<br>号在 500 Vdc 下 1 分钟无异常。<br>250V、800V 型号在 1500 Vdc 下 1 分钟无异<br>常。 |
|------|----------------------------------------------------------------------------------------------|
| 绝缘电阻 | Between input and chassis: 500 Vdc, 100MΩ or<br>more 输入和机箱之间:500 Vdc,100MΩ 或<br>更高           |
|      | Between input and output: 500 Vdc, 100MΩ or<br>more 输入和输出之间:500 Vdc,100MΩ 或<br>更高            |
|      | 输出和机箱之间: 30V、40V、80V、160V和<br>250V型号为 500 Vdc、100MΩ或更高。800V<br>型号的 1000Vdc、100MΩ或更高。         |

#### PSW-1080

| 输入特性          |    |                                              |
|---------------|----|----------------------------------------------|
| 标称输入额定值       |    | 100Vac to 240Vac, 50Hz to 60Hz, single phase |
| 输入电压范围        |    | 85Vac ~ 265Vac                               |
| 输入频率范围        |    | 47Hz ~ 63Hz                                  |
| 最大输入电流        |    |                                              |
| 100Vac        | А  | 15                                           |
| 200Vac        | А  | 7.5                                          |
| 浪涌电流          |    | Less than 75A.                               |
| 最大输入功率        | VA | 1500                                         |
| 功率因数          |    |                                              |
| 100Vac        |    | 0.99                                         |
| 200Vac        |    | 0.97                                         |
| 等待时间          |    | 20ms or greater                              |
| 接口功能          |    |                                              |
| USB           |    | Type A: Host, Type B: Slave, Speed: 1.1/2.0, |
|               |    |                                              |
| LAN           |    | MAC Address, DNS IP Address, User Password,  |
|               |    | Gateway IP Address, Instrument IP Address,   |
|               |    | Subliet Mask                                 |
| GFID<br>环接久研  |    | Optional: GOG-001 (GPIB to OSB Adapter)      |
| 小現末什<br>工佐泪 庄 |    |                                              |
| <u>上作価度</u>   |    | 0 C to 50 C                                  |
| 存储温度          |    | -25°C to 70°C                                |
| 工作湿度          |    | 20% to 85% RH; 无凝结                           |
| 存储湿度          |    | 90% RH or less; 无凝结                          |
| 海拔            |    | 最大 2000m                                     |

# **GWINSTEK**

| 通用规格          |    |                                 |
|---------------|----|---------------------------------|
| 重量(仅主机)       | kg | Approx. 7.7kg                   |
| 尺寸(W x H x D) | mm | 214 X 124 X 350                 |
| 冷却            |    | 内部风扇强制风冷。                       |
| EMC           |    | 符合 A 类测试和测量产品的欧洲 EMC 指令         |
| 安全            |    | 符合欧洲低压指令,并带有 CE 标志。             |
| 耐受电压          |    | 输入和底盘之间:在 1500 Vac 下 1 分钟无异     |
|               |    | 常。                              |
|               |    | 输入和输出之间:在 3000 Vac 下 1 分钟无异     |
|               |    | 常。                              |
|               |    | 输出和底盘之间: 30V、40、80V、160V 型      |
|               |    | 号在 500 Vdc 下 1 分钟无异常。           |
|               |    | 250V、800V 型号在 1500 Vdc 下 1 分钟无异 |
|               |    | 常。                              |
| 绝缘电阻          |    | 输入和机箱之间: 500 Vdc, 100 MΩ 或更高    |
|               |    | 输入和输出之间: 500 Vdc, 100 MΩ 或更高    |
|               |    | 输出和机箱之间: 30V、40V、80V、160V 和     |
|               |    | 250V 型号为 500 Vdc、100MΩ 或更高。800V |
|               |    | 型号的 1000Vdc、100MΩ 或更高。          |

附录

# PSW-Multi 尺寸

PSW-720

PSW 250-4.5/ PSW 800-1.44 (scale: mm)

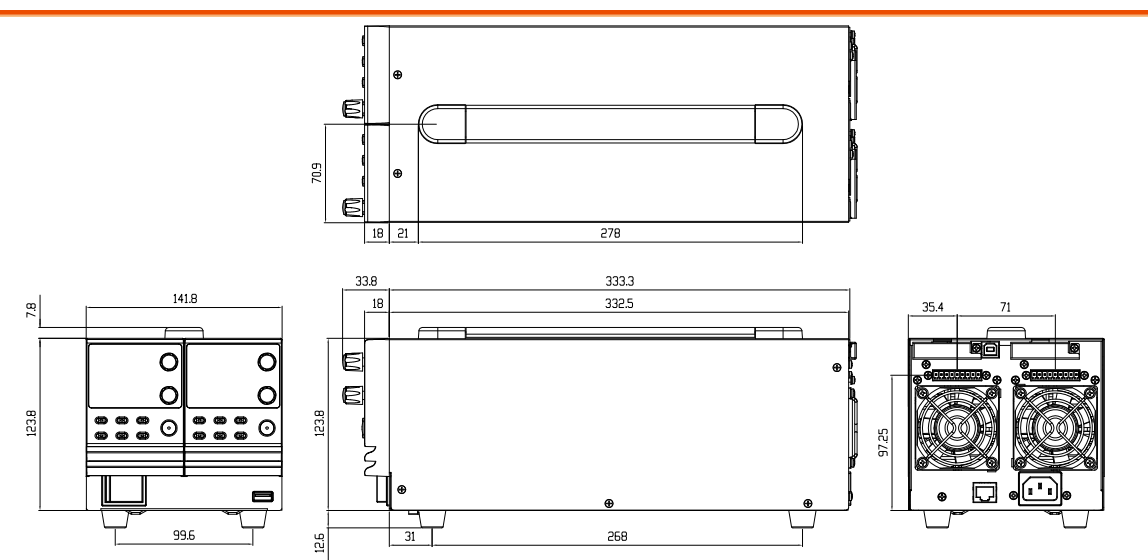

附录

### PSW 160-7.2/ PSW 80-13.5/ PSW 40-27/ PSW 30-36 (scale: mm)

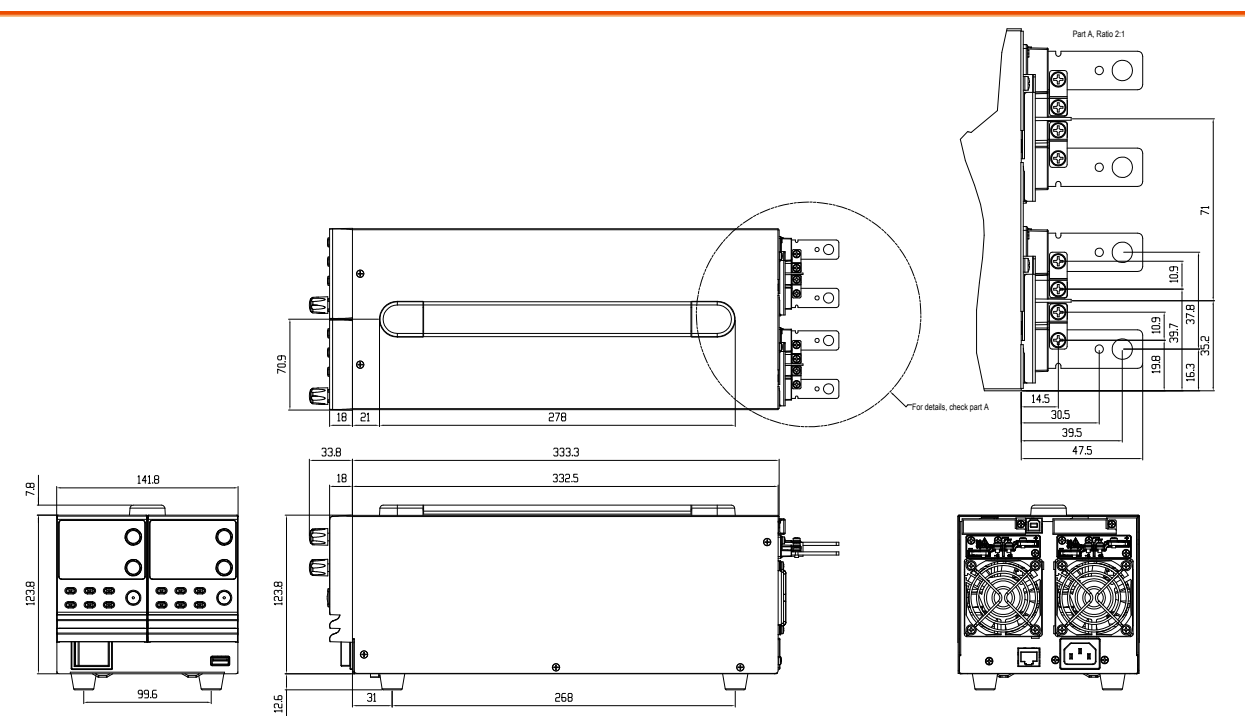

#### PSW-1080

PSW 250-9/ PSW 800-2.88 (scale: mm)

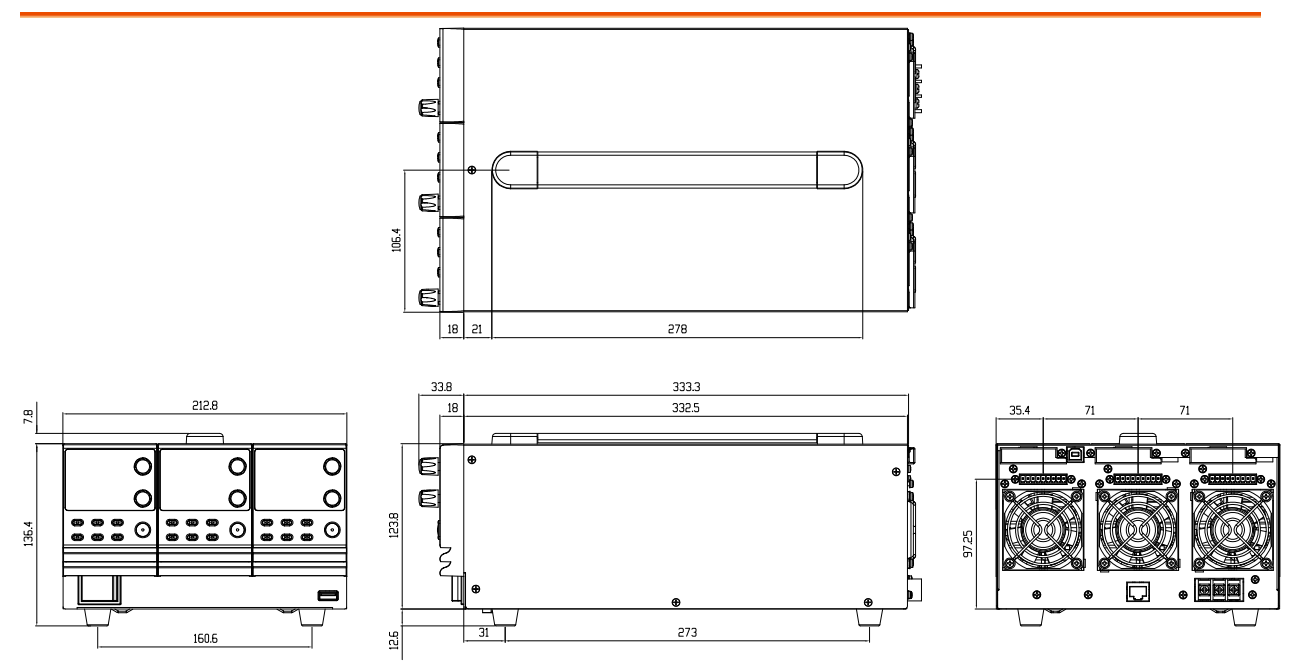

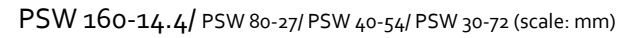

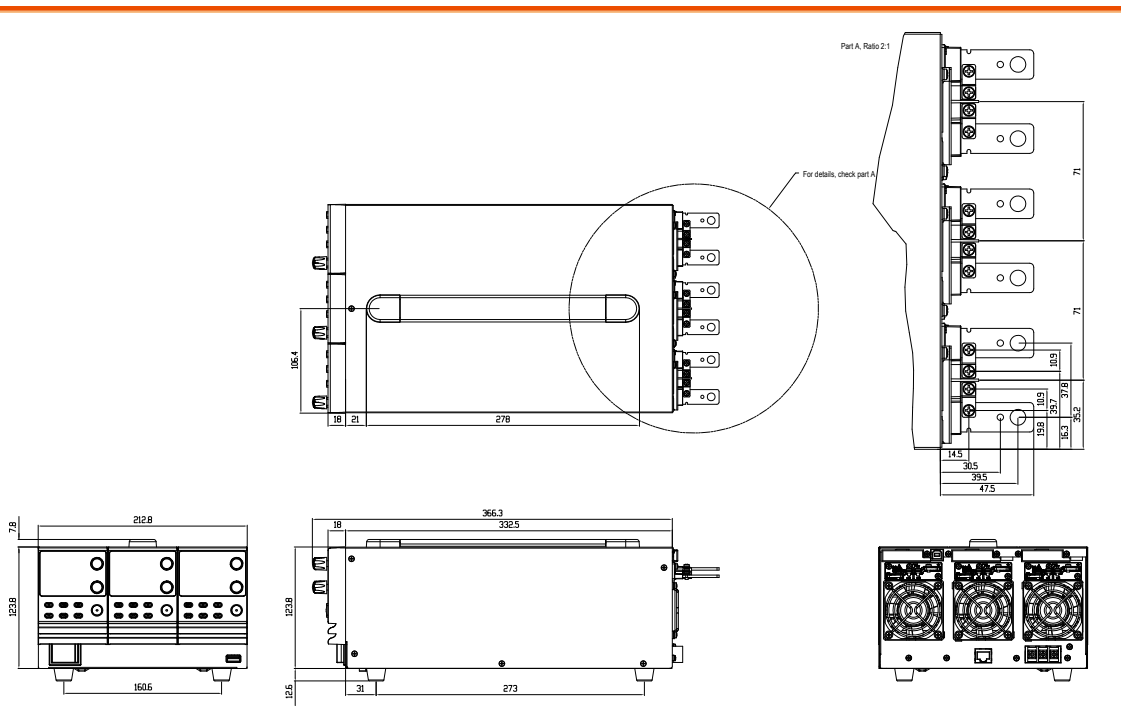

# Certificate Of Compliance

#### We

#### GOOD WILL INSTRUMENT CO., LTD.

declare that the CE marking mentioned product

satisfies all the technical relations application to the product within the scope of council:

Directive: EMC; LVD; WEEE; RoHS

The product is in conformity with the following standards or other normative documents:

| © EMC                                                                                                    |                                                                                   |                                                                            |  |  |
|----------------------------------------------------------------------------------------------------|-----------------------------------------------------------------------------------|----------------------------------------------------------------------------|--|--|
| EN 61326-1                                                                                                    | Electrical equipment for measurement, control and laboratory use EMC requirements |                                                                            |  |  |
| Conducted & Radiat<br>EN 55011 / EN 55032                                                                                                    | ed Emission<br>2                                                                  | Electrical Fast Transients<br>EN 61000-4-4                                 |  |  |
| Current Harmonics<br>EN 61000-3-2 / EN 6                                                                                                    | 1000-3-12                                                                         | Surge Immunity<br>EN 61000-4-5                                             |  |  |
| Voltage Fluctuations<br>EN 61000-3-3 / EN 6                                                                                                    | 1000-3-11                                                                         | Conducted Susceptibility<br>EN 61000-4-6                                   |  |  |
| Electrostatic Dischar<br>EN 61000-4-2                                                                                                    | ge                                                                                | Power Frequency Magnetic Field<br>EN 61000-4-8                             |  |  |
| Radiated Immunity<br>EN 61000-4-3                                                                                                    |                                                                                   | Voltage Dip/ Interruption<br>EN 61000-4-11 / EN 61000-4-34                 |  |  |
| © Safety                                                                                                    |                                                                                   | -                                                                          |  |  |
| EN 61010-1 :                                                                                                    | Safety requirement<br>measurement, cont<br>General requireme                      | s for electrical equipment for<br>rol, and laboratory use - Part 1:<br>nts |  |  |
| General requirementsGOODWILL INSTRUMENT CO., LTD.No. 7-1, Jhongsing Road, Tucheng District, New Taipei City 236, TaiwanTel: +886-2-2268-0389Fax: +886-2-2268-0639Web: http://www.gwinstek.comEmail:marketing@goodwill.com.twmarketing@goodwill.com.twGOODWILL INSTRUMENT (SUZHOU) CO., LTD.No. 521, Zhujiang Road, Snd, Suzhou Jiangsu 215011, ChinaTel: +86-512-6661-7177Fax: +86-512-6661-7277Web: http://www.instek.com.cnEmail: marketing@instek.com.cnGOODWILL INSTRUMENT EURO B.V.De Run 5427A, 5504DG Veldhoven, The NetherlandsTel: +31-(0)40-2557790Fax: +31-(0)40-2541194Email: sales@gw-instek.eu |                                                                                   |                                                                            |  |  |

# NDEX

| Accessories18                       |
|-------------------------------------|
| Alarm                               |
| description35                       |
| Analog connector                    |
| pin assignment97                    |
| Analog control                      |
| output control107                   |
| overview96                          |
| remote monitoring112                |
| resistance control – current        |
| output106                           |
| resistance control – voltage        |
| output104                           |
| shutdown control110                 |
| status monitoring114                |
| voltage control – current output102 |
| Bleeder control                     |
| description32                       |
| Description                         |
| Build date                          |
| view54                              |
| CC and CV mode                      |
| description30                       |
| CC mode                             |
| operation62                         |
| Configuration                       |
| calibration settings93              |
| LAN settings89                      |
| Normal function settings84          |
| normal function settings            |
| operation93                         |
| overview80                          |
| power on configuration operation94  |
| power on configuration settings.91  |
| script test settings                |
| System settings90                   |
| table                               |
| test function settings              |
| 03D/ GF1D settings88                |

| Connector plug manufacturer26, 47 |
|-----------------------------------|
| Conventions                       |
| CV mode                           |
| operation60                       |
| DECA SwitchLab                    |
| Declaration of conformity158      |
| Default settings                  |
| reset53                           |
| Dimensions                        |
| diagram155                        |
| Display format147                 |
| Display mode                      |
| operation65                       |
| EN61010                           |
| pollution degree7                 |
| Error messages147                 |
| Ethernet                          |
| sockets 120                       |
| web server119                     |
| Filter installation42             |
| Front panel diagram               |
| Grounding                         |
| Internal resistance               |
| description34                     |
| LCD conversion147                 |
| Line voltage                      |
| PSW-1080 40                       |
| List of features17                |
| Load connection                   |
| PSW-250/80047                     |
| PSW-30/40/80/16043                |
| Maintenance                       |
| replacing the filter 133          |
| Marketing                         |
| contact                           |
| Messages147                       |
| OCP level57                       |

| Operating area description28, 138, 13 | 39 |
|---------------------------------------|----|
| Operation considerations 35           |    |
| floating output                       |    |
| inrush current35                      |    |
| Pulsed loads                          |    |
| reverse current                       |    |
| Output connector pinout 47            |    |
| Output connector wiring 48            |    |
| OVP level 57                          |    |
| Panel lock 66                         |    |
| Power on/off                          |    |
| safety instruction6                   |    |
| Power up 42                           |    |
| Rack mount                            |    |
| description51                         |    |
| Rear panel diagram                    |    |
| Remote control 116                    |    |
| USB configuration117                  |    |
| Remote control function check121      |    |
| Realterm122                           |    |
| Remote sense                          |    |
| connection67                          |    |
| operation66                           |    |
| Service operation                     |    |
| about disassembly6                    |    |
| contact134                            |    |
|                                       |    |